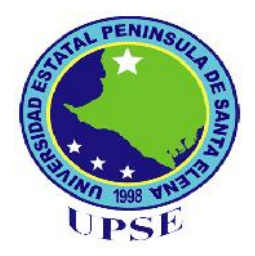

# UNIVERSIDAD ESTATAL PENÍNSULA DE SANTA ELENA FACULTAD DE SISTEMAS Y TELECOMUNICACIONES ESCUELA DE INFORMÁTICA

TEMA:

IMPLEMENTACIÓN DEL SISTEMA DE ADMINISTRACIÓN DE CURSOS PARA EL DEPARTAMENTO DE EDUCACIÓN CONTINUA DE LA UNIVERSIDAD ESTATAL PENINSULA DE SANTA ELENA

# **TESIS DE GRADO**

Previo a la obtención del título de:

# **INGENIERA EN SISTEMAS**

# AUTORA:

PANCHANA BALÓN DENNISE

# TUTOR:

ING. JAIME OROZCO IGUASNIA

LA LIBERTAD – ECUADOR

2014

# APROBACIÓN DEL TUTOR

En calidad Tutor investigación mi de del trabajo de "IMPLEMENTACIÓN DEL SISTEMA DE ADMINISTRACIÓN DE CURSOS PARA EL DEPARTAMENTODE EDUCACIÓN CONTINUA DE LA UPSE" elaborado por la Srta. DENNISE PANCHANA BALÓN, egresada de la Carrera de Informática, Escuela de Informática, Facultad de Sistemas y Telecomunicaciones de la Universidad Estatal Península de Santa Elena, previo, a la obtención del Título de Ingeniera en Sistemas, me permito declarar que luego de haber orientado, estudiado y revisado, la Apruebo en todas sus partes.

Atentamente

ING. JAIME OROZCO IGUASNIA TUTOR

# DEDICATORIA

A Dios, a mis padres Alcides Panchana y Georgina Balón, a mis hermanas Janeth, Verónica y Johanna y demás familiares por brindarme toda su confianza y apoyo tanto moral como económico para llegar a este punto de mi formación profesional.

.

Dennise Panchana Balón

# AGRADECIMIENTO

A Dios por guiar mi camino, a mamá y papá por estar conmigo y compartir juntos las ocasiones alegres y difíciles de nuestras vidas también por su cariño y confianza, por apoyarse y esforzarse cada día por su familia, a mi abuelita por sus concejos, que me ayudaron a seguir adelante por el camino correcto, por ellos soy quien soy.

También a los profesores por sus enseñanzas, en especial al Ing. Jaime Orozco Iguasnia y a PhD. Margarita Lamas González, por haber creído en mí como profesional.

Dennise Panchana Balón

# **TRIBUNAL DE GRADO**

Ing. Freddy Villao Santos, MsC DECANO DE LA FACULTAD DE SISTEMAS Y TELECOMUNICACIONES Ing. Walter Orozco Iguasnia, MsC DIRECTOR DE ESCUELA DE INFORMÁTICA

Ing. Jaime Orozco IguasniaIng. José Sánchez Aquino
Profesor Tutor
Profesor de Área

Ab. Milton Zambrano Coronado, MsC. Secretario General – Procurador

# UNIVERSIDAD ESTATAL PENÍNSULA DE SANTA ELENA FACULTAD DE SISTEMAS Y TELECOMUNICACIONES ESCUELA DE INFORMÁTICA

#### IMPLEMENTACIÓN DEL SISTEMA DE ADMINISTRACIÓN DE CURSOS PARA EL DEPARTAMENTO DE EDUCACIÓN CONTÍNUA DE LA UNIVERSIDAD ESTATAL PENÍNSULA DE SANTA ELENA

AUTORA: Panchana Balón Dennise

TUTOR: Ing. Jaime Orozco Iguasnia

#### RESUMEN

El Departamento de Educación Continua de la Universidad Estatal Península de Santa Elena se encarga de la planificación, ejecución y evaluación de las actividades académicas para capacitar a los docentes y mejorar su desempeño laboral.En el departamento se maneja información importante como la planificación anual de cursos, syllabus de las capacitaciones, hoja de vida de los facilitadores, preinscripción de los participantes, certificados entregados, etc. Actualmente las universidades del país ya cuentan con una herramienta informática para publicar la información de los cursos que ofertan anualmente y también para atender eficientemente a las solicitudes que realizan los participantes, esto no sucede en la universidad ya que los administradores del departamento deben realizar estos procesos de forma manual, provocando que el tiempo de consulta y publicación de la información sea mayor y que no todos los docentes conozcan sobre las capacitaciones que se van a realizar, para solventar esta situación se implementará un sistema de administración de cursosel cual permitiráoptimizar los procesos de registro y control de las capacitaciones y entregar información actualizada a los usuarios de la aplicación.Para el desarrollo de este proyecto se utilizó herramientas de software libre como PHP, JavaScript, HTML, las librerías de JQUERYy el motor de base de datos SQL EXPRESS 2005. Como resultado tenemos un sitio web que permite administrar los cursos y facilitadores, gestionar la preinscripción, matriculación y asistencia, control de certificados, con ello se va a mejorar la gestión de los procesos académicos del departamento yla difusión de los cursosya que la información va a estar disponible para ser consultada por todo el personal universitario.

# ÍNDICE GENERAL

| PORTADA                             |    |
|-------------------------------------|----|
| APROBACIÓN DEL TUTOR                | I  |
| DEDICATORIA III                     | I  |
| AGRADECIMIENTOIV                    | /  |
| TRIBUNAL DE GRADOV                  | /  |
| RESUMENV                            | I  |
| ÍNDICE GENERALVI                    | I  |
| ÍNDICE DE FIGURASX                  | (  |
| ÍNDICE DE TABLASXI                  | I  |
| ÍNDICE DE ANEXOS XV                 | /  |
| INTRODUCCIÓN 1                      |    |
| CAPÍTULO I                          | 5  |
| MARCO REFERENCIAL                   | \$ |
| 1.1.IDENTIFICACIÓN DEL PROBLEMA 4   | ŀ  |
| 1.2.SITUACIÓN ACTUAL DEL PROBLEMA 5 | 5  |
| 1.3.JUSTIFICACIÓN6                  | 5  |
| 1.4.OBJETIVOS                       | ,  |
| 1.4.1.Objetivo general7             | ,  |
| 1.4.2.Objetivos específicos7        | ,  |
| 1.5.HIPÓTESIS                       | 3  |
| 1.6.RESULTADOS ESPERADOS            | 3  |
| CAPÍTULO II                         | )  |
| MARCO TEÓRICO 9                     | )  |
| 2.1.ANTECEDENTES                    | )  |
| 2.1.1.Históricos10                  | )  |
| 2.1.2.Legales 10                    | )  |
| 2.2.BASES TEÓRICAS 12               | 2  |
| 2.2.1.Aplicaciones web 12           | 2  |
| 2.2.2.Software libre12              | )  |
|                                     |    |

| 2.2.3.Servidor web                          |    |
|---------------------------------------------|----|
| 2.2.3.1.XAMPP                               |    |
| 2.2.4.Herramientas de desarrollo web        |    |
| 2.2.4.1.html                                |    |
| 2.2.4.2.css                                 | 14 |
| 2.2.4.3.php                                 |    |
| 2.2.4.4.javascript                          |    |
| 2.2.4.5.ajax                                | 15 |
| 2.2.4.6.jquery                              |    |
| 2.2.5.Base de datos sql server express 2005 | 17 |
| 2.2.6.Sistema de gestión de contenido       |    |
| 2.2.7.Patrón de diseño de software (mvc)    |    |
| 2.2.7.1.Elementos del patrón                |    |
| 2.3. VARIABLES DE LA INVESTIGACIÓN          |    |
| 2.3.1.Operacionalización de variables       |    |
| 2.4.METODOLOGIA DE LA INVESTIGACIÓN         | 21 |
| 2.4.1.Métodos                               | 21 |
| 2.4.2.Fases de la investigación             |    |
| 2.4.3.Técnicas de investigación             | 24 |
| 2.5.TÉRMINOS BÁSICOS                        | 25 |
| CAPÍTULO III                                |    |
| ANÁLISIS                                    |    |
| 3.1.IDENTIFICACIÓN DE REQUERIMIENTOS        | 27 |
| 3.1.1.Requerimientos funcionales            |    |
| 3.1.2.Requerimientos no funcionales         |    |
| 3.2.ESTUDIO DE FACTIBILIDAD                 |    |
| 3.2.1.Factibilidad técnica                  |    |
| 3.2.2.Factibilidad económica                |    |
| 3.2.3.Factibilidad operativa                | 33 |
| 3.3.POBLACIÓN                               |    |
| 3.4.MUESTRA                                 |    |
| 3.5. TABULACIÓN DE ENCUESTAS                |    |
| 3.6.ANALISIS DE RESULTADO                   | 43 |

| CAPÍTULO IV                   | 44 |
|-------------------------------|----|
| DISEÑO                        | 44 |
| 4.1.ARQUITECTURA DEL SISTEMA  | 45 |
| 4.2.DIAGRAMA DE CASO DE USO   | 45 |
| 4.2.1.Descripción             | 48 |
| 4.3.DIAGRAMA DE CLASES        | 60 |
| 4.4.DICCIONARIO DE DATOS      | 61 |
| 4.5.DIAGRAMA DE ACTIVIDADES   | 71 |
| 4.6.DIAGRAMA DE SECUENCIA     | 72 |
| 4.7.ESTRUCTURA DEL SITIO WEB  | 74 |
| 4.8.ÁRBOL DE CONTENIDO        | 76 |
| 4.9.ELEMENTOS DE SITIO        | 77 |
| 4.10.DISEÑO DEL SISTIO WEB    | 79 |
| 4.10.1.Interfaz front- end    | 79 |
| 4.10.2.Interfaz administrador | 81 |

| CAPÍTULO V                        | 82 |
|-----------------------------------|----|
| IMPLEMENTACIÓN                    | 82 |
| 5.1.CONSTRUCCIÓN                  | 83 |
| 5.2.PRUEBAS                       | 83 |
| 5.3. DEMOSTRACIÓN DE LA HIPÓTESIS | 86 |
| 5.3.1.Resultados                  | 87 |

| CONCLUSIONES    | 89 |
|-----------------|----|
| RECOMENDACIONES | 90 |
| BIBLIOGRAFÍA    | 91 |

# ÍNDICE DE FIGURAS

| Figura 2.1 Funcionamiento de las paginas PHP                   | 15 |
|----------------------------------------------------------------|----|
| Figura 2.2Paradigma clásico de web frente al paradigma de AJAX | 16 |
| Figura 2.3 CMS                                                 | 18 |
| Figura 3.1 Diagrama de pregunta 1: Docente                     | 35 |
| Figura 3.2 Diagrama de pregunta 2: Docente                     | 36 |
| Figura 3.3 Diagrama de pregunta 3: Docente                     | 37 |
| Figura 3.4 Diagrama de pregunta 4: Docente                     | 38 |
| Figura 3.5 Diagrama de pregunta 5: Docente                     | 39 |
| Figura 3.6 Diagrama de pregunta 6: Docente                     | 40 |
| Figura 3.7 Diagrama de pregunta 7: Docente                     | 41 |
| Figura 3.8 Diagrama de pregunta 8: Docente                     | 42 |
| Figura 4.1 Arquitectura tres capas                             | 45 |
| Figura 4.2 Diagrama de Caso de Uso – Usuario Universitario     | 45 |
| Figura 4.3 Diagrama de Caso de Uso – Usuario docente           | 46 |
| Figura 4.4 Diagrama de Caso de Uso - Usuario Facilitador       | 46 |
| Figura 4.5 Diagrama de Caso de Uso – Usuario Administrador     | 47 |
| Figura 4.6 Diagrama de clases                                  | 60 |
| Figura 4.7Diagrama de actividades                              | 71 |
| Figura 4.8 Diagrama de Secuencia – Ingreso del docente         | 72 |
| Figura 4.9 Diagrama de Secuencia – Ingreso al front-end        | 72 |
| Figura 4.10 Diagrama de Secuencia – Ingreso del facilitador    | 73 |
| Figura 4.11Diagrama de Secuenia – Ingreso de cursos            | 73 |
| Figura 4.12Diagrama de Secuencia – Ingreso de artículos        | 74 |
| Figura 4.13Diseño del front-end – menú Inicio                  | 74 |
| Figura 4.14Diseño del front-end – usuarios                     | 75 |
| Figura 4.15 Diseño del administrador                           | 75 |
| Figura 4.16 Árbol de contenido – front-end - usuarios          | 76 |
| Figura 4.17 Árbol de contenido – Administrador                 | 76 |
| Figura 4.18 Interfaz front-end - Menú preinscripción           | 79 |

| Figura 4.19 | Interfaz front-end – Menú inicio    | 80 |
|-------------|-------------------------------------|----|
| Figura 4.20 | Interfaz administrador – Menú panel | 81 |
| Figura 4.21 | Interfaz adminstrador – Menú cursos | 31 |

# ÍNDICE DE TABLAS

| Tabla 2.1 Operacionalización de la variable Dependiente 20            | ) |
|-----------------------------------------------------------------------|---|
| Tabla 2.2 Operacionalización de la variable Independiente 21          | 1 |
| Tabla 3.1 Hardware para desarrollo                                    | 9 |
| Tabla 3.2 Hardware para implementación                                | 9 |
| Tabla 3.3 Software para desarrollo    30                              | ) |
| Tabla 3.4 Software para implementación                                | ) |
| Tabla 3.5 Recurso humano para desarrollo                              | ) |
| Tabla 3.6 Recurso administrativo para desarrollo                      | ) |
| Tabla 3.7 Hardware para desarrollo e implementación 31                | 1 |
| Tabla 3.8 Software para desarrollo e implementación 31                | 1 |
| Tabla 3.9 Recurso humano para desarrollo e implementación 32          | 2 |
| Tabla 3.10 Recurso administrativo para desarrollo e implementación 32 | 2 |
| Tabla 3.11 Resumen de costos del sistema    32                        | 2 |
| Tabla 3.12 Población                                                  | 4 |
| Tabla 3.13 Encuesta a docente: Pregunta 1                             | 5 |
| Tabla 3.14 Encuesta al docente: Pregunta 2                            | 3 |
| Tabla 3.15 Encuesta al docente: Pregunta 3                            | 7 |
| Tabla 3.16 Encuesta al docente: Pregunta 4    38                      | 3 |
| Tabla 3.17 Encuesta al docente: Pregunta 5                            | 9 |
| Tabla 3.18 Encuesta al docente: Pregunta 6                            | ) |
| Tabla 3.19 Encuesta al docente: Pregunta 7                            | 1 |
| Tabla 3.20 Encuesta al docente: Pregunta 8                            | 2 |
| Tabla 4.1 Caso de uso – Interfaz front-end 48                         | 3 |
| Tabla 4.2 Caso de uso – Usuario docente 49                            | 9 |
| Tabla 4.3 Caso de uso – Usuario Facilitador 50                        | ) |
| Tabla 4.4 Caso de uso – Ingreso de modalidad51                        | 1 |
| Tabla 4.5 Caso de uso – Ingreso de lugar                              | 2 |
| Tabla 4.6 Caso de uso – Ingreso de área del conocimiento       52     | 2 |
| Tabla 4.7 Caso de uso –Ingreso de facultad                            | 3 |

| Tabla 4.8 Caso de uso – Ingreso de facilitadores               | 54  |
|----------------------------------------------------------------|-----|
| Tabla 4.9 Caso de uso – ingreso de cursos                      | 55  |
| Tabla 4.10 Caso de uso – Preinscribir docente                  | 56  |
| Tabla 4.11 Caso de uso – Matricular docentes                   | 57  |
| Tabla 4.12 Caso de uso –Control de certificados                | 57  |
| Tabla 4.13 Caso de uso –Publicación de noticias                | .58 |
| Tabla 4.14 Caso de uso – Ingreso de imágenes                   | 58  |
| Tabla 4.15 Caso de uso – Administrar el slider                 | 59  |
| Tabla 4.16 Caso de uso – Administrar el panel de curso por mes | 59  |
| Tabla 4.17 Diccionario de datos – Tabla categoría              | 61  |
| Tabla 4.18    Diccionario de datos – Tabla articulo            | 61  |
| Tabla 4.19 Diccionario de datos – Tabla imagen                 | 62  |
| Tabla 4.20 Diccionario de datos – Tabla catfile                | 62  |
| Tabla 4.21 Diccionario de datos – Tabla slider                 | 63  |
| Tabla 4.22 Diccionario de datos – Tabla Módulos                | 63  |
| Tabla 4.23 Diccionario de datos – Tabla Área                   | 63  |
| Tabla 4.24 Diccionario de datos – Tabla Facultad               | 64  |
| Tabla 4.25 Diccionario de datos – Tabla Modalidad              | 64  |
| Tabla 4.26 Diccionario de datos – Tabla Contactos              | 64  |
| Tabla 4.27 Diccionario de datos – Tabla Menú                   | 65  |
| Tabla 4.28 Diccionario de datos – Tabla curprof                | 65  |
| Tabla 4.29 Diccionario de datos – Tabla curso                  | 66  |
| Tabla 4.30 Diccionario de datos – Tabla persona                | 67  |
| Tabla 4.31 Diccionario de datos – Tabla preinscribir           | 67  |
| Tabla 4.32 Diccionario de datos – Tabla matricula              | 68  |
| Tabla 4.33 Diccionario de datos – Tabla asistencia             | 68  |
| Tabla 4.34 Diccionario de datos – Tabla usuarios               | 69  |
| Tabla 4.35 Diccionario de datos – Tabla sistema                | 69  |
| Tabla 4.36 Diccionario de datos – Tabla rol                    | 69  |
| Tabla 4.37 Diccionario de datos – Tabla opción                 | 70  |
| Tabla 4.38 Diccionario de datos – Tabla rol_opc                | 70  |

| Tabla 4.39 Diccionario de datos – Tabla user_rol          | . 70 |
|-----------------------------------------------------------|------|
| Tabla 5.1Pruebas de revisión de artículos                 | 84   |
| Tabla 5.2 Pruebas de inicio de sesión                     | 84   |
| Tabla 5.3 Pruebas de ingreso de curso                     | 85   |
| Tabla 5.4 Pruebas de publicación de noticias              | .85  |
| Tabla 5.5 Pruebas de subir imagen                         | 85   |
| Tabla 5.6 Caso 1: Preinscripción por email                | .86  |
| Tabla 5.7 Caso 2: Preinscripción por llamadas telefónicas | .87  |
| Tabla 5.8 Caso 3: Preinscripción por visitas al centro    | .87  |
| Tabla 5.9 Comparación manual y sistema                    | 88   |

# ÍNDICE DE ANEXOS

| ANEXO A: Encuesta a los docentes | 94 |
|----------------------------------|----|
| ANEXO B: Manual de usuario       | 95 |

#### INTRODUCCIÓN

Actualmente las instituciones públicas y privadas se han adaptado a los avances tecnológicos principalmente en la administración, para ello utilizan aplicaciones web estáticas o dinámicas que permiten automatizar los procesos y difundir información digitalizada, logrando con ello mantener los registros organizados, actualizados y disponibles con la finalidad de brindar un mejor servicio y llegar a mayor número de personas.

En el ámbito educativo, las universidades específicamente los centros de educación continua, cuentan con sitios web que permiten administrar, controlar y publicar información relevante para toda la comunidad universitaria de los cursos que ofertan con el fin de mantener a su personal capacitado.

ElDepartamento de Educación Continua de la UPSE se encarga de la planificación anual de cursos, el control de la preinscripción y matriculación de los docentes y emisión de certificados cuando finalizan y aprueban un determinado curso, información que es almacenada físicamente, por ello se genera la acumulación de archivos lo que dificulta la realización de búsquedas cuando se desea elaborarlos informes requeridos.

La institución desea difundir la información de todos los cursos que oferta anualmente de manera eficientey que los estudiantes puedan preinscribirse fácilmente en cualquiera de ellos, controlar la emisión de certificados y también dar seguimiento a las solicitudes de los docentes que provienen de las siguientes fuentes como son las llamadas telefónicas, los correos electrónicos y las visitas al departamento.

1

Esto genera la necesidad de contar con un sistema automatizado que les permita a los docentes consultar los cursos que planifica el departamento periódicamente, ofreciéndole información detallada e importante delos mismos y también del facilitador encargado de impartir dicha capacitación.

Así mismo gestionar las actividades académicas que realiza manualmente el administrador del departamento como es la preinscripción, la matriculación, la asistencia y el control de certificados del personal a capacitar.

Tambiénpermitir al administrador conocer el porcentaje de participación de los docentes en las capacitaciones. Además que los docentes puedan revisar elestado de sucapacitación desde que se preinscribe hasta que recibe el certificado correspondiente.

Por tal motivo, con el presente trabajo de investigación se pretende dar solución a los problemas encontrados, a través de la implementación del sistema de administración de cursos que permite automatizarlos procesos académicos y mejorar ladifusión de las capacitaciones, que ofertaa todos los docentes el departamento de educación continua de la universidad.

La aplicación será desarrolla en ambiente web bajo los estándares de desarrollo del departamento de informática de la universidad donde será implementado, por ello se utilizarásoftware libre como el lenguaje de programación php, JavaScript, las librerías de jQuery y para el almacenamiento de la información el motor de base de datos SQL express.

2

# **CAPÍTULO I**

# MARCO REFERENCIAL

#### 1. MARCO REFERENCIAL

En este capítulo se describelas características y la magnitud del problema planteado y se define los objetivos tanto generales como específicos de la investigación que se va a realizar.

Tambiénse plantealos resultados que se pretenden conseguir cuando se desarrolle el sistema de administración de cursos para mejorar la situación actual del Departamento de Educación Continua de la universidad.

#### 1.1. IDENTIFICACIÓN DEL PROBLEMA

En la actualidad varias Universidades del país brindan información de los cursos que ofertan a través de un sistema web, de esta forma se da a conocer las capacitaciones que se van a impartir durante el año y también preinscribirse en ellas.

El Centro de Educación Continua no cuenta con un sistema web para publicar y administrar la planificación anual de las capacitaciones por ello no todos los docentes se enteran de los cursos que se están ofertando en el presente periodo.

Además las personas interesadas en participar en las capacitaciones del departamento no pueden preinscribirse al curso que ellos elijan y separar su cupo de forma fácil y rápida, para ello deben registrarse por medio de emails, llamadas telefónicas y visitas al centro.

Los procesos académicos como la preinscripción, matriculación, asistencia, aprobación y entrega de certificados a los estudiantes son realizados de forma manual por el administrador del centro y los archivos con los registros de los docentes, no se encuentran de manera organizada, por ello el tiempo al momento de consultar la información y obtener el reporte correspondiente es mayor. También para los administradores del departamento resulta tedioso repetir el registro de los participantes por cada capacitación esto a su vez genera pérdida de tiempo y recursos.

Además no cuentan con un sitio donde publicar noticias y así permitir al personal académico y docentes, conocer más sobre las actividades que realiza el departamento.

4

#### 1.2. SITUACIÓN ACTUAL DEL PROBLEMA

Las capacitaciones del Departamento de Educación Continua sonpromocionadas por medio de circulares y pocas veces se publicanlos cursos en el sitio web de la universidad, por ellono todos los docentes pueden conocer la planificación anual que se efectúa durante el periodo actual, información del facilitador encargado de impartir el cursoy el contenido o syllabus de las mismas o se enteran cuando éstas ya se han realizado.

El registro de los estudiantes, la nómina de aprobados por el docente encargado y los certificados entregados, se registran por medio del programa Microsoft Excel generando pérdida de información y además no permite el acceso rápido a los registros almacenados de los participantes en las capacitaciones.

También cada vez que el docente realiza una solicitud de preinscripción por medio de opciones como correo electrónico, llamadas telefónicas o visitas personales, debe registrarse nuevamente y luego notificar por correo al participante.

Esto nos lleva a la necesidad de diseñar e implementar un sistema webpara el centro que permita almacenar la información detallada de cada curso, facilitando su publicación, actualización y consulta, automatizar la preinscripción de los estudiantes, controlar la matriculación y asistencia de los participantes, para obtener la nómina de los estudiantes que han sido aprobados en sus respectivos cursos y generar el reporte para la emisión de los certificados. Ademásmejorar la difusión de las capacitaciones para que la información pueda llegar a un número mayor de docentes de la universidad.

5

#### 1.3. JUSTIFICACIÓN

La Universidad Estatal Península de Santa Elena, viene realizando cambios importantes dentro del proceso de formación a los docentes y personal administrativo, para ello conjuntamente con el Centro de Educación Continua se encuentra planificando varios cursos con la finalidad de capacitar al personal.

Para dicho proceso es necesario contar con una aplicación informática que permita dar a conocer las diferentes capacitacionesplanificadas a los docentes. En vista de ello se pretende desarrollar e implementar una aplicación web para administrar los cursos que se ofertan, el sistema permitirá mantener la información de los cursos disponibles para su consulta.

El sistema permitirá que el administrador del centroplanifique los cursos para todo el año, el mismo que facilitará a las personas interesadas, conocer y preinscribirse en los mismos. También registrar y publicar a los docentes con su respectiva hoja de vida para que los docentes puedan conocer más sobre el encargado de la capacitación. Además obtener de manera fácil y rápida el reporte de la participación de los docentes a las capacitaciones.

Permitir a los docentes dar seguimiento a su capacitación para conocer cuando esta preinscrito, matriculado o aprobado en un curso y cuando debe retirar su certificado. Adicionalmente solicitar información de un curso en el que esté interesado por medio de emails al departamento. También a los facilitadores le permitirá llevar el control de asistencias y determinar los docentes que han aprobado su curso para que los administradores generen el listado de los participantes a los cuales se les va a emitir el certificado correspondiente.

La aplicación se desarrollará con herramientas open source por lo tanto el costo de desarrollo será bajo. Además se cuenta con el apoyo del Centro de Educción Continua que será de gran ayuda para cumplir con todos los requerimientos de la aplicación a desarrollar.

#### 1.4. OBJETIVOS

A continuación se establece el objetivo general y los objetivos específicos de la investigación que se va a realizar.

#### 1.4.1. OBJETIVO GENERAL

Implementar el sistema de administración de cursos en el Departamento de Educación Continua mediante el uso de herramientas web open sourcepara optimizar los procesos de registro y control de las capacitaciones a los docentesde la Universidad Estatal Península de Santa Elena.

#### 1.4.2. OBJETIVOS ESPECÍFICOS

- ✓ Identificar los requerimientos del usuario por medio de entrevistas para determinar cuáles son los procesos académicos que se van a automatizar.
- Diseñar el modelo de la base de datos que permitiráorganizar y almacenar la información referente a las capacitaciones del departamento.
- ✓ Desarrollar el sitio web utilizando el modelo vista controlador que permitaacoplarse al estándar manejado por la Unidad de Producción.
- ✓ Realizar las pruebas de funcionamiento de la aplicación necesarias para su correcto funcionamiento.

#### 1.5. HIPÓTESIS

La Implementación del sistema de administración de cursos en el Departamento de Educación Continua optimizará los procesos de registro y control de las capacitaciones a los docentesde la Universidad Estatal Península de Santa Elena.

#### 1.6. RESULTADOS ESPERADOS

Obtener un sistema web funcional basándose en las necesidades de los usuariospara agilizar los procesos de control y registro de las capacitacionesque oferta el departamento de Educación Continua de la universidad.

La implementacióndel sistema debe permitir que su administración sea sencilla para los directivos de departamento, facilitando la gestión de contenido de la página web principal y registrar la información de las capacitaciones, noticias y facilitadores del departamento.

El sistema web debe optimizar los tiempos de búsqueda y acceso a la información de las capacitaciones ofertadas por el departamento y permitir la preinscripción en línea del personal universitario de forma fácil y rápida.

Debe ejecutar los procesos en dependencia del tipo de usuario que ingrese al sistema, para ello se realizarán las pruebas de inicio de sesión y funcionamiento respectivo.

Basándose en la utilización de las herramientas de desarrollo de la Unidad de Producción de la universidad, el sistema web debe ser implementado fácilmente.

# **CAPÍTULO II**

# MARCO TEÓRICO

#### 2. MARCO TEÓRICO

En este capítulo se define los antecedentes del problema para conocer los estudios previos que se han realizado y como se trató el problema en esos casos, también los aspectos conceptuales que sirvieron como base para poder realizar la investigación.

Además se describen los métodos y las técnicas de investigación que sirvieron como instrumento para llevar a cabo el estudio del proyecto planteado.

#### 2.1. ANTECEDENTES

Describe una síntesis de los trabajosrealizados que preceden la investigación y que permitieron conocer e interpretar el problema que se haplanteado.

# 2.1.1. HISTÓRICOS

El avance de la tecnología ha permitido mejorar la forma en que se comunica la información y se brinda servicios; es por ello que actualmente las universidades del país que cuentan con departamentos de educación continua para capacitar constantemente a sus docentes, han implementado sitios web donde publican la información de los cursos que ofertan, permite preinscribirse a las capacitaciones y atienden solicitudes de los usuarios.

Entre las principales universidades del país que cuentan con esta importante herramienta informática que permite mejorar la difusión de las capacitaciones y atender ágilmente a las solicitudes de registro, tenemos la ESPOL, UTE, ESPE, etc. su consulta sirvió como base para poder desarrollar y mejorar el sistema web para el departamento de la universidad.

#### 2.1.2. LEGALES

En los aspectos legales de la investigación se menciona los artículos que promueven el uso de software libre como herramientas informáticas en las instituciones públicas del país.

Según el Decreto Ejecutivo 1014 que dispone a las instituciones públicas utilizar software libre en todas sus actividades tenemos los siguientes artículos. Art. 1: Establecer como política pública para las entidades de administración pública central la utilización del Software Libre en sus sistemas y equipamientos informáticos.

**Art. 2:** Se entiende por software libre, a los programas de computación que se pueden utilizar y distribuir sin restricción alguna, que permitan el acceso a los códigos fuentes y que sus aplicaciones puedan ser mejoradas.

Estos programas de computación tienen las siguientes libertades:

- ✓ Utilización de programa con cualquier propósito de uso común.
- ✓ Distribución de copias sin restricción alguna
- ✓ Estudio y modificación de programa (Requisito: código fuente disponible).
- Publicación del programa mejorado (Requisito: código fuente disponible.

**Art. 3:** Las entidades de la administración pública central previa a la instalación del software libre en sus equipos, deberán verificar la existencia de capacidad técnica que brinde el soporte necesario para este tipo de software.

**Art. 4:** Se faculta la utilización de software propietario (no libre) únicamente cuando no exista una solución de software libre que supla las necesidades requeridas, cuando esté en riesgo de seguridad nacional o cuando el proyecto informático este en un punto de no retorno. (*Decreto 1014 Software Libre en Ecuador, 10 de abril del 2008*)

#### 2.2. BASES TEÓRICAS

Se formulan los conceptos obtenidos a través de las referencias bibliográficas y en los cuales se apoya la investigación.

#### 2.2.1. APLICACIONES WEB

Son sitios web interactivos que permiten recrear procesos o funciones, que tradicionalmente eran reservadas al ordenador personal. Las aplicaciones web al ser ejecutadas en un navegador web, proveen ventajas sobre las aplicaciones de escritorio, ya que estas son multiplataforma, portables, no tiene problemas de compatibilidad, no ocupan espacio ni consumen muchos recursos de nuestro ordenador y los datos no puedenser infectados ya que se encuentran en el servidor del sitio. (*Margaix-Arnal Dídac (2009), Redes sociales y web 2.0*).

#### 2.2.2. SOFTWARE LIBRE

Permite a cualquier usuario modificarlo en función de sus necesidades o mejorar el código con la ayuda de más personas que intervienen en el desarrollo de dicha herramienta. Estas comunidades de programadores se constituyen sin ánimo de lucro y la regla básica de dichas comunidades es que todo nuevo desarrollo que se obtiene a partir de un código abierto tiene que devolverse a la comunidad para su uso libre. (Baicue Castañeda Fabián (2011), Página web dinámica referente a la geografía física y social de Colombia).

#### 2.2.3. SERVIDOR WEB

Servidores Web, consisten en un software de servidor Web que se ejecuta en un ordenador, estos almacenan información (en forma de páginas web) que podría ser útil para distintas personas. Cuando el servidor recibe una petición HTTP del cliente, este le responde enviando el código de la página, entonces el cliente se encargar interpretar y visualizar en la pantalla el código que recibe. (Odom Wendell (2008), CCENT/CCNA ICND).

#### 2.2.3.1. XAMPP

XAMPP es un servidor web de software abierto, permite interpretar páginas web dinámicas y se puede utilizar fácilmente. Su nombre se compone de X esto quiere decir que puede ser utilizado en cualquier plataforma, A del servidor Apache, M del motor de base de datos MySQL y finalmente de las letras PP por los lenguajes de programación PHP y Perl. (*Camas Camas Rafael (2011), Diseño de un sitio web informativo como medio de comunicación de la radio Zotawrku frecuencia 99.3*).

#### 2.2.4. HERRAMIENTAS DE DESARROLLO WEB

A continuación se describe la herramientas que se van a utilizar en el desarrollo del sistema.

#### 2.2.4.1. HTML

Es un lenguaje de descripción de hipertexto y fue desarrollado para que los programadores escriban instrucciones o comandos que al ser ejecutadas en los diferentes navegadores web, den origen a laspáginas web. *(Equipo Vértice (2012), Diseño básico de páginas web en HTML).* 

La historia de HTML inicia con el desarrollo del lenguaje de marcado generalizado (GML) de IBM en la década de los setenta, posteriormente fue mejorado por el lenguaje de marcado generalizado estándar (SGML), este fue aceptado como un estándar por la ISO en 1986 pero al ser complejo y costoso para el usuario se creó el lenguaje de marcas de hipertexto (HTML), logrando así la aparición del servicio web. *(Cobo Ángel (2005), PHP y MySQL Tecnologías para el desarrollo de aplicaciones*)

web).

HTML ha sido adaptado a las necesidades de los usuarios de internet por medio de las diferentes versiones por las que ha pasado hasta la actualidad, permitiendo que las páginas web ahora puedan ser dinámicas y con contenido multimedia.

# 2.2.4.2. CSS

Las hojas de estilo o CSS son complementos de código que se añaden al HTML y permiten cambiar la apariencia de la página web.Los CSS se basan en reglas y cada regla se conforma por un selector y una declaración. Podemos utilizar CSS interno, externo y en línea. *(Luc Van Lancker (2007), XHTML 1 y CSS 1 y 2.1: Los nuevos estándares de la web 2.0).* 

Un CSS es:

- Interno cuando en es incorporado por medio del elemento style a un documento.
- Externo al ser creados en un archivo css y luego referenciadas a la página web permitiendo de esta forma separar la presentación del contenido.
- Y en línea, que sirve para colocar el estilo directamente en una etiqueta de HTML.

# 2.2.4.3. PHP

PHP: hypertext preprocessor, es un lenguaje de programación sencillo, rápido, orientado a objetos, multiplataforma y de sintaxis cómoda.Es un lenguaje de programación que se ejecuta en el servidor web, es decir cuando el cliente realiza una petición al servidor, PHP se encarga de

interpretar y responder utilizando HTML. (Carles Mateu (2004), Desarrollo de aplicaciones web).

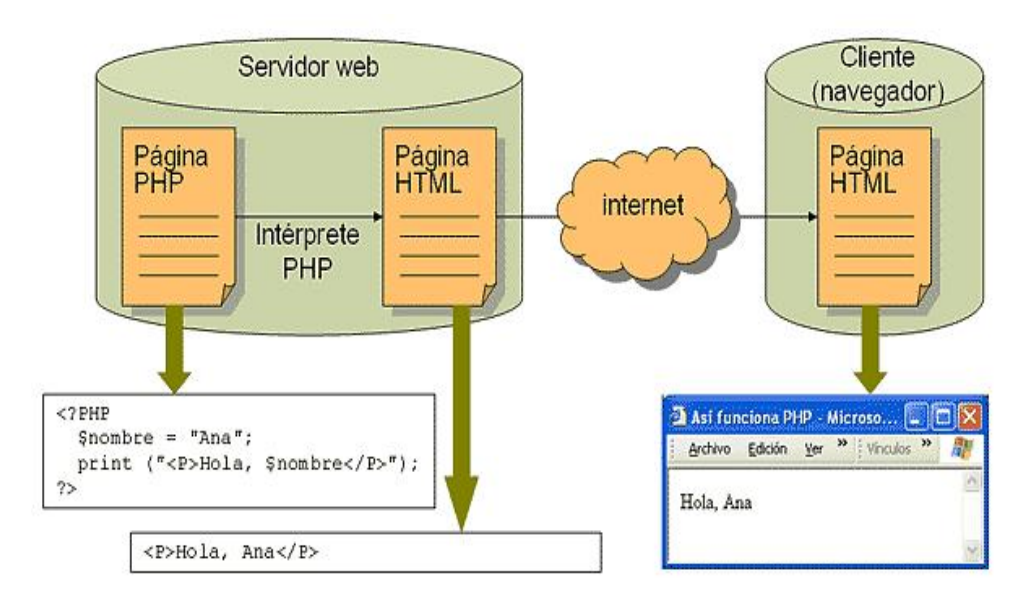

Figura 2.1 Funcionamiento de las paginas PHP Fuente: http://www.lsi.us.es/cursos/cursoweb/cap0801.html

# 2.2.4.4. JAVASCRIPT

JavaScript es un lenguaje que permite crear script que pueden incorporarse en archivos HTML y ser interpretados por el navegador, generando páginas web dinámicas. Al igual que las hojas de estilo, JavaScript puede ser agregado a documentos HTML, incorporándolo en las etiquetas o utilizando el elemento script. *(Sánchez Maza Miguel (2001), JavaScript).* 

#### 2.2.4.5. AJAX

Establece una capa entre la interfaz del cliente y la aplicación de servidor, que permite la comunicación, el cambio y actualización de la información de manera transparente para el usuario. (*Regla Pablo (2014*), *Diseño*, contenidos y desarrollo del front-end del sitio web del proyecto auralizarte).

Ajax está formado por varias tecnologías que permiten la presentación (HTML y CSS), manipulación de elementos (DOM), el intercambio de información (XML, XSLT y JSON); estas tecnologías se unen mediante JavaScript.Al desarrollar aplicaciones web con Ajax se evita recargar completamente una página web por ello el usuario no deberá esperar una respuesta del servidor con la página en blanco.

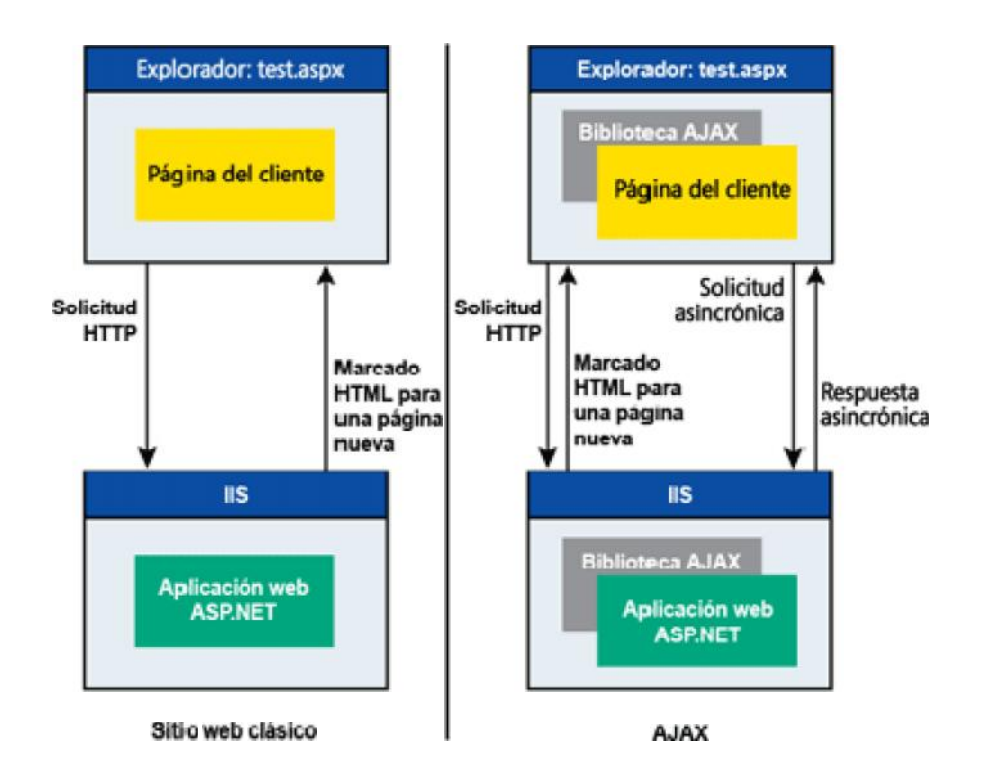

Figura 2.2 Paradigma clásico de web frente al paradigma de AJAX Fuente: http://msdn.microsoft.com/es-es/magazine/cc163363.aspx

### 2.2.4.6. JQUERY

JQuery es una herramienta elaborada con JavaScript que facilita la creación de animaciones y elementos interactivos dentro de las páginas web.Una ventaja de utilizar jQuery es que el DOM puede ser manipulado cuando carga el contenido HTML y no debe esperar a que todos los elementos de la página estén listos, además cuenta con una documentación muy completa donde se incluyen también los ejemplos de su funcionamiento. (*Maciá Pérez Francisco (2008), Administración de Servicios de Internet*).

#### 2.2.5. BASE DE DATOS SQL SERVER EXPRESS 2005

Es una versión gratuita de SQL server, podemos mencionar características como:

- Escalabilidad, estabilidad y seguridad.
- Permite crear procedimientos almacenados.
- Se puede trabajar en modo cliente-servidor, la información es alojada en el servidor y la información es accedida por los clientes.(Moyano Díaz Gustavo (2010), Sistema de exámenes en línea orientado a centros de idiomas).

#### 2.2.6. SISTEMA DE GESTIÓN DE CONTENIDO

Permite la organización y facilita la creación de documentos y otros contenidos sin que para ello se requieran grandes conocimientos específicos de programación, su objetivo es cumplir eficazmente la creación y gestión de la información web, conformada por textos, imágenes, etc. (*Fraser Stephen (2002), Real World ASP.NET. Building a Content Management System*).

También permite manejar el contenido multimedia de un sitio web ya que facilita el subir imágenes a las carpetas del sistema para poder utilizarlas cuando estas sean de utilidad. Un CMS o sistema de gestión de contenido tiene las siguientes funciones básicas:

- Creación de contenido.- Los usuario pueden generar el contenido por medio de herramientas como editores de texto integradas, en este caso para facilitar la creación los artículos del panel de noticias del sistema web se utilizó el editor tinymce.
- Gestión de contenido.- Una vez creado el contenido de la noticia, este se almacena en un directorio y la ruta, extensión, alias, fecha de creación, autor, etc. son registradas en la base de datos.
- Publicación de contenido.- Cuando el usuario termina la noticia puede publicarlo inmediatamente o bloquearlo hasta su publicación.
- Presentación del gestor de contenido.- Además se encarga gestionar los ítems del menú principal, el contenido del header y footer del sitio, el estado del panel de noticias y el panel de curso mensuales, las imágenes del slider, el ingreso de curso, áreas del conocimiento y facultades.

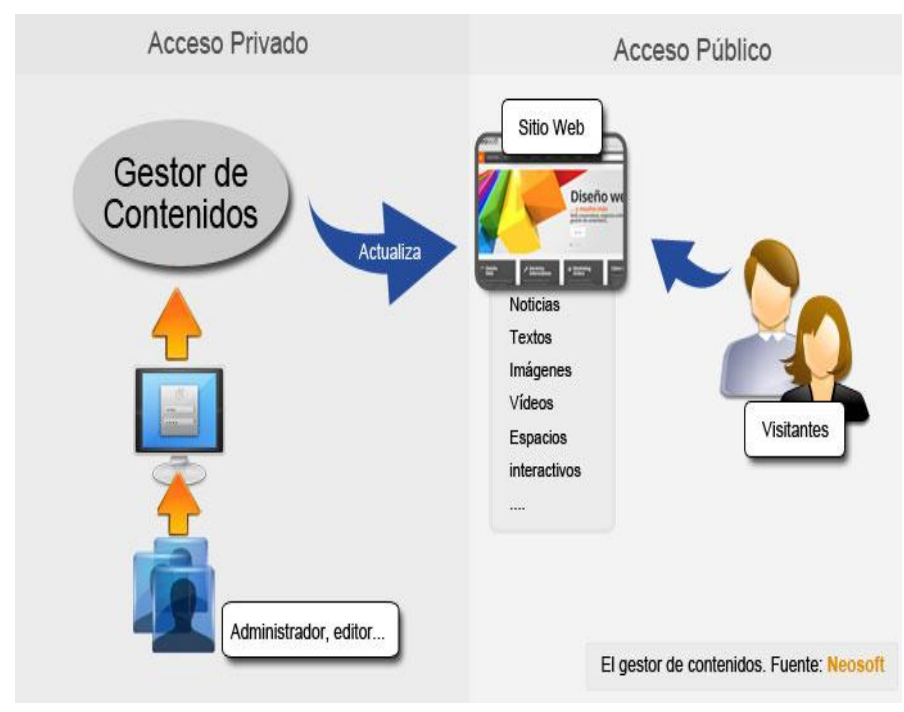

Figura 2.3 CMS

Fuente: http://www.neosoft.es/blog/como-funciona-un-cms-o-gestor-de-contenidos/

# 2.2.7. PATRÓN DE DISEÑO DE SOFTWARE (MVC)

El patrón MVC es un paradigma que divide una aplicación web en tres partes las cuales son el Modelo, la Vista y el Controlador, de esta forma permite que la aplicación pueda ser actualizada sencillamente y en menos tiempo. (*Fernández Romero Yenisleidy (2012), Patrón Modelo-Vista-Controlador*).

Las aplicaciones desarrolladas mediante este modelo permiten separar el diseño de la lógica del negocio, de esta forma se logra mejorar la estructura del sistema.

# 2.2.7.1. ELEMENTOS DEL PATRÓN

Los elementos del patrón que se utilizan en el desarrollo de las aplicaciones web se detallan a continuación

- Modelo.- Se encarga de la lógica del negocio, permite acceder a la información que maneja el sistema por medio de consultas o actualizaciones.
- Vista.- Le presenta al usuario como respuesta a su solicitud la información contenida en el modelo de forma visual, interactuando con el controlador pero también es posible referenciar directamente al modelo.
- Controlador.- Gestiona la información entre la vista y el modelo, cuando el usuario realiza alguna acción en la vista, esta acción es recibida por el controlador que se encarga de acceder al modelo y realizar la operación correspondiente. (Villagómez Tusa Carolina (2013), Desarrollo de un sistema web para la Gestión informativa y control de historias clínicas).

### 2.3. VARIABLES

Las variables son la base de la investigación obtenidas a través de la información obtenida por la aplicación de técnicas y permiten la formulación de los objetivos y el problema del proyecto.

#### INDEPENDIENTE

Implementación de un sistema de administración de cursos para automatizar los procesos académicos que realizan para capacitar a los docentes del Centro de Educación Continua.

#### DEPENDIENTE

Optimizar los procesos de registro y control de capacitaciones a los docentes de la universidad, permitirá agilizar las actividades académicas que realizan los administradores del departamento.

# 2.3.1. OPERACIONALIZACIÓN DE VARIABLES

| VARIABLE DEPENDIENTE                    | DIMENSIÒN    | INDICADOR                                    |
|-----------------------------------------|--------------|----------------------------------------------|
|                                         |              | Consultas de los cursos                      |
|                                         | Capacitación | Consulta de facilitadores                    |
| Optimizar los procesos                  | Control      | Preinscripción en línea                      |
| de registro y control de capacitaciones | Registro     | Tiempo de ingreso y<br>publicación de cursos |
|                                         |              | Tiempo ingreso de<br>docentes                |

Tabla 2.1 Operacionalización de la variable Dependiente

|                                                         | DIMENSIÒN                                                  | INDICADOR                                                                 |
|---------------------------------------------------------|------------------------------------------------------------|---------------------------------------------------------------------------|
| Implementación de ur<br>sistema de<br>administración de | Importancia del sitio web<br>Requerimientos del<br>usuario | Eficiencia<br>Actualización<br>Tiempo<br>Procesos<br>Usuarios<br>Reportes |
|                                                         | Diseño del sistema                                         | Ingresos<br>Control<br>Interfaz                                           |

Tabla 2.2 Operacionalización de la variable Independiente

# 2.4. MÉTODOLOGIA DE LA INVESTIGACIÓN

Es un proceso ordenado que utiliza las técnicas de observación y recolección de datos para obtener información importante que permite comprender, comprobar o corregir el conocimiento. Por lo tanto la metodología se apoya en la utilización en los procesos o métodos para realizar la investigación.Los métodos que fueron utilizados en la realización de la investigación son el deductivo y el analítico.

#### 2.4.1. **METODOS**

El método deductivo estudia el problema general para obtener los componentes o premisas particulares, si las premisas son verdaderas por lo tanto la conclusión es verdadera.Se procedió a consultar los sitios web de educación continua de las diferentes universidades del país con el fin
de obtener una referencia para desarrollar el sistema de administración de cursos y por medio de las entrevistas realizadas a docentes de la universidad determinar la estructura final del sitio web.

El **método analítico**parte de la observación de un fenómeno es decir que permite analizar todos sus componentes para conocer causas y efectos para conocer más del objeto que se va a estudiar. En este caso se realizó la observación de los procesos que se efectúan para administrar la capacitación a docentes y la información que manejan de los cursos ofertados.

#### 2.4.2. FASES DE LA INVESTIGACIÓN

Son las etapas que se siguen para el desarrollo de la investigación. Este proyecto se distribuyó en cinco fases las cuales se mencionan a continuación.

#### Fase I: Obtención de la información

La información se obtuvo por medio de la utilización de técnicas como observación y entrevista, aplicadas al administrador del departamento que es la persona que mejor conoce los procesos que intervienen en la capacitación de docentes. Las entrevistas que se realizaron a los directivos permitieron conocer los requerimientos que sirvieroncomo base para desarrollar el sistema.

También se tomó como referencia los sitios de web de educación continua de otras universidades con el fin de conocer más sobre el manejo y el tipo de información que debe ser publicada y que es útil para todos sus usuarios.

Finalmente se conoció la información y los procesos que maneja el

22

departamento como la planificación de cursos anual y su contenido, personal registrado en las capacitaciones, facilitadores encargados de impartir un curso, nómina de los participantes que reciben certificado.

#### Fase II: Análisis de la información

De los datos recolectados en la fase anterior se procede a realizar el análisis correspondiente para determinar las actividades que debe realizar el sistema planteado para agilizar el control y registro de las capacitaciones.

También se debe determinar las herramientas y los recursos que se van a utilizar en la elaboración del sistema y realizar el análisis de factibilidad técnica, operativa y económica que permitirá decidir la continuación del desarrollo de la herramienta informática.

#### Fase III: Desarrollo

En base a los requerimientos se elaborarán prototipos del sistema los cuales permitirán desarrollar el sistema final. Estos serán evaluados por la directora del departamento para cumplir con el objetivo que se ha planteado.

El sistema estará dividido en dos partes que son la parte principal o frontend y la parte administrativa o back-end. En la parte principal se visualizará el contenido suministrado por la parte del administrador y se manejarán tres tipos de usuarios: invitado, docente y facilitador.

El usuario invitado no necesita registro para ingresar y puede navegar por toda la página principal revisando los cursos y las noticias publicadas pero no podrá preinscribirse en ninguna capacitación hasta que se registre e inicie sesión. El usuario docente y facilitador deben iniciar sesión para acceder a sus tareas correspondientes. Al primero se le permitirá preinscribirse a un curso, mientras que el segundo se encarga del control de asistencia y aprobación de participantes en su curso.

La parte administrativa será accesible solo para el encargado del departamento para la gestión de cursos, facilitadores y docentes, obtención de reportes y publicación y modificación de contenido en el front-end.

#### Fase IV: Verificación

Esta fase permitirá evaluar el funcionamiento del sistema realizando las respectivas pruebas que permitirán determinar si los procesos funcionan correctamente.

## 2.4.3. TÉCNICAS DE INVESTIGACIÓN

Son herramientas que podemos utilizar para implementar los métodos de investigación. Las técnicas que se utilizaron para realizar el proyecto son las siguientes:

La **observación** de todas las actividades administrativas que realizan los administradores del Departamento de Educación Continua parallevar a cabo la capacitación de los docentes.

La **encuesta**, dirigida a los docentes para determinar los procesos que se van a automatizar y también para comprobar la hipótesis.

La **entrevista** al administrador del departamentocon el fin de obtener los requerimientos para diseñar y desarrollar la interfaz del sistema que sea fácil de utilizar para el usuario encargado de su administración.

La **bibliografía**, se consultará la información que sea relevante y contribuya al desarrollo de este proyecto de investigación. Dichas fuentes provienen de libros, documentos y artículos.

## 2.5. TÉRMINOS BÁSICOS

**XAMPP.-** Su nombre viene de X que quiere decir que puede ser utilizado en cualquier plataforma, A del servidor Apache, M del motor de base de datos MySQL y PP por los lenguajes de programación PHP y Perl.

**HTML.-** Lenguaje de marcado de hipertexto utilizado por programadores para dar origen a las páginas web.

**CSS.-** Hojas de estilo que se añaden al HTML y permiten cambiar la apariencia de la página web.

**PHP.-** Hypertext preprocessor, es un lenguaje de programación que se ejecuta en el servidor web.

**JavaScript.-** Es un lenguaje que permite crear script para generar páginas web dinámicas.

**Ajax.-** Permite la actualización de la información de manera transparente para el usuario.

**JQuery.-** Es una herramienta que facilita la creación de animaciones dentro de las páginas web.

**CMS.-** Es un sistema de gestión de contenido que permite la creación y publicación de información en un sitio web.

**MVC.-** Es un paradigma que divide una aplicación web en tres partes las cuales son el Modelo, la Vista y el Controlador.

# **CAPÍTULO III**

## ANÁLISIS

## 3. ANÁLISIS

En este capítulo se describen los requerimientos obtenidos en las entrevistas realizadas a los administradores de departamento que sirven para el desarrollo del sistema. También se elabora el análisis de la factibilidad de desarrollar e implementar el sitio web.

Se interpreta los resultados que fueron obtenidos de la aplicación de las técnicas de investigación a la población de la universidad para determinar la utilidad del sistema.

## 3.1. IDENTIFICACIÓN DE REQUERIMIENTOS

Los requerimientos representan las necesidades de los usuarios para determinar lo que el sistema debe realizar y como lo debe hacer. Los requerimientos fueron recabados en las entrevistas realizadas a laadministradora del departamento de educación continua.

## 3.1.1. REQUERIMIENTOS FUNCIONALES

Es una descripción de las funciones que el sistema debe realizar y cómodebe reaccionar ante determinadas situación, estos requerimientos permiten la elaboración de los casos de uso. A continuación se establecen los requisitos obtenidos para desarrollar el sistema:

- ✓ Consultar información de los cursos y del Centro de Educación Continua.
- Permitir la preinscripción a cualquier curso habilitado cuando inicie sesión.
- ✓ Controlar los accesos al sistema por medio de roles de usuarios y claves.
- ✓ Permitir el ingreso de cursos con su respectivo syllabus(contenido, bibliografía, metodología, evaluación y a quien va dirigido).
- ✓ Ingreso de facilitadores para que puedan ser asignados al curso correspondiente.
- ✓ La matriculación se realizará para los estudiantes que se hallan preinscritos a un curso.
- ✓ El facilitador del curso podrá tomar asistencia a los estudiantes que estén matriculados.

- ✓ Obtener el reporte de los estudiantes preinscritos en un determinado .curso.
- ✓ Creación de artículos de noticias referentes al Centro de Educación Continua.
- Crear carpetas y subir imágenes de los cursos al slider del sistema web.
- ✓ Obtener el reporte de los docentes que reciben certificados.
- Permitir elenvio de email al departamento para realizar comentarios de los cursos.

#### 3.1.2. REQUERIMIENTOS NO FUNCIONALES

Permiten valorar la operación del sistema, es decir la calidad, por lo que no se debe describir las funciones del sistema; eso pertenece a los requerimientos funcionales.

- ✓ La interfaz debe ser sencilla y amigable con el usuario para facilitar su uso.
- Debe visualizarse correctamente en cualquier navegador que el usuario utilice.
- ✓ La aplicación debe ser segura para que no se pueda acceder a su código fácilmente.
- ✓ El motor de base de datos a utilizar es la versión gratuita de Microsoft SQL Express 2005.
- ✓ Automatizar los procesos de capacitación a docentes.

## 3.2. ESTUDIO DE FACTIBILIDAD

Se realizará el estudio de factibilidad que permitirá determinar los recursos técnicos, económicos y operativos para desarrollar e implementar el sistema de administración de curso, los cuales se detallan a continuación:

## 3.2.1. FACTIBILIDAD TÉCNICA

Este estudio permite determinar cuáles son los recursos de hardware, software y servicios necesarios para desarrollar e implementar el sistema de administración de curso.

| CANTIDAD | DESCRIPCIÓN                        |  |
|----------|------------------------------------|--|
| 1        | Computadora Dual Core, 4 GB de RAM |  |
| 1        | Impresora canon MP 220             |  |
| 1        | Flash memory HP de 8GB             |  |

### HARDWARE

Tabla 3.1Hardware para desarrollo

| CANTIDAD | DESCRIPCIÓN  |
|----------|--------------|
| 1        | Servidor web |

Tabla 3.2Hardware para implementación

### SOFTWARE

| CANTIDAD | DESCRIPCIÓN                 |
|----------|-----------------------------|
| 1        | Sistema operativo Windows 7 |

| 1 | XamppServer 1.7.1                     |  |
|---|---------------------------------------|--|
| 1 | Php                                   |  |
| 1 | Librerías jQuery                      |  |
| 1 | Base de datos SQL server express 2005 |  |

Tabla 3.3Software para desarrollo

| CANTIDAD | DESCRIPCIÓN                           |  |
|----------|---------------------------------------|--|
| 1        | Servidor web apache                   |  |
| 1        | Base de datos SQL server express 2005 |  |

Tabla 3.4 Software para implementación

## HUMANO

| CANTIDAD | DESCRIPCIÓN |
|----------|-------------|
| 1        | Programador |
| 1        | Diseñador   |

Tabla 3.5Recurso humano para desarrollo

## **ADMINISTRATIVO**

| CANTIDAD | DESCRIPCIÓN          |
|----------|----------------------|
| 1        | Resmas de papel      |
| 2        | Cartuchos de tinta   |
| 5        | Anillado             |
| 1        | Servicio de internet |

Tabla 3.6Recurso administrativo para desarrollo

Este estudio demuestra que es factible técnicamente desarrollar e implementar el sistema de administración de cursos ya que se cuenta con todos los recursos de hardware, software, humano y administrativos necesarios.

#### **3.2.2. FACTIBILIDAD ECONÓMICA**

La factibilidad económica permite determinar el costo total de todos los recursos de hardware, software, humano y administrativo que se necesitanpara el desarrollo e implementación del sistema de administración de curso.

| CANTIDAD | DESCRIPCIÓN  | COSTOS |
|----------|--------------|--------|
| 1        | Computadora  | \$ 700 |
| 1        | Impresora    | \$ 180 |
| 1        | Flash memory | \$ 10  |
| Total    |              | \$890  |

#### HARDWARE

Tabla 3.7Hardware para desarrollo e implementación

#### SOFTWARE

| CANTIDAD | LICENCIAS                             | COSTOS |
|----------|---------------------------------------|--------|
| 1        | XamppServer 1.7.1                     | \$0,00 |
| 1        | Php                                   | \$0,00 |
| 1        | Librerías jQuery                      | \$0,00 |
| 1        | Base de datos SQL server express 2005 | \$0,00 |
| 1        | Apache Tomcat                         | \$0,00 |
| Total    |                                       | \$0,00 |

Tabla 3.8Software para desarrollo e implementación

## HUMANO

| CANTIDAD | DESCRIPCIÓN | COSTOS/MES | TOTAL  |
|----------|-------------|------------|--------|
| 1        | Programador | 450        | \$ 450 |
| 1        | Diseñador   | 500        | \$1500 |
| Total    |             |            | \$1950 |

Tabla 3.9Recurso humano para desarrollo e implementación

| CANTIDAD | DESCRIPCIÓN          | COSTOS UNITARIO | TOTAL    |
|----------|----------------------|-----------------|----------|
| 2        | Resmas de papel      | \$ 5,00         | \$ 10,00 |
| 2        | Cartuchos de tinta   | \$ 25,00        | \$ 50,00 |
| 5        | Anillado             | \$ 5,00         | \$ 25,00 |
| 3        | Servicio de internet | \$ 25,00        | \$ 75,00 |
| Total    |                      |                 | \$160,00 |

## **ADMINISTRATIVO**

Tabla 3.10Recurso administrativo para desarrollo e implementación

## **RESUMEN DE COSTOS**

| LICENCIAS      | COSTOS    |
|----------------|-----------|
| Hardware       | \$890,00  |
| Software       | \$ 0,00   |
| Humano         | \$1950,00 |
| Administrativo | \$ 160,00 |
| Total          | \$3000,00 |

Tabla 3.11Resumen de costos del sistema

La aplicación ha sido desarrollada utilizando herramientas de software libre por lo que el costo de su desarrollo ha disminuido significativamente y por lo tanto el estudio determina que la implementación del sistema es factible económicamente.

#### 3.2.3. FACTIBILIDAD OPERATIVA

El Departamento de Educación Continua maneja información relevante de la capacitación a docentes que desean publicar,por ello se consideró necesario el desarrollo de un sitio web para administrar los cursos que oferta.

Las entrevistas realizadas al administrador permitieron conocer las actividades que se automatizarán para llevar a cabo el registro y control de las capacitaciones. También se contó con su participación en el diseño del sistema lo que permitió que el producto final cumpla con sus requerimientos.

También se contó con la colaboración de departamento de sistemas de la universidad para conocer las políticas de desarrollo de aplicaciones y las herramientas que utilizan. Esto permitirá que el sistema se adapte al modelo que siguen los sistemas desarrollados para la universidad y no presente problemas en su implementación.

#### 3.3. POBLACIÓN

La población que se va a utilizar para poder realizar el estudio está conformada por el personal administrativo del Departamento de Educación Continua y los docentes de la Universidad Estatal Península de Santa Elena.

33

| POBLACIÓN | CANTIDAD |
|-----------|----------|
| Docentes  | 224      |
| TOTAL     | 224      |

Tabla 3.12 Población

#### 3.4. MUESTRA

Fórmula para determinar el tamaño de la muestra:

$$n = \frac{N}{e^2 N - 1 + 1}$$

Para los profesores se procede al cálculo de la muestra:

$$n = \frac{224}{(0,05)^2 \cdot 224 - 1 + 1}$$
$$n = \frac{224}{1.56}$$
$$n = 144$$

A los administradores del departamento se les aplicó el método de la entrevista ya que el número de personas es muy bajo para practicar la encuesta respectiva.

## 3.5. TABULACIÓN DE ENCUESTAS

A continuación se muestra la tabulación de cada una de las preguntas de las encuestas realizadas a los docentes de la Universidad Estatal Península de Santa Elena.

## DOCENTES

1.- ¿Cómo calificaría usted los métodos para difundir las capacitaciones a los docentes de la universidad?

| OPCIÓN    | RESPUESTA | PORCENTAJE |
|-----------|-----------|------------|
| Malo      | 3         | 2.00%      |
| Regular   | 85        | 59.00%     |
| Buena     | 45        | 31.00%     |
| Muy buena | 11        | 8.00%      |
| Excelente | 0         | 0.00%      |
| Total     | 144       | 100.00%    |

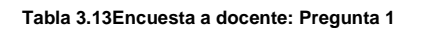

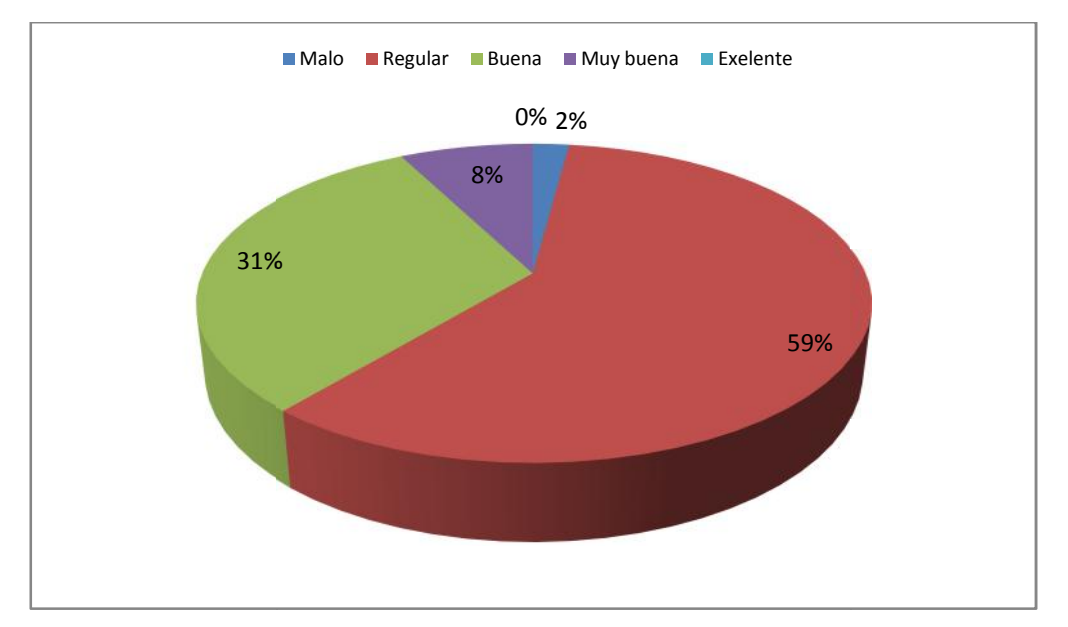

Figura 3.1 Diagrama de pregunta 1: Docente

Análisis: Un porcentaje superior a la mitad de encuestados está de acuerdo en que el método de difusión de la capacitaciones realizadas por Departamento de Educación Continua es regular, del porcentaje restantes opinaron mayormente que es buena pero no hubo encuestado que dijeran que el sistema es excelente, por ello se determina que el método no es eficiente.

2.- ¿Le gustaría conocer la planificación anual de cursos del Centro de Educación Continua?

| OPCIÓN | RESPUESTA | PORCENTAJE |
|--------|-----------|------------|
| Si     | 139       | 97.00%     |
| No     | 5         | 3.00%      |
| Total  | 144       | 100.00%    |

Tabla 3.14 Encuesta al docente: Pregunta 2

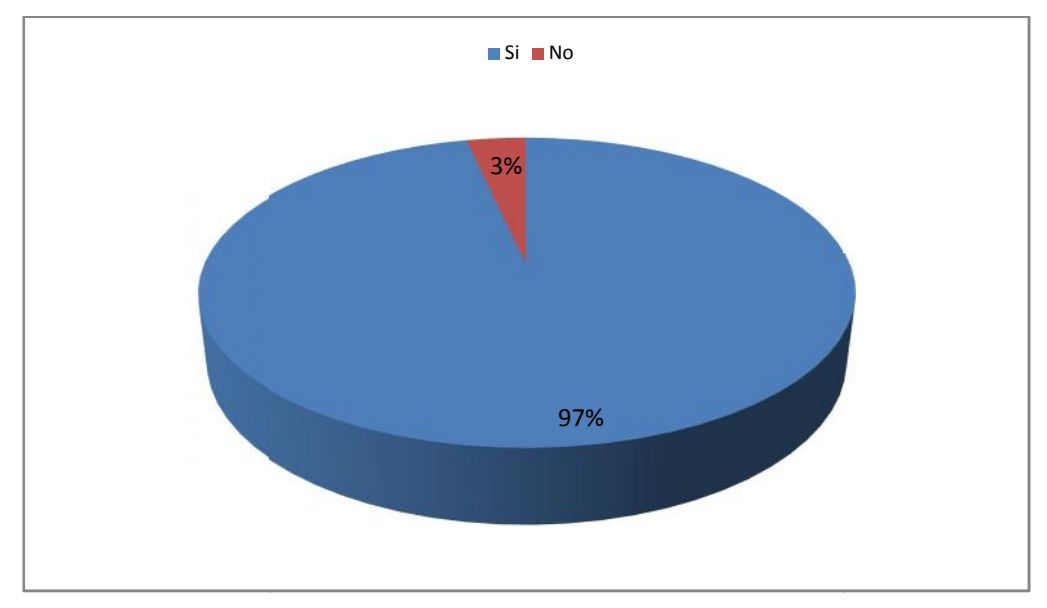

Figura 3.2 Diagrama de pregunta 2: Docente

Análisis: Los resultados determinan que la mayoría de los docentes encuestados desean conocer los cursos que oferta el centro, es decir que ellos tienen interés en participar en las capacitaciones que oferta el departamento. Por lo tanto se necesita de una aplicación que permita la publicación y administración de los cursos para que los docentes puedan revisar la información fácilmente. 3.- ¿Por cuál de los siguientes medios se preinscribe a los cursos del Departamento de Educación Continua?

| OPCIÓN              | RESPUESTA | PORCENTAJE |
|---------------------|-----------|------------|
| Llamadas telefónica | 40        | 20.00%     |
| Email               | 75        | 28.00%     |
| Visitas al centro   | 29        | 52.00%     |
| Total               | 144       | 100.00%    |

Tabla 3.15 Encuesta al docente: Pregunta 3

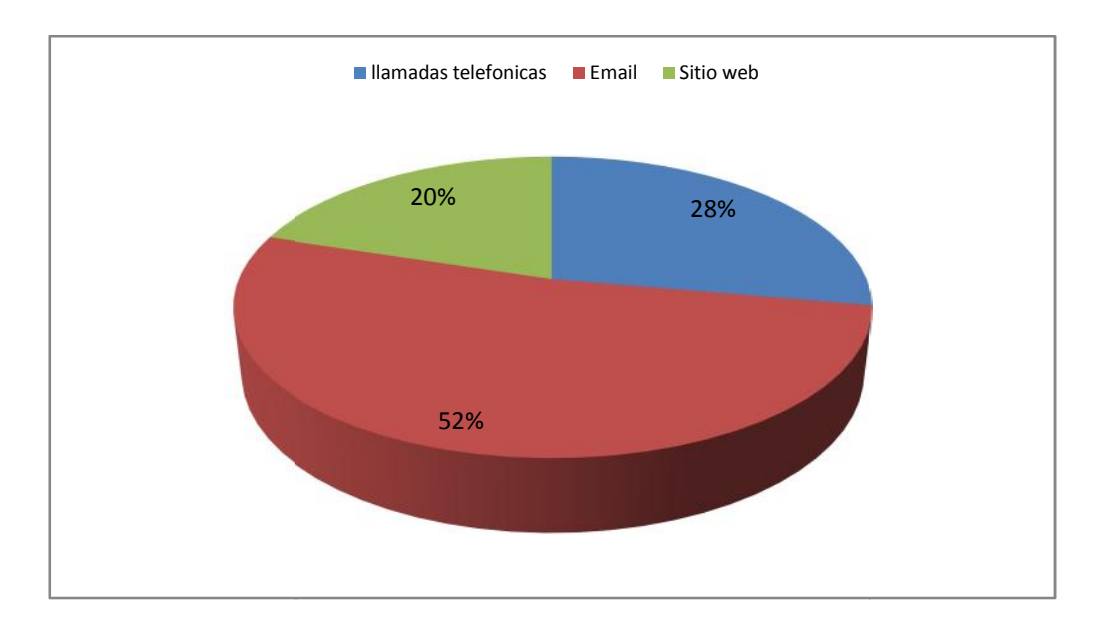

Figura 3.3 Diagrama de pregunta 3: Docente

**Análisis:** Podemos obtener, a través de los resultados la conclusión, que de los tres medios el más utilizado para preinscribirse en los cursos es por correo electrónico, su porcentaje equivale a un poco más de la mitad del total de encuestados, es decir que la mayoría considera que la mejor forma de comunicarse con el departamento es mediante el envío de correos.

4.- ¿Le gustaría preinscribirse en línea a los cursos por medio de un sistema web?

| OPCIÓN | RESPUESTA | PORCENTAJE |
|--------|-----------|------------|
| Si     | 124       | 14.00%     |
| No     | 20        | 86.00%     |
| Total  | 144       | 100.00%    |

Tabla 3.16Encuesta al docente: Pregunta 4

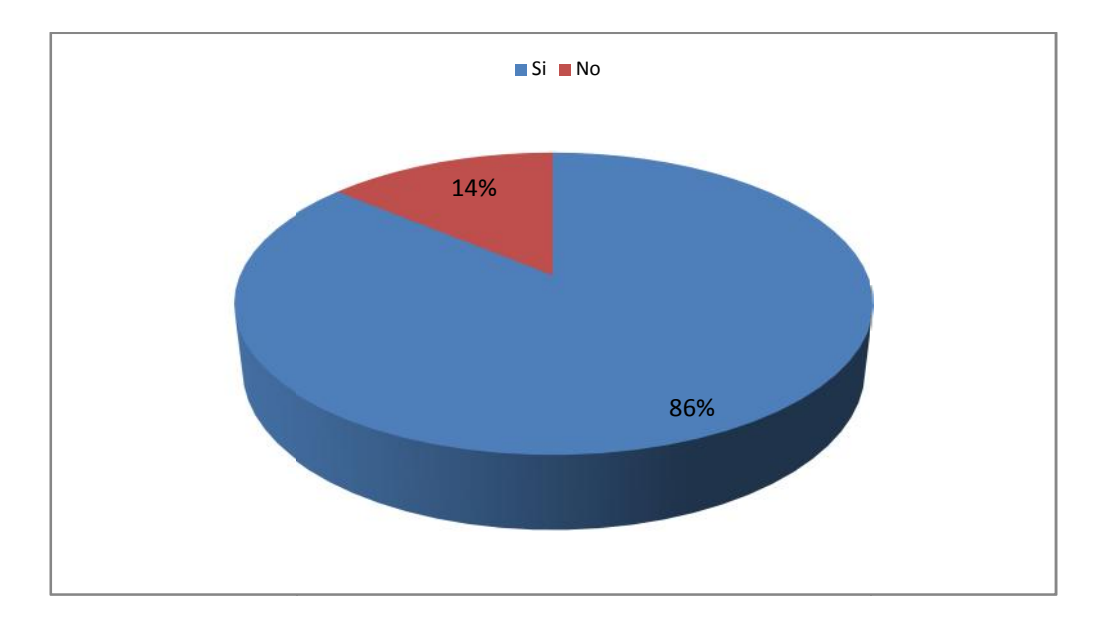

Figura 3.4 Diagrama de pregunta 4: Docente

Análisis: Los resultados demuestran que los docentes en un porcentaje considerado como muy bueno, están de acuerdo en que les gustaría preinscribirse en línea a las capacitaciones del departamento, por ello se considera importante el desarrollo de una herramienta informática que permita registrar y controlar la preinscripción de docentes de forma fácil y rápida.

5.- ¿Cuál es el tiempo en que se tardan los administradores del departamento en atender su solicitud de informaciónde los cursos?

| OPCIÓN | RESPUESTA | PORCENTAJE |
|--------|-----------|------------|
| Lento  | 90        | 62.00%     |
| Medio  | 53        | 37.00%     |
| Rápido | 1         | 1.00%      |
| Total  | 144       | 100.00%    |

Tabla 3.17 Encuesta al docente: Pregunta 5

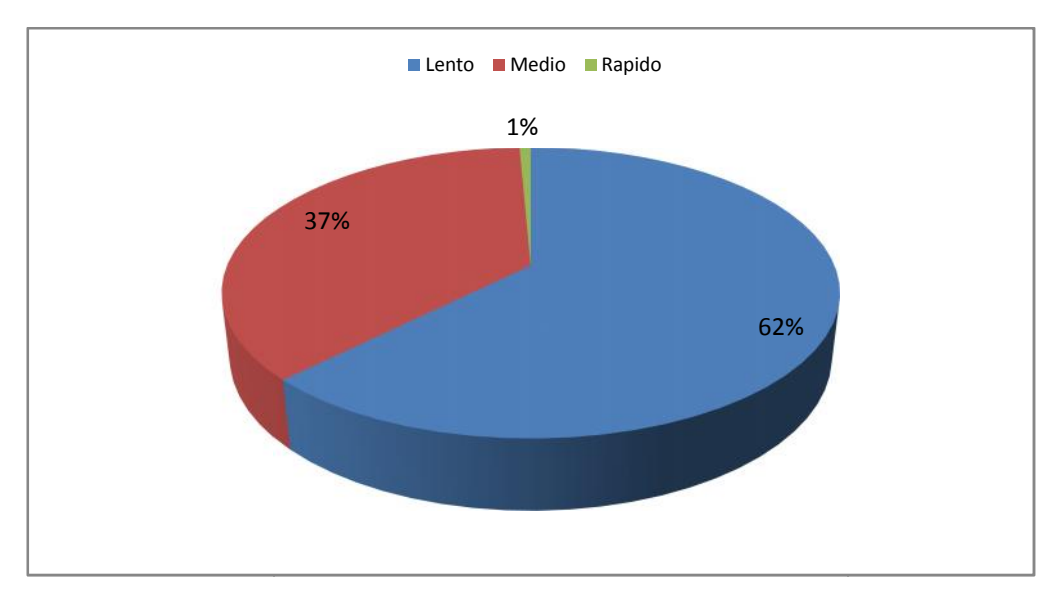

Figura 3.5 Diagrama de pregunta 5: Docente

Análisis: Del personal encuestado, un porcentaje muy alto manifestó que el tiempo de atención de sus solicitudes de información de cursos es lento, esto es debido a que el envío de correos no garantiza que este sea leído inmediatamente para emitir después una respuesta, en cambio en un sitio web la información puede ser consultada rápidamente desde cualquier lugar. 6.- ¿Le gustaría conocer el syllabus y facilitador de los cursos por medio de un sistema web?

| OPCIÓN | RESPUESTA | PORCENTAJE |
|--------|-----------|------------|
| Si     | 141       | 98.00%     |
| No     | 3         | 2.00%      |
| Total  | 144       | 100.00%    |

Tabla 3.18 Encuesta al docente: Pregunta 6

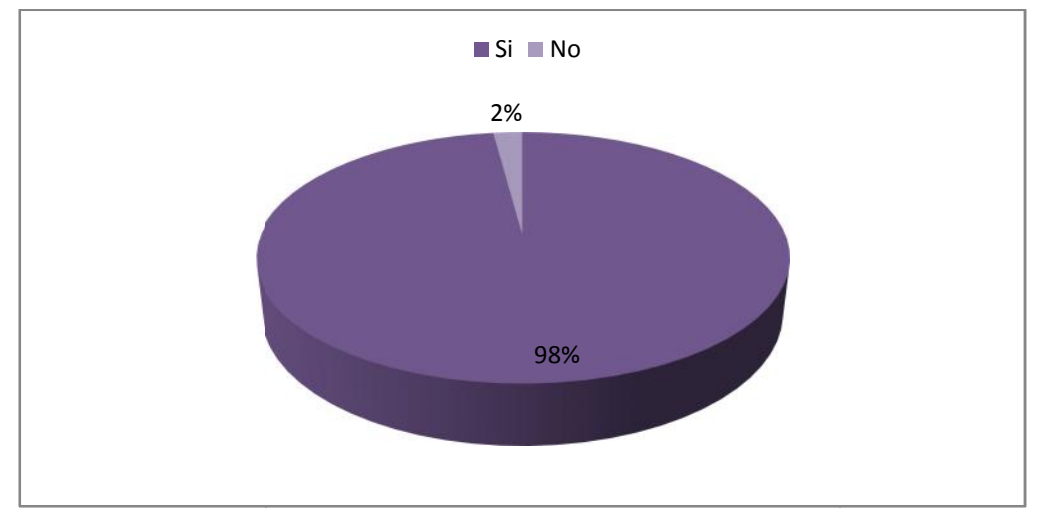

Figura 3.6 Diagrama de pregunta 6: Docente

Análisis: Los resultados reflejan que del total de encuestados, un porcentaje alto consideran importante conocer la información de los cursos, sobre todo de los facilitadores, ya que muchos de ellos manifestaron que no tenían conocimientos de las personas encargadas en dar la capacitación hasta el día que asistían a la misma. Los docentes no tenían acceso a esta información para ello debían solicitar información al departamento.

7.- Indique si está de acuerdo en que el sitio web contenga publicaciones de noticias acerca del Centro de Educación Continua

| OPCIÓN | RESPUESTA | PORCENTAJE |
|--------|-----------|------------|
| Si     | 90        | 62.00%     |
| No     | 54        | 38.00%     |
| Total  | 144       | 100.00%    |

Tabla 3.19 Encuesta al docente: Pregunta 7

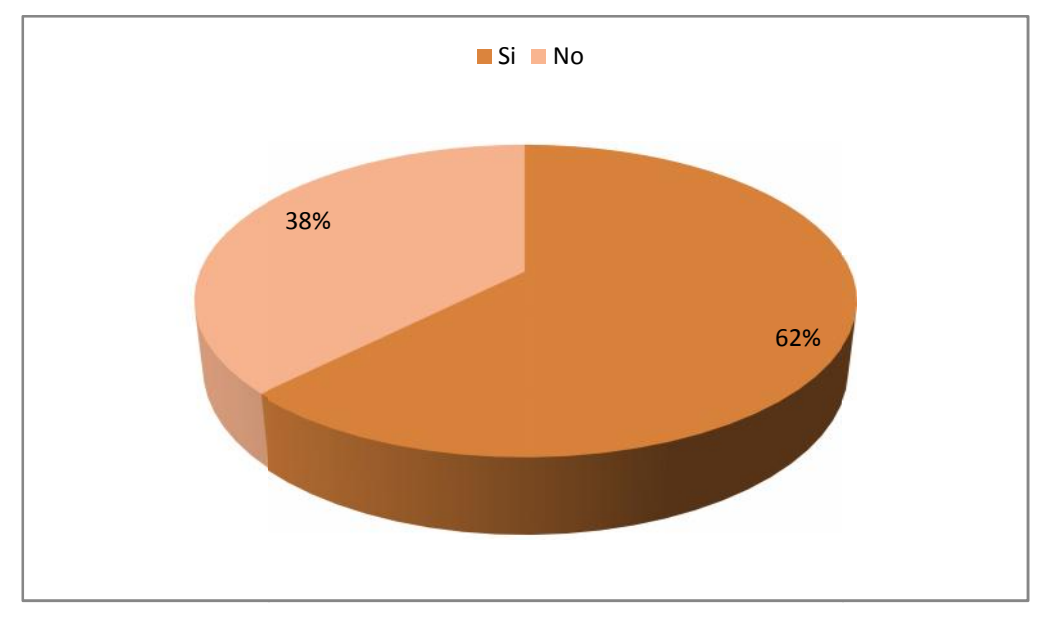

Figura 3.7 Diagrama de pregunta 7: Docente

Análisis: Mediante el resultado podemos determinarque la mayoría del total de los encuestados desean contar con un sitio web que les permita conocer las actividades que realiza el Centro de Educación Continua. Ellos consideran que los sitios web son una importante herramienta que permite tener la información actualizada y esta puede ser consultada fácilmente cuando se desee.

8.- ¿Le gustaría dejar algún comentario sobre los cursos realizados o los cursos que desea que realice el Centro de Educación Continua?

| OPCIÓN | RESPUESTA | PORCENTAJE |
|--------|-----------|------------|
| Si     | 82        | 57.00%     |
| No     | 62        | 43.00%     |
| Total  | 144       | 100.00%    |

Tabla 3.20 Encuesta al docente: Pregunta 8

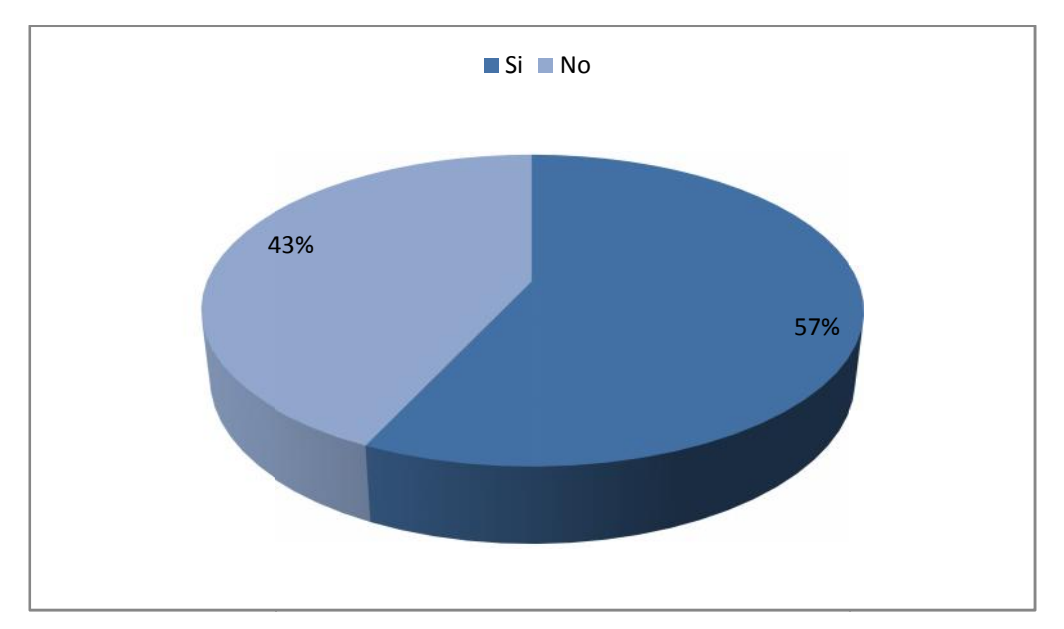

Figura 3.8 Diagrama de pregunta 8: Docente

Análisis: Aunque no es mucha la diferencia entre ambos porcentaje, este resultado determina que una parte importante de los encuestados desean comentar y dejar sugerencias sobre los cursos, y esta parte también es favorable para el departamento, ya que le permite conocer las necesidades de los participantes, por ello el sitio web del centro contará con la opción de contactos con el fin de que el administrador pueda revisar las opiniones que se realizan de los cursos.

## 3.6. ANÁLISIS E INTERPRETACIÓN DE RESULTADOS

La tabulación de las preguntas de la encuesta realizada a los docentes de la universidad, permite determinar la información que desean conocer, por ello es necesario contar con un sistema web para la gestionar el registro y publicación de las capacitaciones y de esta forma agilizar los procesos manuales que se realizan en el Departamento de Educación Continua.

Esta herramienta va a ser de gran ayuda para el administrador ya que le permitirá publicar fácilmente la información referente a las capacitaciones que se oferta durante el periodo y de esta manera poder mejorar la difusión de las mismas.

## **CAPÍTULO IV**

## DISEÑO

## 4. DISEÑO

En este capítulo se define la arquitectura del sistema y el diseño de los diferentes diagramas que van a representar las actividades que van a desempeñar los diferentes usuario del sitio web.

También se describe el diseño que tiene la base de datos el cual permite almacenar la información de las capacitaciones y la interfaz de los usuarios tanto para la página principal como para el sistema de administración.

### 4.1. ARQUITECTURA DEL SISTEMA

Para el diseño del sistema de administración de curso se va a utilizar la arquitectura de tres capas. Esta arquitectura está formada por la capa del cliente que permite a los usuarios realizar consultas por medio de la interfaz del sistema, la capa del servidor que permite responder a las solicitudes del cliente interactuando con la capa del servidor de base de datos que es la que proporciona la respuesta al cliente devolviendo la información requerida.

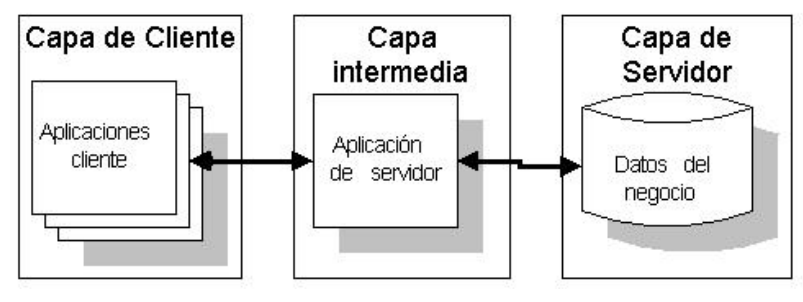

Figura 4.1.Arquitectura tres capas

Fuente: http://docente.ucol.mx/sadanary/public\_html/bd/cs.htm

#### 4.2. DIAGRAMA DE CASO DE USO

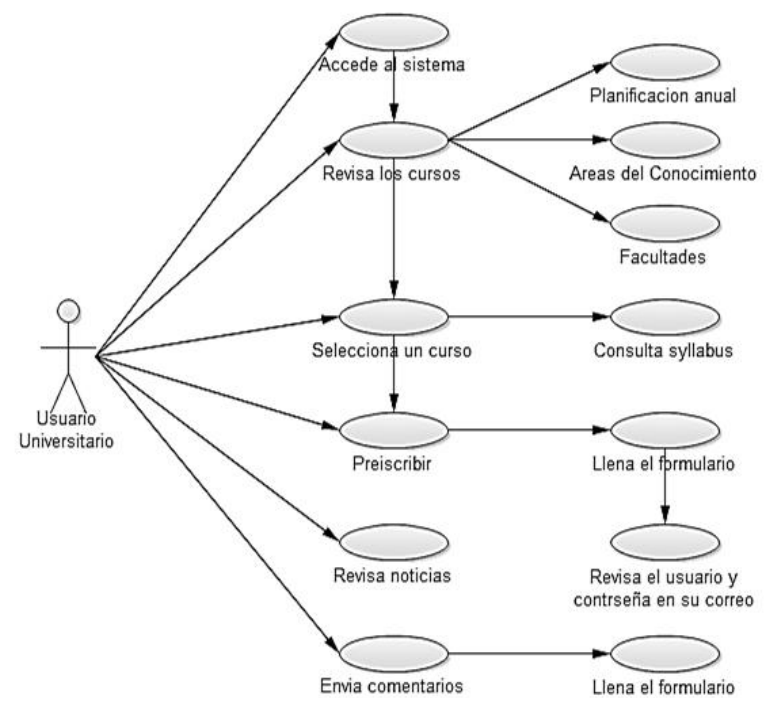

Figura 4.2. Diagrama de Caso de Uso - Usuario Universitario

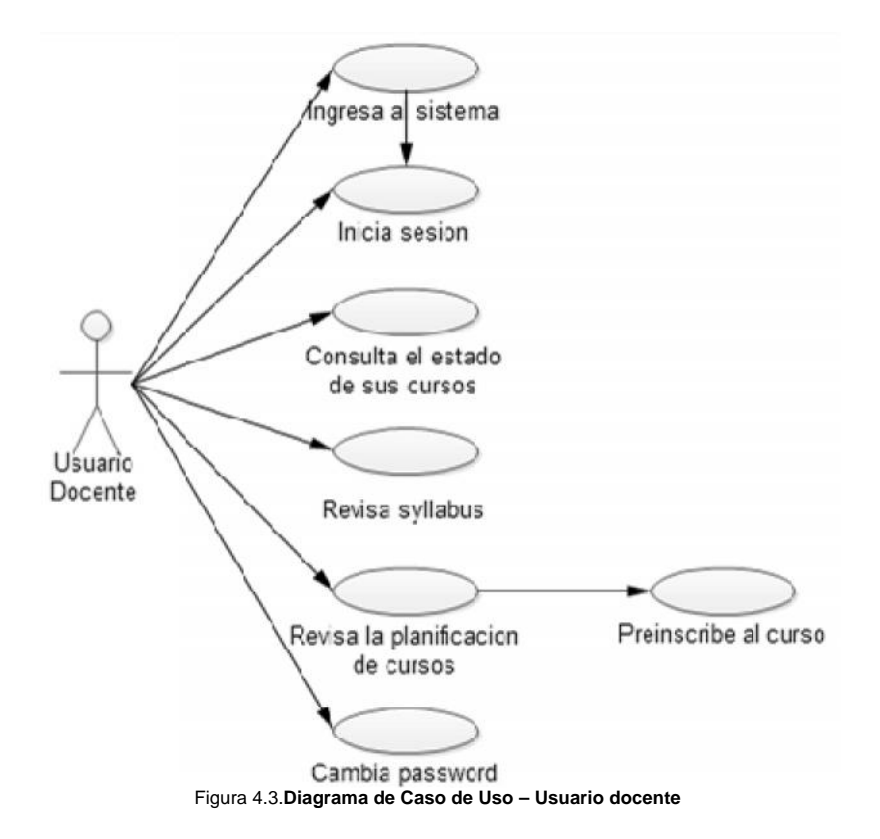

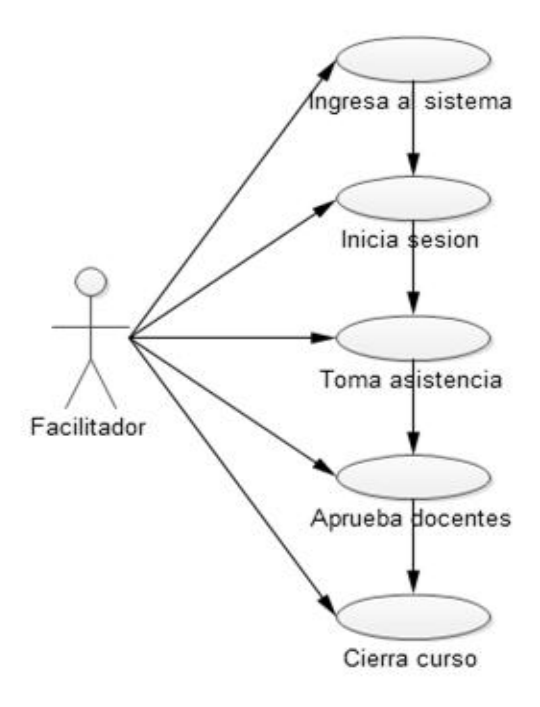

Figura 4.4.Diagrama de Caso de Uso - Usuario Facilitador

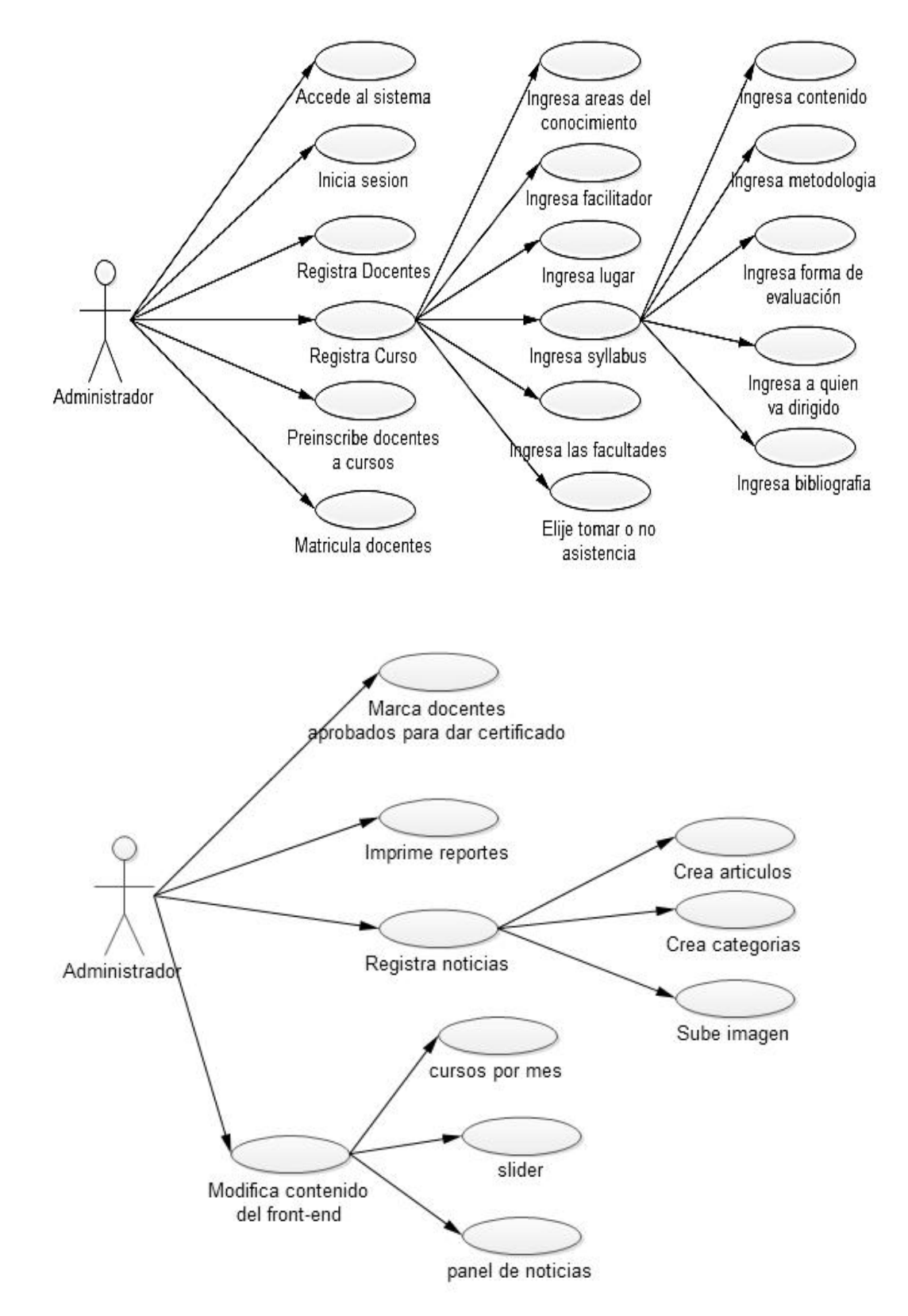

Figura 4.5.Diagrama de Caso de Uso – Usuario Administrador

## 4.2.1. DESCRIPCIÓN

| Nombre del Caso de Uso:Interfaz Front-end                                                                           |                                                                                                    |
|----------------------------------------------------------------------------------------------------|----------------------------------------------------------------------------------------------------|
| Actores:                                                                                                    | Docente, Estudiante, Facilitador, Personal administrativo.                                                            |
| Objetivos:                                                                                                    | Describir las actividades que se puede realizar en el front-end                                                       |
| Descripción:                                                                                                    | Permite a los usuarios consultar la planificación anual de cursos, información del centro y registrarse en el sistema |
| Descripción                                                                                                    |                                                                                                    |
| 1 El usuario ingresa al fror                                                                                        | it-end                                                                                                    |
| <ol> <li>Al iniciar aparecen los c<br/>meses. También se mostrar</li> </ol>                                         | ursos en el slider y en un panel ubicado por<br>á el panel de noticias.                                               |
| 3 El usuario selecciona el curso en "continuar leyendo"                                                             |                                                                                                    |
| 5. Le muestra el syllabus del curso y elige preinscribir                                                            |                                                                                                    |
| 5 Si no está registrado en la base de datos debe llenar un formulario caso contrario solo tiene que iniciar sesión. |                                                                                                    |
| 6 Revisa su usuario y contraseña en su correo.                                                                      |                                                                                                    |
| Pasos Alternativos                                                                                                  |                                                                                                    |
| También en el menú principal tendrá opciones para consultar los cursos por áreas del conocimiento o por facultades. |                                                                                                    |
| Si el usuario selecciona la opción "leer más" de un curso, entonces se visualiza el syllabus del curso.             |                                                                                                    |
| Pueden consultar información del centro en el panel de noticias y también en el menú nosotros.                      |                                                                                                    |
| Además puede enviar comentarios al correo del Centro de Educación<br>Continua llenando el formulario de contactos   |                                                                                                    |

Tabla 4.1Caso de uso - Interfaz front-end

| Nombre del Caso de Uso: Usuario Docente                                             |                                                                     |  |
|-------------------------------------------------------------------------------------|---------------------------------------------------------------------|--|
| Actores:                                                                            | Docente                                                             |  |
| Objetivos:                                                                          | Describir las actividades que realiza el<br>docente                 |  |
| Descripción:                                                                        | Permite al docente preinscribirse a los cursos y realizar consultas |  |
| Descripción                                                                         |                                                                     |  |
| 1 El usuario docente inicia                                                         | sesión.                                                             |  |
| 2 Revisa el estado de los cursos en los que se ha preinscrito.                      |                                                                     |  |
| 3 Revisa los cursos en los que puede preinscribirse                                 |                                                                     |  |
| 4 Selecciona la opción de preinscribir                                              |                                                                     |  |
| 5 Muestra un mensaje que sé preinscribió                                            |                                                                     |  |
| Pasos Alternativos                                                                  |                                                                     |  |
| Si ya está preinscrito en el cursos que escogió no le permite hacerlo nuevamente    |                                                                     |  |
| Si el usuario no está registrado en el sistema no puede preinscribirse a los cursos |                                                                     |  |

Tabla 4.2Caso de uso – Usuario docente

| Nombre del Caso de Uso: Usuario Facilitador |                                                                                                    |
|---------------------------------------------|----------------------------------------------------------------------------------------------------|
| Actores:                                    | Facilitador                                                                                                    |
| Objetivos:                                  | Describir los procesos que realiza el facilitador encargado de un curso                                                                                              |
| Descripción:                                | Permite controlar la asistencia de los<br>docentes matriculados al curso. También<br>cuando se termina un curso el facilitador<br>tiene la opción de cerrar el curso |

Descripción

1.- El facilitador inicia sesión

2.- Se visualiza una lista con los cursos a los que ha sido asignado el facilitador

3.- Cada curso contará con la opción de tomar asistencia y aprobar curso.

4.- Si elige la opción de tomar asistencia se visualizará la lista de docentes matriculados a su curso

5.- Registra la asistencia de los docentes y selecciona la opción de guardar

6.- Si elige la opción de aprobar y el curso es evaluado por asistencia los docentes que no superen el mínimo porcentaje de asistencia no podrán ser aprobados

7.- Cuando finaliza el curso y el docente no tiene más modificaciones que hacer elige la opción cerrar el curso.

Pasos Alternativos

El facilitador solo podrá tomar asistencia y aprobar para que reciban el certificado a los docentes que estén matriculados en su curso.

Una vez que cierra el curso no podrá realizar más modificaciones al mismo

Tabla 4.3Caso de uso – Usuario Facilitador

| Nombre del Caso de Uso: Ingreso de modalidad |                                                                                 |  |
|----------------------------------------------|---------------------------------------------------------------------------------|--|
| Actores:                                     | Administrador del centro.                                                       |  |
| Objetivos:                                   | Describir los datos que debe ingresar para registrar la modalidad de los cursos |  |
| Descripción:                                 | Permite ingresar modalidad del curso                                            |  |
| Descripción                                  |                                                                                 |  |

- 1.- El administrador inicia sesión
- 2.- Elige la opción de modalidad
- 3.- Se visualizan todas las modalidades ingresadas
- 4.- Elige la opción nuevo
- 5.- Ingresa el nombre de la modalidad
- 6.- Elige la opción guardar
- 7.- Se visualiza la modalidad ingresada en la lista

**Pasos Alternativos** 

También puede modificar y eliminar la modalidad

Tabla 4.4Caso de uso – Ingreso de modalidad

| Nombre del Caso de Uso: Ingreso de lugar     |                                                                                               |  |
|----------------------------------------------|-----------------------------------------------------------------------------------------------|--|
| Actores:                                     | Administrador del centro.                                                                     |  |
| Objetivos:                                   | Describir los datos que se requiere para<br>registrar el lugar donde se impartirá el<br>curso |  |
| Descripción:                                 | Permite ingresar el lugar del curso                                                           |  |
| Descripción                                  |                                                                                               |  |
| 1 El administrador inicia sesión             |                                                                                               |  |
| 2 Elige la opción de lugar                   |                                                                                               |  |
| 3 Se visualizan todas los lugares ingresados |                                                                                               |  |
| 4 Elige la opción nuevo                      |                                                                                               |  |
| 5 Ingresa el nombre del lugar                |                                                                                               |  |

| ~        |       |      | • •   |         |
|----------|-------|------|-------|---------|
| 6        | Flide | la o | DCION | duardar |
| <u>.</u> |       |      | p 0.0 | gaalaa  |

7.- Se visualiza el lugar ingresado en la lista

Pasos Alternativos

También puede modificar y eliminar el lugar

Tabla 4.5Caso de uso – Ingreso de lugar

| Nombre del Caso de Uso: Ingreso de áreas del conocimiento |                                                                                                    |  |
|-----------------------------------------------------------|----------------------------------------------------------------------------------------------------|--|
| Actores:                                                  | Administrador del centro.                                                                           |  |
| Objetivos:                                                | Describir los datos que debe ingresar para<br>registrar las áreas a la que pertenecen los<br>cursos |  |
| Descripción:                                              | Permite ingresar el área del curso                                                                  |  |
| Descripción                                               |                                                                                                    |  |
| 1 El administrador inicia sesión                          |                                                                                                    |  |
| 2 Elige la opción de áreas                                |                                                                                                    |  |
| 3 Se visualizan todas las áreas ingresadas                |                                                                                                    |  |
| 4 Elige la opción nuevo                                   |                                                                                                    |  |
| 5 Ingresa el nombre del área                              |                                                                                                    |  |
| 6 Elige la opción guardar                                 |                                                                                                    |  |
| 7 Se visualiza el área ingresada en la lista              |                                                                                                    |  |
| Pasos Alternativos                                        |                                                                                                    |  |
| También puede modificar y eliminar área del conocimiento  |                                                                                                    |  |

Tabla 4.6Caso de uso - Ingreso de área del conocimiento

| Nombre del Caso de Uso: Ingreso de Facultades    |                                                                                                  |  |
|--------------------------------------------------|--------------------------------------------------------------------------------------------------|--|
| Actores:                                         | Administrador del centro.                                                                        |  |
| Objetivos:                                       | Describir los datos que se requiere para<br>registrar las Facultades encargadas de los<br>cursos |  |
| Descripción:                                     | Permite ingresar la Facultad del curso                                                           |  |
| Descripción                                      |                                                                                                  |  |
| 1 El administrador inicia sesión                 |                                                                                                  |  |
| 2 Elige la opción de Facultades                  |                                                                                                  |  |
| 3 Se visualizan todas las Facultades ingresadas  |                                                                                                  |  |
| 4 Elige la opción nuevo                          |                                                                                                  |  |
| 5 Ingresa el nombre de la Facultad               |                                                                                                  |  |
| 6 Elige la opción guardar                        |                                                                                                  |  |
| 7 Se visualiza la Facultad ingresada en la lista |                                                                                                  |  |
| Pasos Alternativos                               |                                                                                                  |  |
| También puede modificar y eliminar la Facultad   |                                                                                                  |  |

Tabla 4.7Caso de uso - Ingreso de facultad

| Nombre del Caso de Uso: Ingreso de facilitadores |                                                                         |  |
|--------------------------------------------------|-------------------------------------------------------------------------|--|
| Actores:                                         | Administrador del centro.                                               |  |
| Objetivos:                                       | Describir los datos que se necesitan para registrar a los facilitadores |  |
| Descripción:                                     | Permite ingresar el facilitador del curso                               |  |

Descripción del Sistema

1.- El administrador inicia sesión

2.- Elige la opción facilitador

3.- Se visualizan todas los facilitadores ingresados con su respectivo usuario

4.- Elige la opción nuevo

5.- Ingresa el nombre la cedula, nombre y apellido del facilitador

6.- Elige la opción guardar

7.- Se genera el usuario y contraseña del facilitador

Pasos Alternativos

También puede modificar y eliminar el facilitador

Tabla 4.8Caso de uso – Ingreso de facilitadores

| Nombre del Caso de Uso: Ingreso de cursos                                                                      |                                                                                          |  |
|----------------------------------------------------------------------------------------------------|------------------------------------------------------------------------------------------|--|
| Actores:                                                                                                    | Administrador del centro.                                                                |  |
| Objetivos:                                                                                                    | Describir los datos para crear un curso                                                  |  |
| Descripción:                                                                                                   | Permite al administrador ingresar los cursos que serán visualizados en el front-<br>end. |  |
| Descripción                                                                                                    |                                                                                          |  |
| 1 El administrador inicia sesión                                                                               |                                                                                          |  |
| 2 Selecciona la opción cursos                                                                                  |                                                                                          |  |
| 3 Se visualizan todos los cursos. También puede consultar los curso por facilitador, por modalidad y por fecha |                                                                                          |  |
| 4 Elige la opción nuevo                                                                                        |                                                                                          |  |

5.- Ingresa el nombre del curso

6.- Asigna el facilitador

7.- Selecciona el área de conocimiento o facultad

8.- Elige la modalidad

9.- Selecciona el lugar

10.- Elige las fechas límites en las que los docentes pueden preinscribirse al curso

11.- Selecciona la imagen del curso

12.- Ingresa la horas de duración del curso

13.- Asigna el número máximo de personas que se pueden preinscribir al curso

14.- Si elige la opción de tomar asistencia debe ingresar el porcentaje mínimo para aprobar el curso, los días y las veces que se va a tomar asistencia

15.- Ingresa el contenido, metodología, forma de evaluación, a quien va dirigido y la bibliografía del curso

16.- Elige la opción de guardar

Pasos Alternativos

Puede modificar y eliminar los cursos ingresados

Tabla 4.9Caso de uso – ingreso de cursos

| Nombre del Caso de Uso: Preinscribir docentes |                                                                                      |  |
|-----------------------------------------------|--------------------------------------------------------------------------------------|--|
| Actores:                                      | Administrador del centro.                                                            |  |
| Objetivos:                                    | Describir los pasos que se debe realizar para preinscribir a los docentes a un curso |  |

| Descripción:                                                                                                | Permite ingresar la información de los docentes que recibirán la capacitación |  |
|----------------------------------------------------------------------------------------------------|-------------------------------------------------------------------------------|--|
| Descripción                                                                                                 |                                                                               |  |
| 1 El administrador inicia sesión                                                                            |                                                                               |  |
| 2 Elige la opción de preinscribir                                                                           |                                                                               |  |
| 3 Se visualizan todas los decentes ingresados                                                               |                                                                               |  |
| 4 Elige la opción registrar                                                                                 |                                                                               |  |
| 5 Ingresa la cedula, nombre, apellido y email. Los campos celular, teléfono, empresa y cargo son opcionales |                                                                               |  |
| 6 Elige la opción guardar                                                                                   |                                                                               |  |
| 7 Se visualiza los docentes ingresados                                                                      |                                                                               |  |
| 8 Selecciona un docente y elige preinscribir                                                                |                                                                               |  |
| 9 Selecciona el curso al que se desea preinscribir                                                          |                                                                               |  |
| 10 Elige la opción de guardar                                                                               |                                                                               |  |
| Pasos Alternativos                                                                                          |                                                                               |  |
| También se puede consultar los docentes preinscritos consultando por usuario y por nombre                   |                                                                               |  |

Tabla 4.10Caso de uso - Preinscribir docente

| Nombre del Caso de Uso: Matricular docentes |                                                                                        |  |
|---------------------------------------------|----------------------------------------------------------------------------------------|--|
| Actores:                                    | Administrador del centro.                                                              |  |
| Objetivos:                                  | Describir la forma en que se matriculan los docentes que están preinscritos a un curso |  |
| Descripción:                                | Permite matricular a los docentes preinscritos                                         |  |

## Descripción

- 1.- El administrador inicia sesión
- 2.- Elige la opción matricular y se visualizan los decentes preinscritos
- 3.- Se seleccionan los docentes y se elige la opción de matricular

Tabla 4.11 Caso de uso - Matricular docentes

| Nombre del Caso de Uso: Control de certificados                    |                                                                                   |  |
|--------------------------------------------------------------------|-----------------------------------------------------------------------------------|--|
| Actores:                                                           | Administrador del centro.                                                         |  |
| Objetivos:                                                         | Describir los pasos para el registro de certificados                              |  |
| Descripción:                                                       | Permite llevar el registro de los estudiantes aprobados para recibir certificados |  |
| Descripción                                                        |                                                                                   |  |
| 1 El administrador inicia sesión                                   |                                                                                   |  |
| 2 Elige la opción certificado                                      |                                                                                   |  |
| 3 Se visualizan todas los docentes aprobados por los facilitadores |                                                                                   |  |
| 4 Se selecciona los docentes y se elige la opción certificar       |                                                                                   |  |

Tabla 4.12 Caso de uso - Control de certificados

| Nombre del Caso de Uso: Publicación de noticias |                                                          |  |
|-------------------------------------------------|----------------------------------------------------------|--|
| Actores:                                        | Administrador del centro.                                |  |
| Objetivos:                                      | Describir los pasos para crear artículos                 |  |
| Descripción:                                    | Permite publicar las noticias del centro en el front-end |  |
## Descripción

- 1.- El administrador inicia sesión
- 2.- Elige la opción artículos
- 3.- Se visualizan los artículos ingresados y se elige la opción nuevo
- 4.- Se ingresa el título, se elige la categoría y se ingresa el contenido
- 5.- Selecciona la opción guardar

Tabla 4.13 Caso de uso –Publicación de noticias

| Nombre del Caso de Uso: Ingreso de imágenes                           |                                                                        |  |
|-----------------------------------------------------------------------|------------------------------------------------------------------------|--|
| Actores:                                                              | Administrador del centro.                                              |  |
| Objetivos:                                                            | Describir los pasos para subir imágenes<br>para los cursos y artículos |  |
| Descripción:                                                          | Permite subir imágenes y crear directorios para almacenarlas           |  |
| Descripción                                                           |                                                                        |  |
| 1 El administrador inicia sesión                                      |                                                                        |  |
| 2 Elige la opción multimedia. Se visualizan el directorio             |                                                                        |  |
| 3 Cuando se elige una carpeta se visualizan las imágenes que contiene |                                                                        |  |
| 4 Se crean carpetas                                                   |                                                                        |  |
| 5 Se elige la imagen a subir.                                         |                                                                        |  |
| Pasos alternativos                                                    |                                                                        |  |
| La imagen se almacena en la base y en el sitio web                    |                                                                        |  |

Tabla 4.14 Caso de uso –Ingreso de imágenes

| Nombre del Caso de Uso: Administrar el slider                                                                    |                                                                      |  |  |
|----------------------------------------------------------------------------------------------------|----------------------------------------------------------------------|--|--|
| Actores:                                                                                                    | Administrador del centro.                                            |  |  |
| Objetivos:                                                                                                    | Describir las actividades para visualizar las<br>imágenes del slider |  |  |
| Descripción: Permite agregar, modificar y eliminar las imágenes del slider                                       |                                                                      |  |  |
| Descripción                                                                                                    |                                                                      |  |  |
| 1 El administrador inicia sesión y elige la opción slider                                                        |                                                                      |  |  |
| 2 Seleccionamos la opción agregar                                                                                |                                                                      |  |  |
| 3 Se elige la imagen del directorio y seleccionamos la opción guardar                                            |                                                                      |  |  |
| 4 Se puede vincular la imagen a un curso para visualizar el syllabus cuando se seleccione la imagen en el slider |                                                                      |  |  |

Tabla 4.15Caso de uso -Administrar el slider

| Nombre del Caso de Uso: Administrar del panel de curso por mes |                           |  |  |
|----------------------------------------------------------------|---------------------------|--|--|
| Actores:                                                       | Administrador del centro. |  |  |
| Objetivos: Describir los pasos para asignar los curs<br>al mes |                           |  |  |
| Descripción: Permite agregar y eliminar los cursos del panel   |                           |  |  |
| Descripción                                                    |                           |  |  |
| 1 El administrador inicia sesión                               |                           |  |  |
| 2 Elige la opción cursos por mes                               |                           |  |  |
| 3 Seleccionamos el curso y mes                                 |                           |  |  |
| 3 Elige asignar el curso al mes                                |                           |  |  |

Tabla 4.16Caso de uso -Administrar el panel de curso por mes

### **4.3 DIAGRAMA DE CLASES**

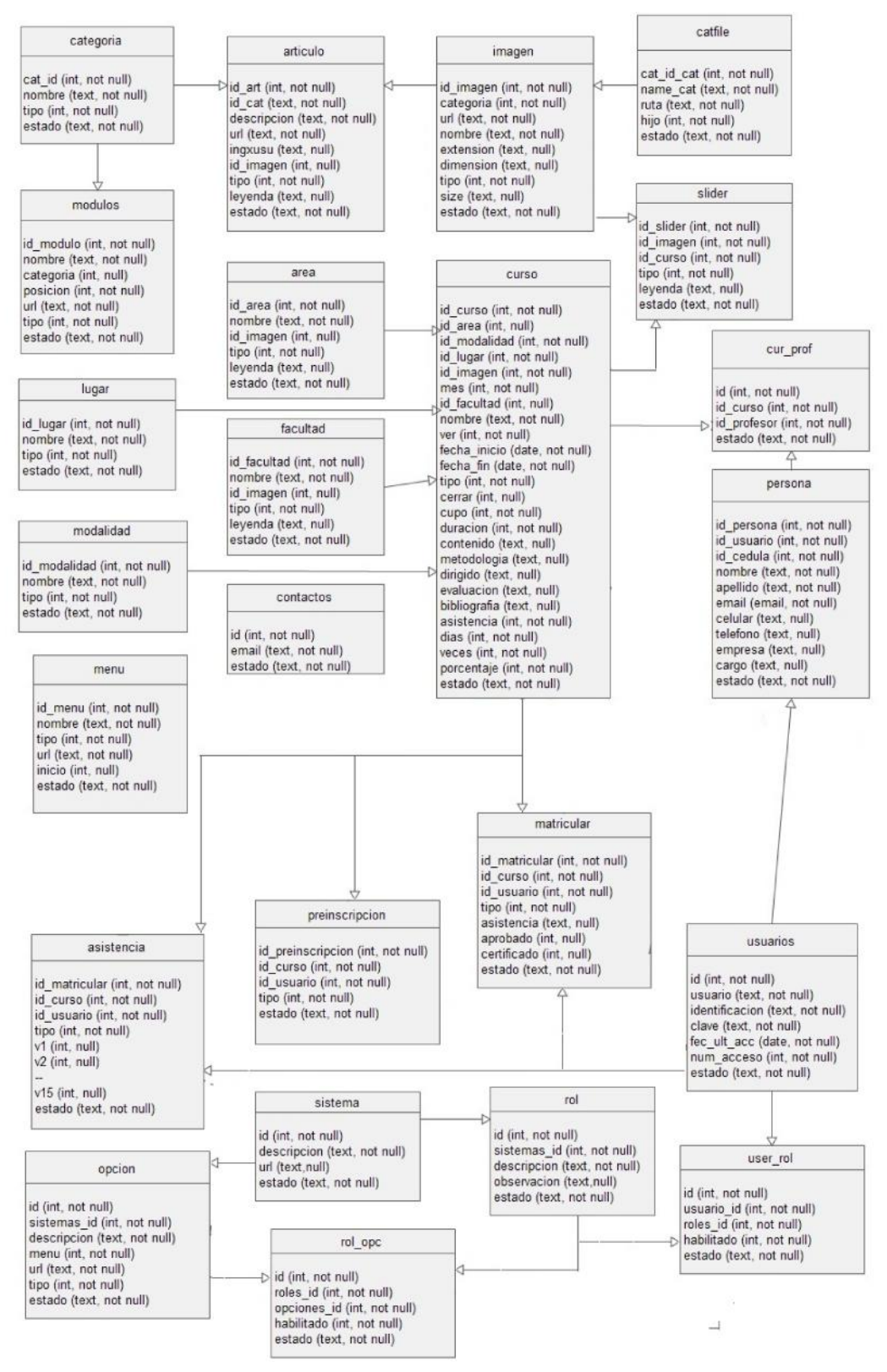

Figura 4.6. Diagrama de clases

# **4.4 DICCIONARIO DE DATOS**

| TABLA CATEGORÍA |              |                        |
|-----------------|--------------|------------------------|
| CAMPO           | TIPO DE DATO | DESCRIPCIÓN            |
| cat_id          | int          | Identificador          |
| nombre          | text         | Nombre de la categoría |
| tipo            | int          | Bloquear/desbloquear   |
| estado          | text         | Activo/inactivo        |

Tabla 4.17Diccionario de datos – Tabla categoría

| TABLA ARTÍCULO |              |                                                                               |
|----------------|--------------|-------------------------------------------------------------------------------|
| CAMPO          | TIPO DE DATO | DESCRIPCIÓN                                                                   |
| ld_art         | int          | Identificador                                                                 |
| ld_cat         | int          | identificador de la categoría                                                 |
| descripción    | text         | Nombre del articulo                                                           |
| url            | text         | Ruta del articulo                                                             |
| ingxusu        | int          | Determina si el alias del artículo fue<br>ingresado por el usuario o generado |
| ld_imagen      | int          | Identificador de la imagen                                                    |
| tipo           | int          | Bloquear/desbloquear                                                          |
| leyenda        | text         | Descripción de la imagen                                                      |
| estado         | text         | Activo/inactivo                                                               |

#### Tabla 4.18 Diccionario de datos - Tabla articulo

| TABLA IMAGEN                   |  |  |  |
|--------------------------------|--|--|--|
| CAMPO TIPO DE DATO DESCRIPCIÓN |  |  |  |
| Id_imagen int Identificador    |  |  |  |

| categoría | int  | identificador de la carpeta |
|-----------|------|-----------------------------|
| nombre    | text | Nombre de la imagen         |
| url       | text | Ruta de la imagen           |
| extensión | text | Tipo de extensión           |
| dimensión | text | Alto x ancho                |
| tipo      | int  | Bloquear/desbloquear        |
| leyenda   | text | Descripción de la imagen    |
| size      | text | Tamaño en kb                |
| estado    | text | Activo/inactivo             |

Tabla 4.19 Diccionario de datos - Tabla imagen

| TABLA CATFILE |              |                              |
|---------------|--------------|------------------------------|
| CAMPO         | TIPO DE DATO | DESCRIPCIÓN                  |
| cat_id_cat    | Int          | Identificador de la carpeta  |
| nombre        | Text         | Nombre de la carpeta         |
| ruta          | Text         | Ruta de la carpeta           |
| hijo          | Int          | Identificador de subcarpetas |
| estado        | Text         | Activo/inactivo              |

Tabla4.20Diccionario de datos - Tabla catfile

| TABLA SLIDER |              |                            |
|--------------|--------------|----------------------------|
| CAMPO        | TIPO DE DATO | DESCRIPCIÓN                |
| ld_slider    | Int          | Identificador              |
| ld_imagen    | Int          | Identificador de la imagen |
| ld_curso     | Int          | Identificador del curso    |

| tipo    | Int  | Bloquear/desbloquear     |
|---------|------|--------------------------|
| leyenda | Text | Descripción de la imagen |
| estado  | Text | Activo/inactivo          |

Tabla 4.21Diccionario de datos - Tabla slider

| TABLA MÓDULOS |              |                           |
|---------------|--------------|---------------------------|
| CAMPO         | TIPO DE DATO | DESCRIPCIÓN               |
| ld_modulo     | Int          | Identificador             |
| nombre        | Text         | Nombre del modulo         |
| posición      | int          | Ubicación en el front-end |
| url           | text         | Ruta del modulo           |
| tipo          | int          | Bloquear/desbloquear      |
| estado        | text         | Activo/inactivo           |

Tabla 4.22 Diccionario de datos - Tabla Módulos

| TABLA ÁREA |              |                            |
|------------|--------------|----------------------------|
| САМРО      | TIPO DE DATO | DESCRIPCIÓN                |
| ld_area    | int          | Identificador              |
| nombre     | text         | Nombre del área            |
| ld_imagen  | int          | Identificador de la imagen |
| leyenda    | text         | Descripción de la imagen   |
| tipo       | int          | Bloquear/desbloquear       |
| estado     | text         | Activo/inactivo            |

Tabla 4.23 Diccionario de datos – Tabla Área

| TABLA FACULTAD |              |                            |
|----------------|--------------|----------------------------|
| CAMPO          | TIPO DE DATO | DESCRIPCIÓN                |
| Id_facultad    | int          | Identificador              |
| nombre         | text         | Nombre de la facultad      |
| ld_imagen      | int          | Identificador de la imagen |
| leyenda        | text         | Descripción de la imagen   |
| tipo           | int          | Bloquear/desbloquear       |

Tabla 4.24 Diccionario de datos – Tabla Facultad

| TABLA MODALIDAD |              |                        |
|-----------------|--------------|------------------------|
| CAMPO           | TIPO DE DATO | DESCRIPCIÓN            |
| ld_modalidad    | Int          | Identificador          |
| nombre          | Text         | Nombre de la modalidad |
| tipo            | Int          | Bloquear/desbloquear   |
| estado          | Text         | Activo/inactivo        |

Tabla 4.25 Diccionario de datos - Tabla Modalidad

| TABLA CONTACTOS |              |                                    |
|-----------------|--------------|------------------------------------|
| CAMPO           | TIPO DE DATO | DESCRIPCIÓN                        |
| ld              | Int          | Identificador                      |
| email           | Text         | Email de los usuario universitario |
| estado          | Text         | Activo/inactivo                    |

Tabla 4.26 Diccionario de datos - Tabla Contactos

| TABLA MENU |              |             |
|------------|--------------|-------------|
| CAMPO      | TIPO DE DATO | DESCRIPCIÓN |

| ld_menu | Int  | Identificador                       |
|---------|------|-------------------------------------|
| nombre  | Text | Nombre del menú                     |
| tipo    | Int  | Bloquear/desbloquear                |
| url     | Text | Ruta del menú                       |
| inicio  | Int  | Designar el ítem principal del menú |
| estado  | Text | Activo/inactivo                     |

Tabla 4.27 Diccionario de datos – Tabla Menú

| TABLA CURPROF |              |                             |
|---------------|--------------|-----------------------------|
| CAMPO         | TIPO DE DATO | DESCRIPCIÓN                 |
| ld            | Int          | Identificador               |
| ld_curso      | Int          | Identificador del curso     |
| ld_profesor   | Int          | Identificador del proefesor |
| estado        | Text         | Activo/inactivo             |

Tabla 4.28 Diccionario de datos – Tabla curprof

| TABLA CURSO  |              |                                                      |
|--------------|--------------|------------------------------------------------------|
| CAMPO        | TIPO DE DATO | DESCRIPCIÓN                                          |
| ld_menu      | Int          | Identificador                                        |
| ld_area      | Int          | Identificador del área de conocimiento               |
| ld_modalidad | Int          | Identificador de la modalidad                        |
| ld_lugar     | Int          | Identificador del lugar donde se realiza el<br>curso |
| ld_imagen    | Int          | Identificador de la imagen                           |
| mes          | Int          | Número del mes al que fue asignado                   |
| ld_facultad  | Int          | Identificador de la facultad                         |

| nombre       | Text | Nombre del curso                                                 |
|--------------|------|------------------------------------------------------------------|
| ver          | Int  | Designar si se visualizara el syllabus del<br>curso              |
| Fecha_inicio | Date | Fecha de inicio de preinscripción                                |
| Fecha_fin    | Date | Fecha de finalización de preinscripción                          |
| cerrar       | int  | Cierra el curso                                                  |
| cupo         | int  | Cantidad máxima de docentes a preinscribir                       |
| duración     | int  | Cantidad de horas del curso                                      |
| contenido    | text | Temas del curso                                                  |
| metodología  | text | Metodología del curso                                            |
| dirigido     | text | A quien va dirigido el curso                                     |
| evaluación   | text | Forma de evaluación del curos                                    |
| bibliografía | text | Fuentes bibliográficas del curso                                 |
| asistencia   | int  | Determina si se tomara asistencia a los<br>docentes matriculados |
| días         | Int  | Número de días que se va a tomar<br>asistencia                   |
| veces        | Int  | Número de veces que se va a tomar<br>asistencia                  |
| porcentaje   | int  | Porcentaje mínimo de asistencia para<br>aprobar curso            |
| estado       | text | Activo/inactivo                                                  |

Tabla 4.29 Diccionario de datos – Tabla curso

| TABLA PERSONA |              |                           |
|---------------|--------------|---------------------------|
| CAMPO         | TIPO DE DATO | DESCRIPCIÓN               |
| ld_persona    | int          | Identificador             |
| Id_usuario    | int          | Identificador del usuario |

| cedula   | int  | Numero de cedula               |
|----------|------|--------------------------------|
| nombre   | text | Nombre de la persona           |
| apellido | text | Apellido de la persona         |
| email    | text | Email de la persona            |
| celular  | text | Numero de celular              |
| telefono | text | Número de teléfono             |
| empresa  | text | Nombre de la empresa           |
| cargo    | text | Nombre del cargo que desempeña |
| estado   | text | Activo/inactivo                |

Tabla 4.30 Diccionario de datos – Tabla persona

| TABLA PREINSCRIBIR |              |                           |  |
|--------------------|--------------|---------------------------|--|
| CAMPO              | TIPO DE DATO | DESCRIPCIÓN               |  |
| ld_preinscripcion  | int          | Identificador             |  |
| ld_usuario         | int          | Identificador del usuario |  |
| ld_curso           | int          | Identificador del curso   |  |
| tipo               | int          | Bloquear/desbloquear      |  |
| estado             | text         | Activo/inactivo           |  |

Tabla 4.31 Diccionario de datos – Tabla preinscribir

| TABLA MATRICULAR |              |                           |  |
|------------------|--------------|---------------------------|--|
| CAMPO            | TIPO DE DATO | DESCRIPCIÓN               |  |
| ld_matricular    | int          | Identificador             |  |
| ld_usuario       | int          | Identificador del usuario |  |
| ld_curso         | int          | Identificador del curso   |  |

| tipo        | int  | Bloquear/desbloquear                        |
|-------------|------|---------------------------------------------|
| asistencia  | int  | Porcentaje de asistencia                    |
| aprobado    | Int  | Determina si el docente aprobó el<br>curso  |
| certificado | int  | Determina si el docente obtiene certificado |
| estado      | text | Activo/inactivo                             |

Tabla 4.32 Diccionario de datos – Tabla matricular

|               | TABLA ASISTE | NCIA                      |
|---------------|--------------|---------------------------|
| CAMPO         | TIPO DE DATO | DESCRIPCIÓN               |
| ld_matricular | int          | Identificador             |
| ld_usuario    | int          | Identificador del usuario |
| ld_curso      | int          | Identificador del curso   |
| tipo          | int          | Bloquear/desbloquear      |
| V1vn          | int          | Registro de asistencia    |
| estado        | text         | Activo/inactivo           |

Tabla 4.33 Diccionario de datos – Tabla asistencia

|                | TABLA US     | SUARIOS                    |
|----------------|--------------|----------------------------|
| CAMPO          | TIPO DE DATO | DESCRIPCIÓN                |
| ld             | int          | Identificador              |
| usuario        | text         | Usuario                    |
| identificacion | text         | Cedula del usuario         |
| clave          | text         | Contraseña del usuario     |
| fec_ult_acc    | date         | Fecha del ultimo acceso al |

|         |      | sistema                     |
|---------|------|-----------------------------|
| num_acc | int  | Numero de acceso al sistema |
| estado  | text | Activo/inactivo             |

Tabla 4.34 Diccionario de datos – Tabla usuarios

|             | TABLA SISTE  | МА                 |
|-------------|--------------|--------------------|
| CAMPO       | TIPO DE DATO | DESCRIPCIÓN        |
| ld          | Int          | Identificador      |
| descripcion | Text         | Nombre del sistema |
| url         | Text         | Ruta del sistema   |
| estado      | Text         | Activo/inactivo    |

Tabla 4.35 Diccionario de datos – Tabla sistema

|             | TABLA ROI    | -                         |
|-------------|--------------|---------------------------|
| CAMPO       | TIPO DE DATO | DESCRIPCIÓN               |
| ld          | Int          | Identificador             |
| sistema_id  | Int          | Identificador del sistema |
| descripcion | Text         | Nombre del rol            |
| observacion | Text         | Observación del rol       |
| estado      | Text         | Activo/inactivo           |

Tabla 4.36 Diccionario de datos – Tabla rol

|            |              | N                         |
|------------|--------------|---------------------------|
| CAMPO      | TIPO DE DATO | DESCRIPCIÓN               |
| ld         | int          | Identificador             |
| sistema_id | int          | Identificador del sistema |

| descripcion | text | Nombre de la opción  |
|-------------|------|----------------------|
| menu        | text | Tipo de menú         |
| url         | Text | Ruta de la opción    |
| tipo        | int  | Bloquear/desbloquear |
| estado      | text | Activo/inactivo      |

Tabla 4.37 Diccionario de datos – Tabla opción

|             | TABLA ROL    | OPC                        |
|-------------|--------------|----------------------------|
| CAMPO       | TIPO DE DATO | DESCRIPCIÓN                |
| ld          | int          | Identificador              |
| roles_id    | int          | Identificador del rol      |
| opciones_id | int          | identificador de la opción |
| habilitado  | int          | Bloquear/desbloquear       |
| estado      | text         | Activo/inactivo            |

Tabla 4.38Diccionario de datos - Tabla rol\_opc

|            | TABLA USER_  | ROL                       |
|------------|--------------|---------------------------|
| CAMPO      | TIPO DE DATO | DESCRIPCIÓN               |
| ld         | int          | Identificador             |
| usuario_id | int          | Identificador del usuario |
| roles_id   | int          | Identificador del rol     |
| habilitado | int          | Bloquear/desbloquear      |
| estado     | text         | Activo/inactivo           |

Tabla 4.39Diccionario de datos - Tabla user\_rol

# 4.5 DIAGRAMA DE ACTIVIDADES

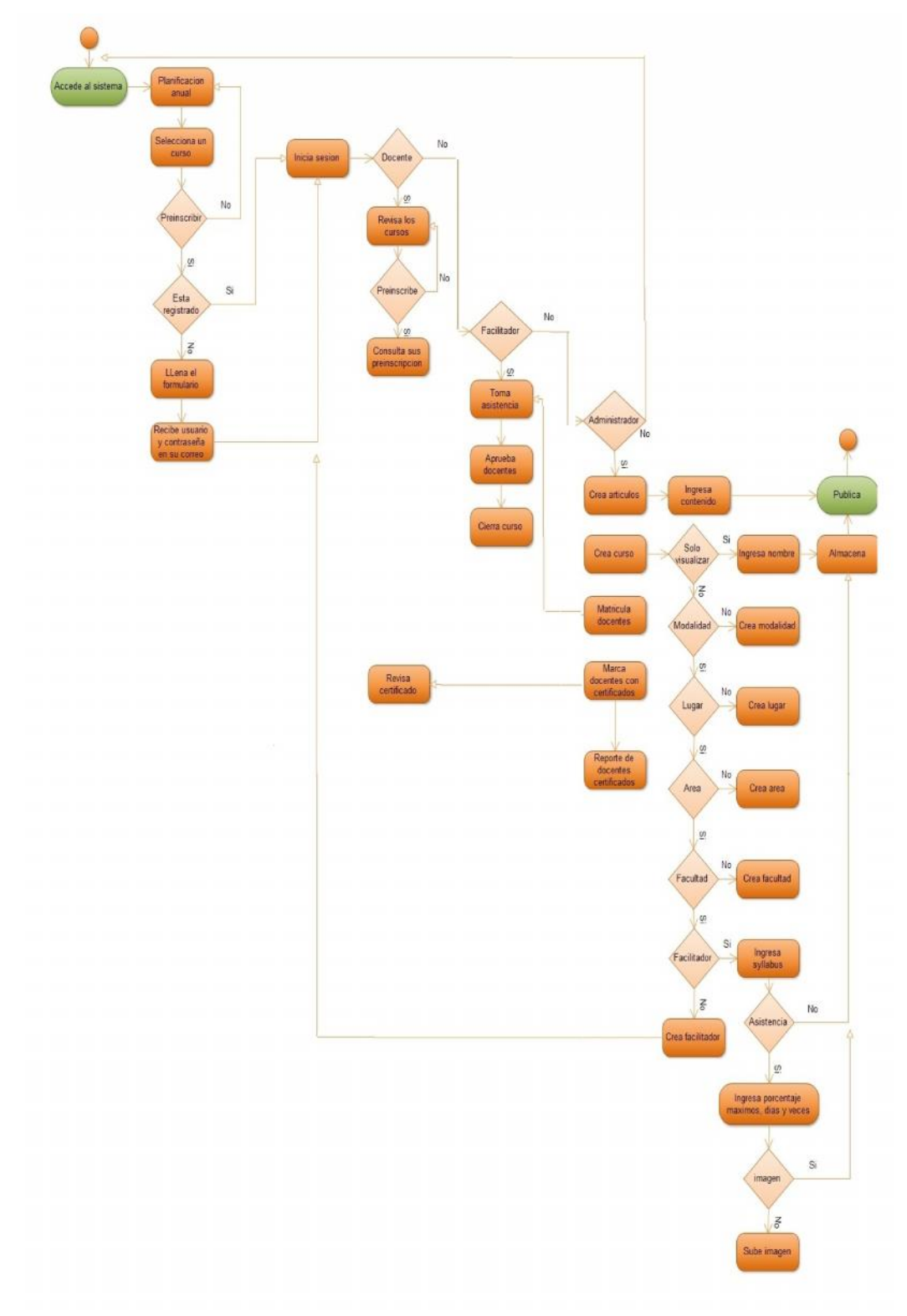

Figura 4.7. Diagrama de actividades

### 4.6 DIAGRAMA DE SECUENCIA

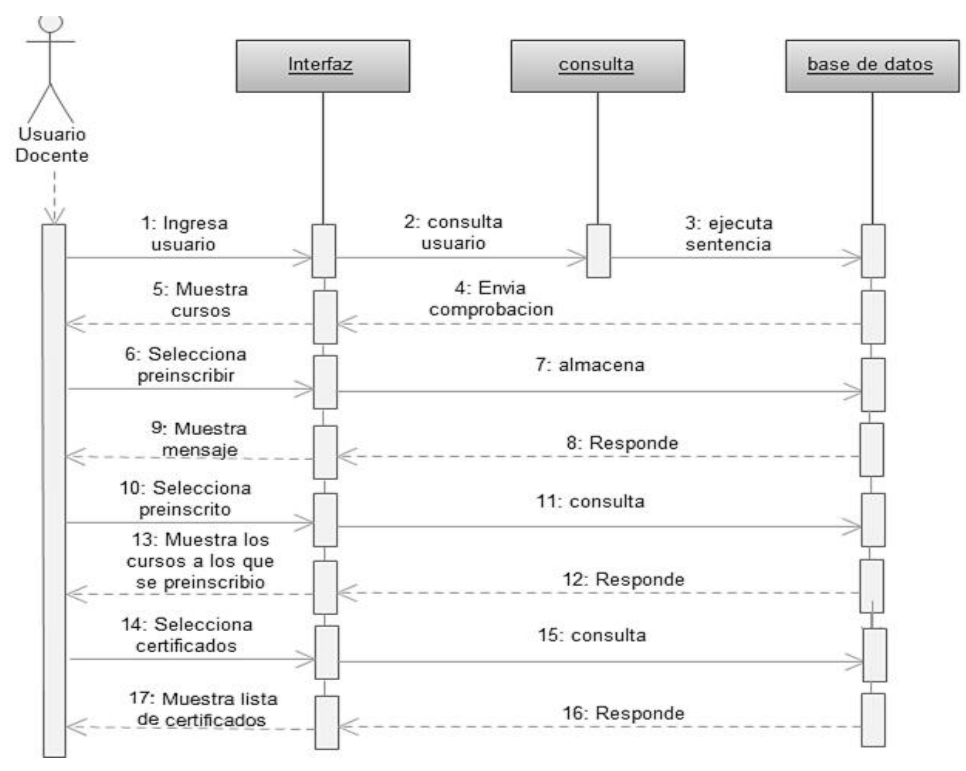

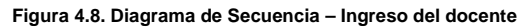

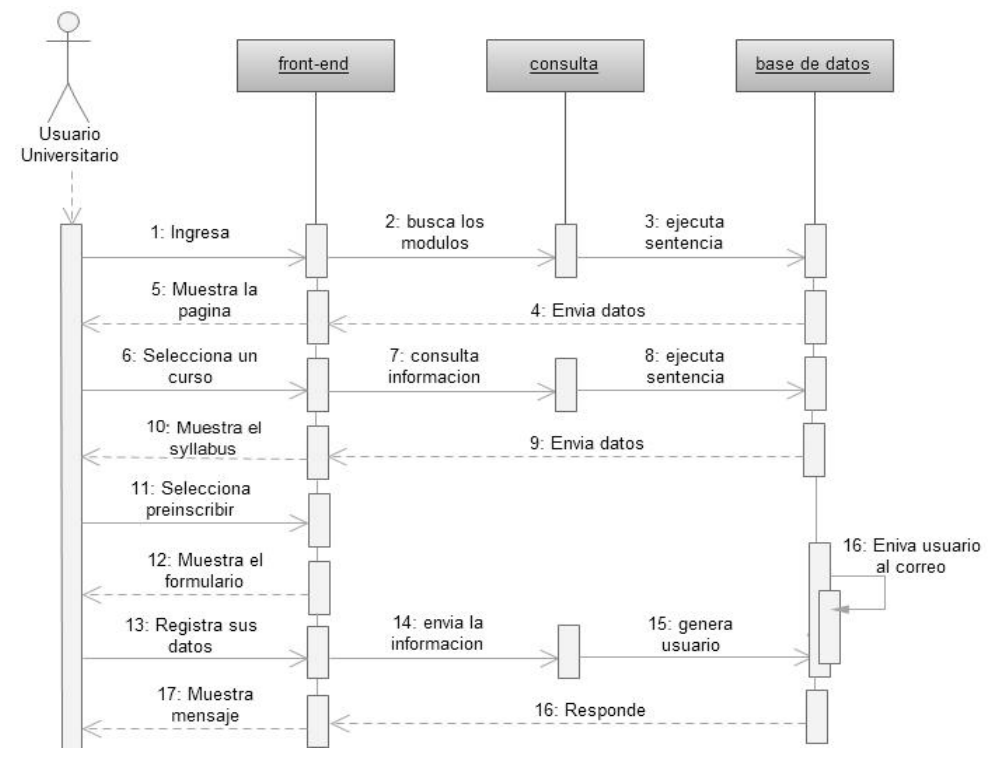

Figura 4.9. Diagrama de Secuencia – Ingreso al front-end

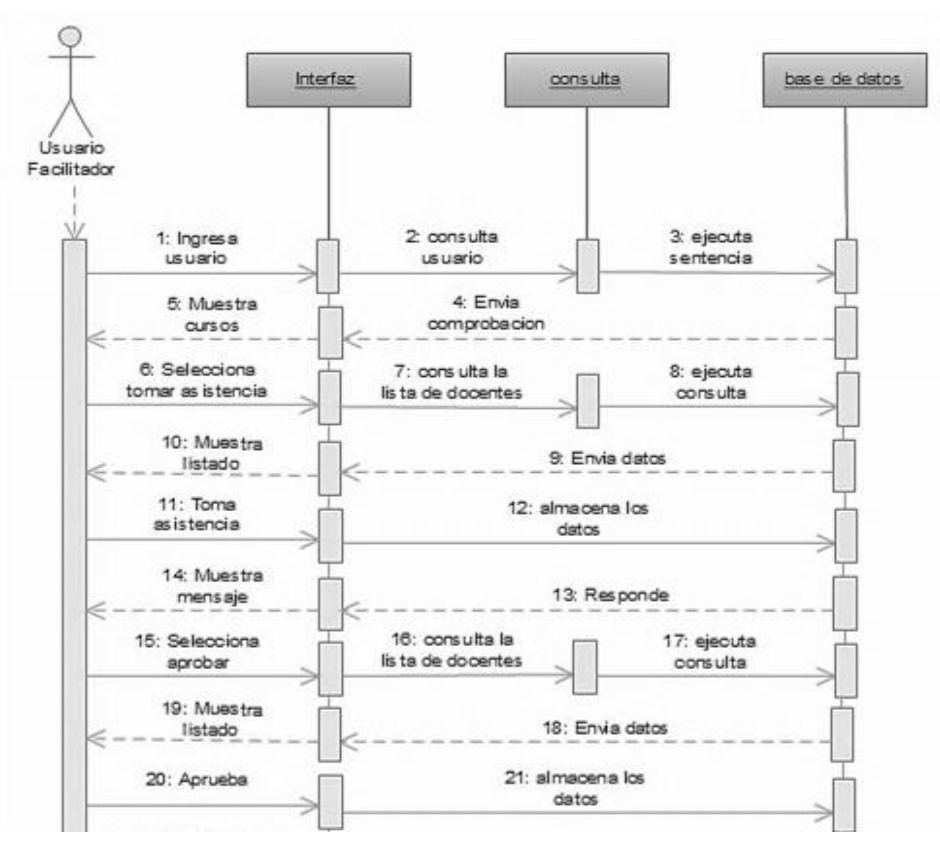

Figura 4.10. Diagrama de Secuencia – Ingreso del facilitador

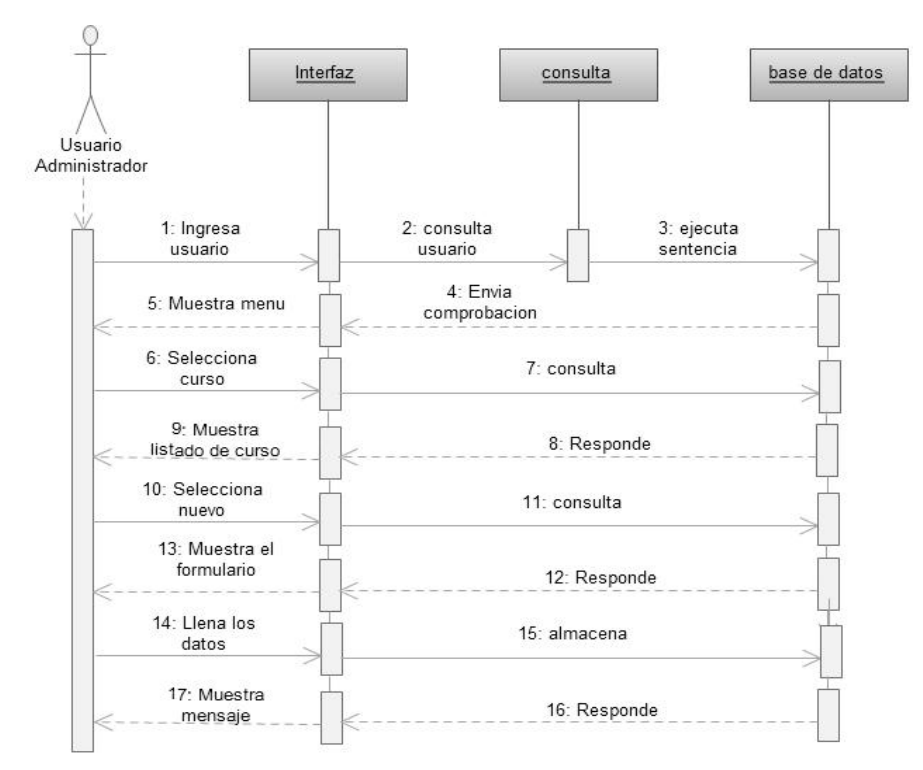

Figura 4.11. Diagrama de Secuencia – Ingreso de cursos

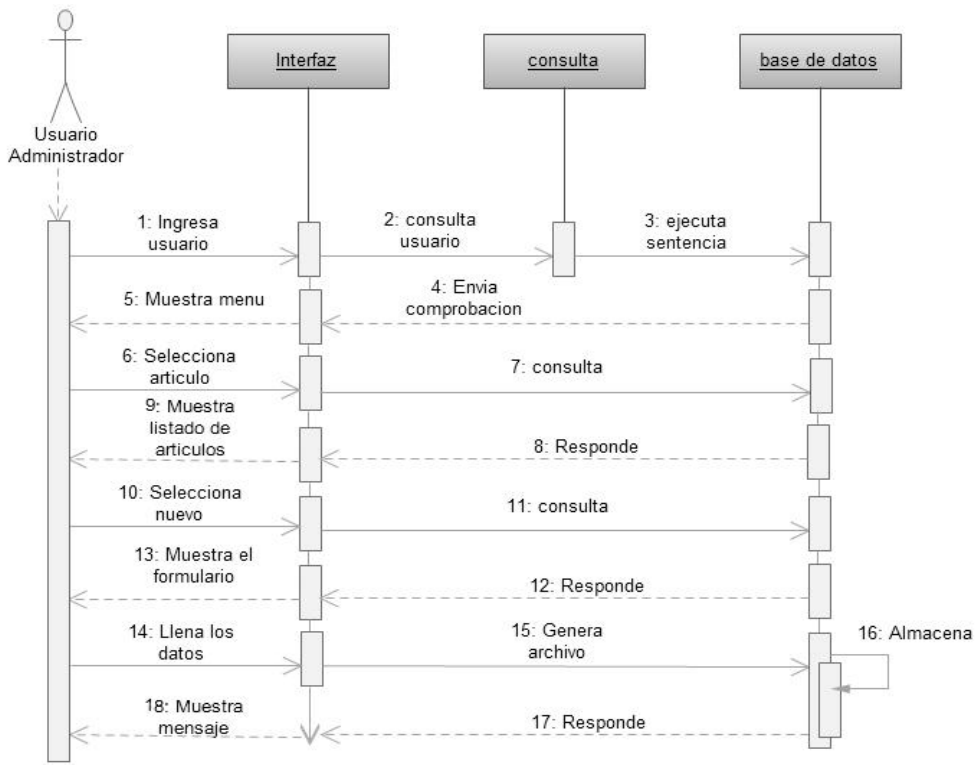

Figura 4.12. Diagrama de Secuencia – Ingreso de artículos

## 4.7 ESTRUCTURA DEL SITIO WEB

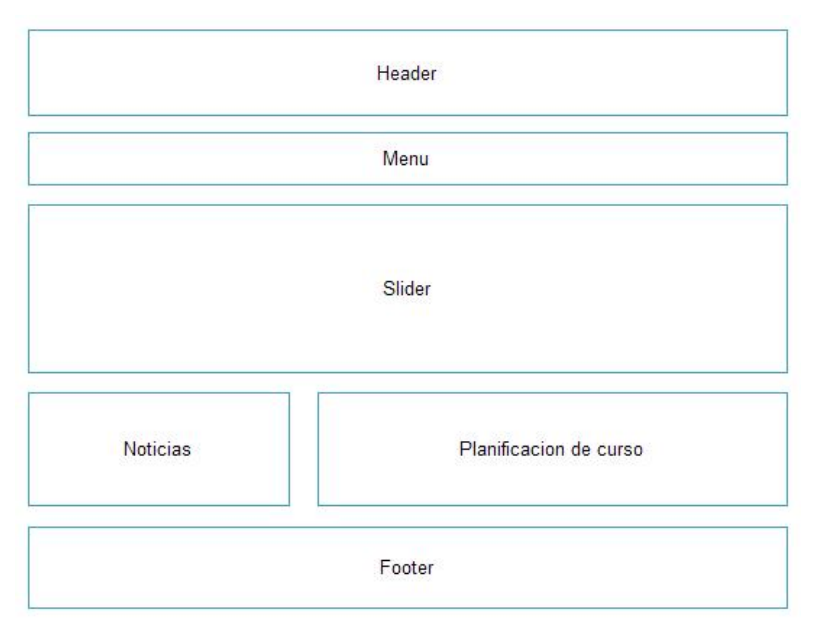

Figura 4.13.Diseño del front-end – menú Inicio

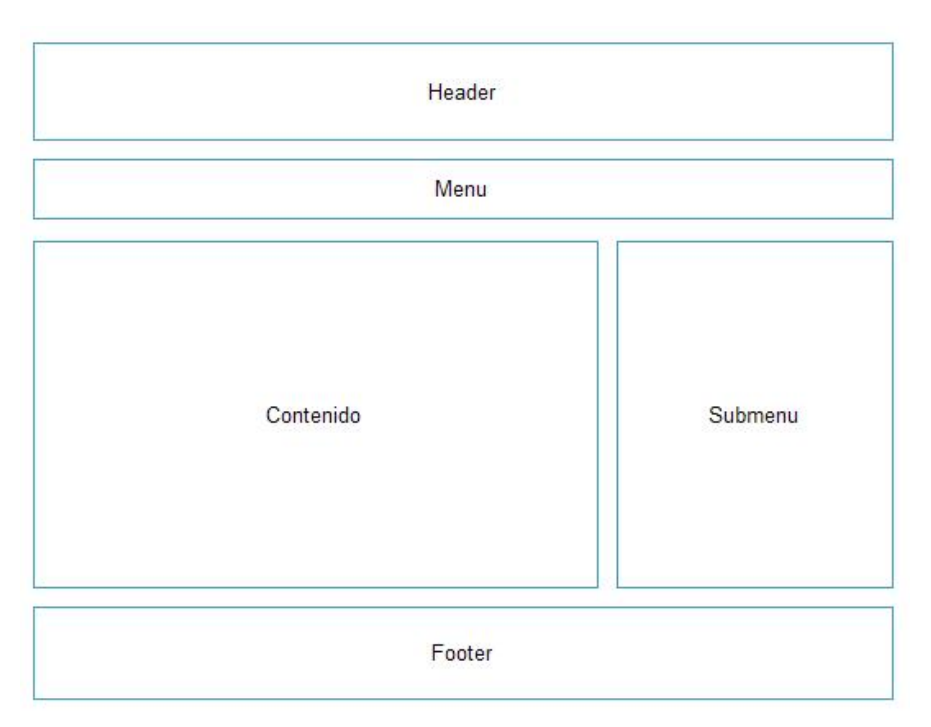

Figura 4.14. Diseño del front-end – usuarios

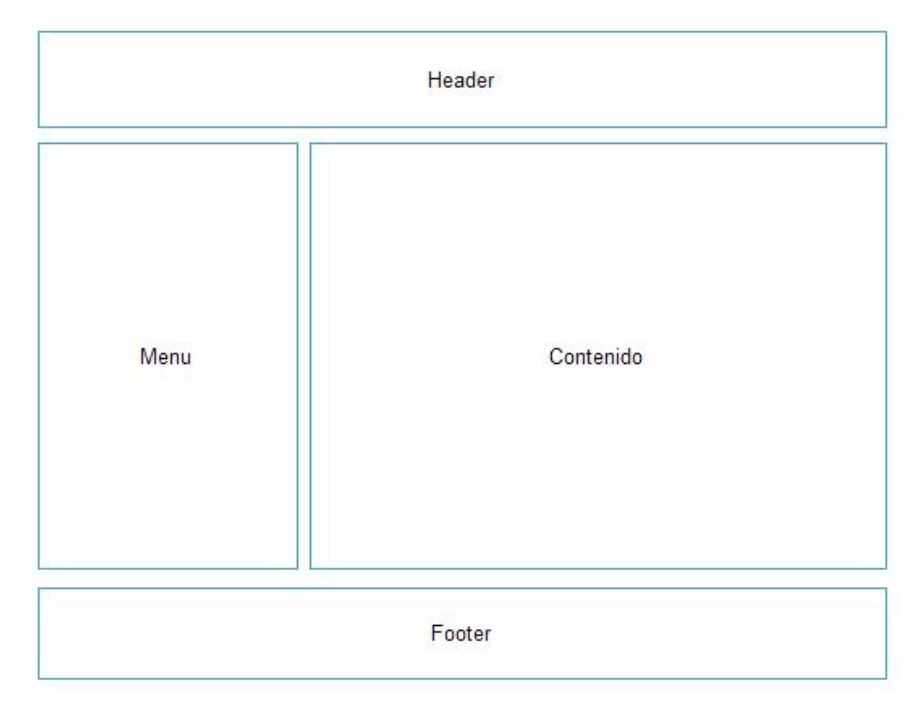

Figura 4.15. Diseño del administrador

# 4.8 ÁRBOL DE CONTENIDO

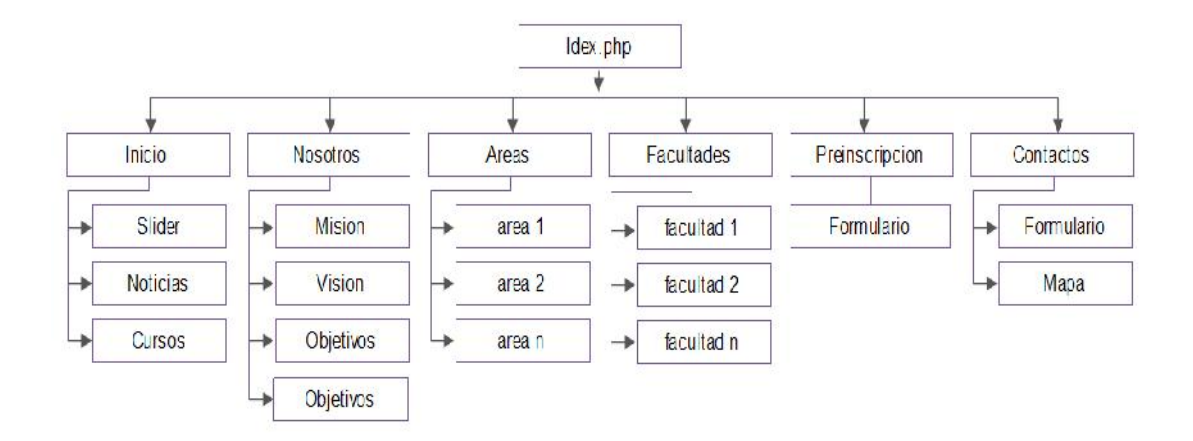

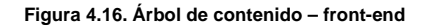

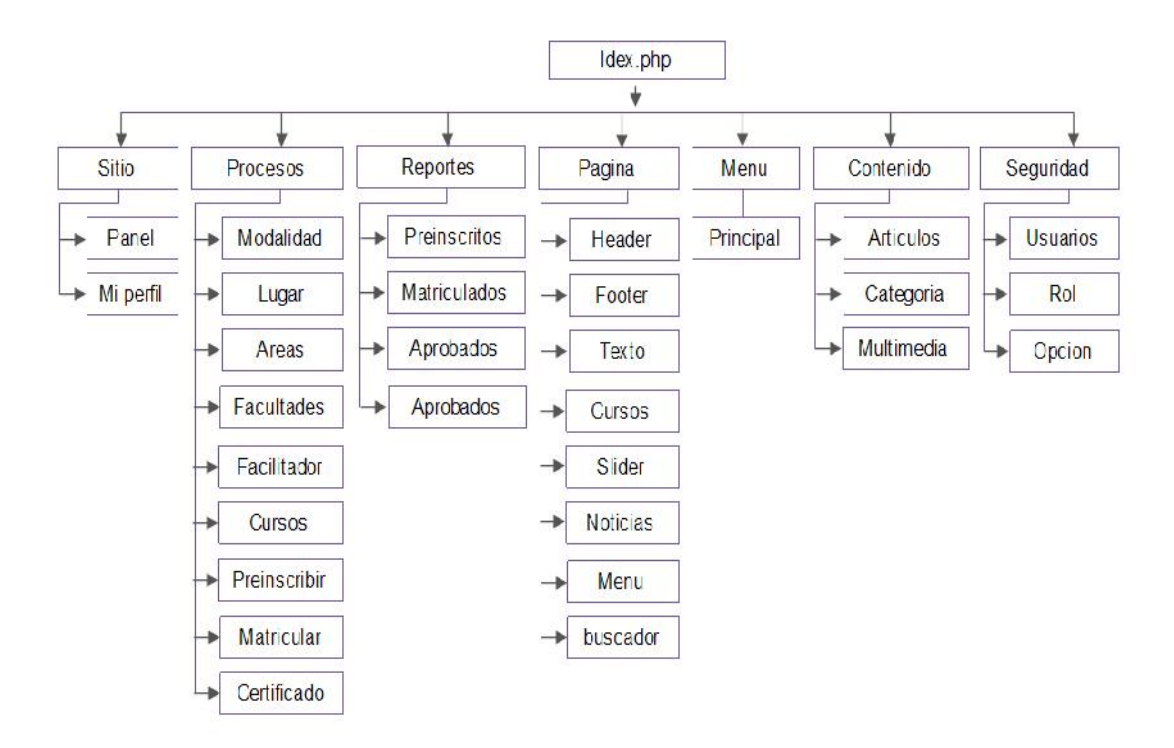

Figura 4.17. Árbol de contenido – Administrador

## 4.9 ELEMENTOS DE SITIO

El front-end constará de los siguientes elementos:

- Inicio: Contiene el slider, el panel de noticias y el panel de la planificación de cursos.
- Nosotros: Contiene la misión, visión, objetivos y autoridades del centro.
- Áreas del conocimiento: Está formado por todas las áreas con sus respectivos cursos.
- Facultades: Está formado por todas las facultades con sus respectivos cursos.
- Preinscripción: Formulario para registrarse en línea. Enviar de usuario y contraseña al correo.
- **Contactos:** Formulario de contactos y un mapa con la ubicación del centro.
- **Syllabus:** Imagen, facilitador, contenido, metodología, a quien va dirigido, forma de evaluación y bibliografía del curso.
- Sesión: Formulario para iniciar sesión.
- Usuario Docente: Contiene el menú con opciones de preinscribirse a los cursos, consulta de preinscripciones, consulta de certificados y cambio de password.
- Usuario Facilitador: Está formado por el menú con opción de tomar asistencia, aprobar docentes, cerrar curso y cambiar contraseña.

El administrador contiene lo siguiente:

- Panel: Elementos del menú.
- Perfil: Formulario con datos del administrador. Modificar la contraseña
- **Modalidad:** Opciones de nuevo, modificar y eliminar modalidad.
- Lugar:Opciones de nuevo, modificar y eliminar lugar.
- **Preinscribir:** Formulario para preinscripción de docentes.
- Matricular: Matricular docentes preinscritos.
- Certificado: Certificar docentes aprobados.
- **Cursos:**Ingreso de curso, imagen, syllabus, fecha de preinscripción, cupo máximo, duración y asignación de docentes.
- Áreas:Opciones de nuevo, modificar y eliminar áreas.
- Facultades: Opciones de nuevo, modificar y eliminar facultades.
- Facilitador: Formulario de registro de facilitadores de los cursos. Modificación y eliminación de facilitadores.
- **Reportes:** Selección de cursos para emitir reportes de preinscripción, matriculación, aprobación y certificados.
- **Página**: Modificar header, footer y habilitar/deshabilitar el contenido del front.end.
- Slider: Ingreso, modificación y eliminación de imágenes al slider.
- Cursos: Asignaciónde cursos a los meses en el panel. Eliminación de

cursos de un mes. Buscar cursos por facilitador, modalidad y fecha de preinscripción.

- **Menú**: Agregar, modificar, eliminar ítems del menú principal y establecer el ítem de inicio de la página.
- Artículos: Nuevo, modificar, eliminar un artículo, insertar imágenes y asignar categoría.
- Categoría: Nuevo, modificar y eliminar categoría.
- **Multimedia:** Subir y eliminar imágenes, crear y eliminar carpetas, visualizar contenido de carpetas.

### 4.10 DISEÑO DEL SISTIO WEB

### 4.10.1 INTERFAZ FRONT- END

| idda 👘                |                 |   |  |  |
|-----------------------|-----------------|---|--|--|
| ombina:               |                 |   |  |  |
| pelliden:             |                 | * |  |  |
| mailt                 | at pixet an     | - |  |  |
| elular                | Telelono        |   |  |  |
| nijetati:             |                 |   |  |  |
| ado.                  |                 |   |  |  |
| un padicional rue les | natarta escíbie |   |  |  |
| 28                    |                 |   |  |  |
|                       |                 |   |  |  |
|                       |                 |   |  |  |
| NFORMACION            |                 |   |  |  |

Figura 4.18. Interfaz front-end – Menú Preinscripción

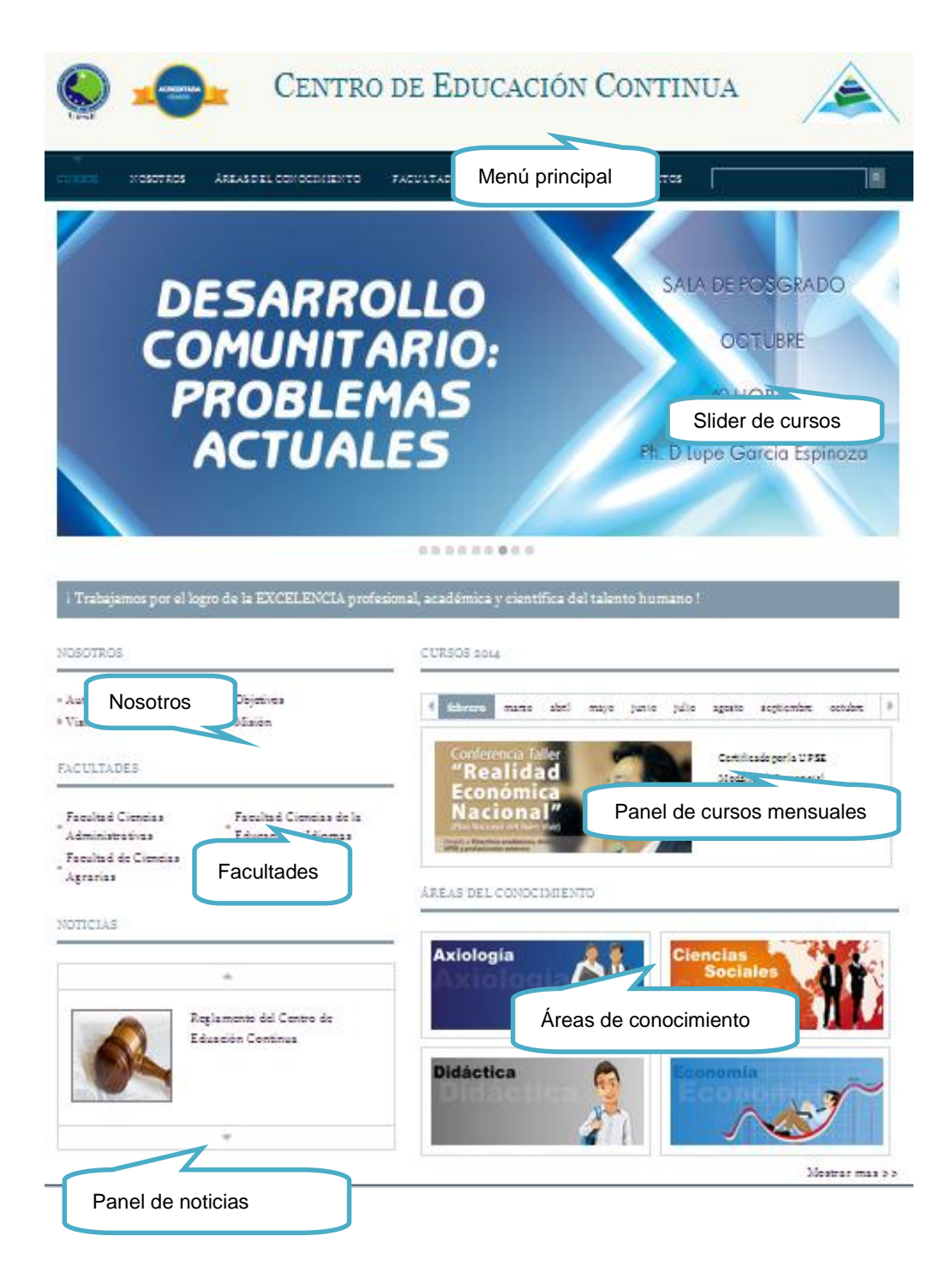

Figura 4.19.Interfaz front-end – Menúinicio

### 4.10.2 INTERFAZ ADMINISTRADOR

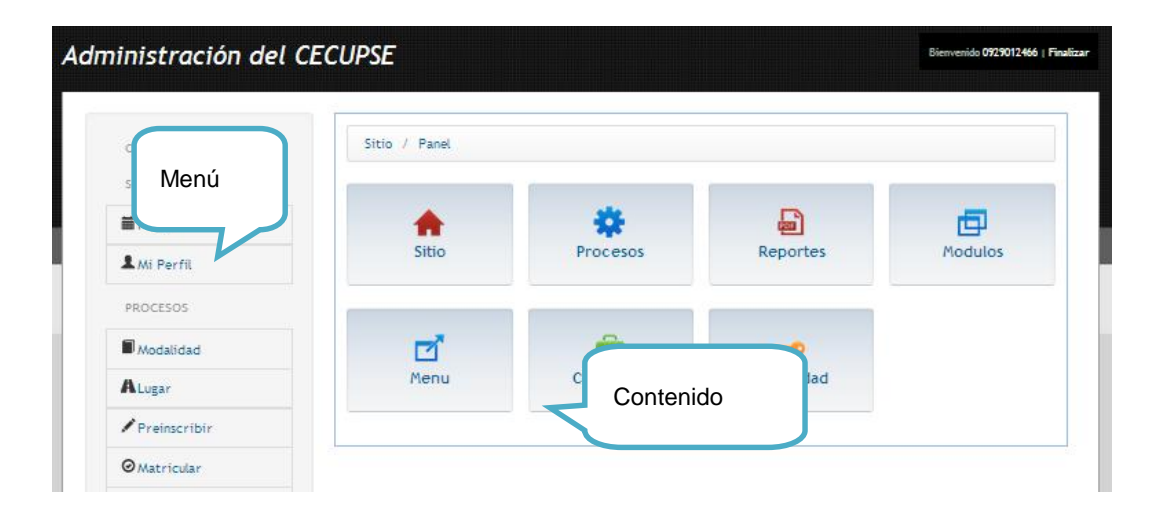

#### Figura 4.20. Interfaz Administrador – Menú Panel

| OPCIONES         | Procesos / Curso                                                                 |        |                      |    |
|------------------|----------------------------------------------------------------------------------|--------|----------------------|----|
| smo              |                                                                                  |        |                      |    |
| Panel            | Botón de nuevo                                                                   | edit   | ar y elimina         | r  |
| 🚨 Mi Perfil      | Cursos                                                                           |        |                      |    |
| PROCESOS         | Facilitador: Modalidad:                                                          |        |                      | -  |
| Modalidad        | Fecha desde: Hasta: Buscar                                                       |        |                      |    |
| ALugar           | Nombre                                                                           | Status | Facilitador          |    |
| Preinscribir     | 1 Realidad Económica Nacional: Plan Nacional del Buen Vivir                      | 0      | Ph.D Fander Falconi, | *  |
| Quatrindar       | 2. 🕅 Lineamientos Generales para la Elaboración de Diseños Curriculares, según : | -3 🔍   |                      |    |
| - Macricular     | 3 Rúbrica y Elaboración de Reactivos para la Evaluación de Resultados de Apr     | inc 🖉  |                      |    |
| Certificado      | 4 Portafolio Electrónico y Sylabus                                               | 0      |                      |    |
| Cursos           | 5 Metodologia para Resultados de Aprendizaje de Calidad. La propuesta de la      | nv 🕑   |                      |    |
| II Areas         | 6 Merramientas Metodológicas para el Desarrollo de las Habilidades del Pensar    | ie 🖸   |                      |    |
| _                | 7 El Proceso de Parametrización en la Construcción de los Métodos                | 0      |                      |    |
| Facultades       | 8 Valores Éticos y Morales en la Academia                                        | 0      |                      |    |
| Facilitador      | 9 Desarrollo Comunitario: Problemas Actuales                                     | 0      |                      |    |
| REPORTES         | 10 Multiversidad, Clencia, Tecnologia y Sociedad                                 | 0      |                      |    |
| Rep Preinscritos | 12 Mostrar todos los cursos                                                      | 0      |                      | E  |
| Rep Matriculados | 13 Seminano rauer: Proyectos Agropecuanos de Inversión y Desarrollo social       | 0      |                      |    |
| ÷                | 14 Seminario Taller: Meteorología Básica y de Observación                        | 0      |                      | -1 |
| • Kep Aprobados  | 15 Seminario: Producción y Manejo de Granjas Porcinas                            | 0      |                      |    |
| Rep Certificado  | 16 Pasantia En Laboratorio de Biotecnología del Programa de Posarado de La U     | iw 🕑   |                      |    |
|                  |                                                                                  |        |                      |    |

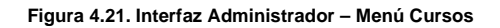

# **CAPÍTULO V**

# **IMPLEMENTACIÓN**

En este capítulo se describecómo está construido el sistema, basándose en las necesidades de los usuarios y a su vez se realizó las diferentes pruebas que permitieronverificar y corregir los errores que presentaba el sistema.

También se define la forma de comprobación de la hipótesisy el análisis correspondiente que permite determinar si se cumplió el objetivo que se planteó en la investigación.

### 5.1 CONSTRUCCIÓN

El sistema de administración de cursos se realizó en ambiente web, mediante el uso de herramientas de software libre cumpliendo con todos los requerimientos que planteó y supervisó el administrador del Departamento de Educación Continua. El sistema se divide en los procesos que realiza cada usuario dependiendo de su rol. Tenemos cuatro tipos de usuarios:

El usuario invitado, este no necesita registro puede acceder a la información de la planificación de cursos y demás contenido público del sitio web.

El usuario docente puede preinscribirse a los cursos cuando esté registrado y dar seguimiento a su capacitación por medio de estados preinscrito, matriculado, aprobado y certificado.

El usuario facilitador se encargará de tomar asistencia y aprobar a los docentes que pertenezcan al curso en que él está encargado. También una vez finalizada la capacitación podrán cerrar el curso.

El usuario administrador se encarga de manejar el contenido del sitio, publicar información y demás actividades académicas como registros de docentes y facilitadores.

### 5.2 PRUEBAS

• **Contenido:** Se revisó que la información esté completa, que no tenga errores gramaticales y que esté ordenada.

| Pruebas revisión de artículos |                                                                                       |  |
|-------------------------------|---------------------------------------------------------------------------------------|--|
| Descripción                   | Revisar que el contenido de los artículos publicados no tenga errores en su contenido |  |
| Entradas                      | Selección del link del articulo                                                       |  |
| Salidas                       | Contenido del articulo                                                                |  |

Tabla 5.1 Pruebas de revisión de artículos

- Interfaz: Se verificó los enlaces para que estos lleven a la dirección correcta, que tengan el nombre adecuado para los usuarios, las ventanas para comprobar que se visualizan de forma correcta y los componentes como botones, menús, etc.
- Seguridad: Verificación de ingresos al sistema y acceder solo a las opciones que tiene cada rol de usuario.

| Pruebas de inicio de sesión |                                                                          |  |  |
|-----------------------------|--------------------------------------------------------------------------|--|--|
| Descripción                 | Se revisará que el usuario ingresó solo al menú que corresponde a su rol |  |  |
| Entradas                    | Nombre de usuario y contraseña                                           |  |  |
| Salidas                     | Menú con las opciones correspondientes a su rol                          |  |  |

Tabla 5.2 Pruebas de inicio de sesión

- Usabilidad:Comprobacióndel nivel de dificultad de los usuarios al utilizar el sistema.
- Funcionalidad: Verificación que los procesos se ejecuten correctamente.

| Pruebas de ingreso de curso |                                                                 |  |  |
|-----------------------------|-----------------------------------------------------------------|--|--|
| Descripción                 | Verificar el ingreso de un nuevo curso al sistema.              |  |  |
| Entradas                    | Nombre del curso, imagen, syllabus y fecha de<br>preinscripción |  |  |
| Salidas                     | Mensaje de comprobación que se creó el curso sin<br>errores     |  |  |

Tabla 5.3 Pruebas de ingreso de curso

| Pruebas publicación de noticias |                                                                           |  |  |
|---------------------------------|---------------------------------------------------------------------------|--|--|
| Descripción                     | Revisar que se creen los artículos y que el editor funcione adecuadamente |  |  |
| Entradas                        | Nombre del artículo, imagen, contenido                                    |  |  |
| Salidas                         | Mensaje de comprobación                                                   |  |  |

Tabla 5.4 Pruebas de publicación de noticias

| Pruebas subir imágenes |                                                       |  |
|------------------------|-------------------------------------------------------|--|
| Descripción            | Revisar los permisos del servidor para subir imágenes |  |
| Entradas               | Selección de imagen del sistema                       |  |
| Salidas                | Mensaje de comprobación                               |  |

Tabla 5.5 Pruebas de subir imagen

# 5.3 DEMOSTRACIÓN DE LA HIPÓTESIS

Para demostrar la hipótesis que se planteó en este proyecto, se procedió a realizar pruebas de los procesos académicos que se realizan de forma manual en el departamento de Educación Continua. Las pruebas fueron tomadas en base a la preinscripción por email, llamadas telefónicas y visitas al centro. Luego se realizó los mismos pasos pero utilizando el sistema de administración de cursos para determinar las diferencias entre el proceso manual y el sistema.

| USUARIO       | ACTIVIDAD                                                       | TIEMPO |
|---------------|-----------------------------------------------------------------|--------|
| Administrador | Elaborar y enviar el correo para ofertar cursos                 | 5min   |
| Docente       | Envía correo solicitando mas información                        | 2 min  |
| Administrador | Ingresa información y envía correo                              | 15 min |
| Docente       | Envía correo solicitando preinscripción                         | 2 min  |
| Administrador | Registra al docente en el curso.                                | 5 min  |
|               | Elaborar el listado de docentes preinscritos                    | 15 min |
| Facilitador   | Obtener el porcentaje de asistencia cuando<br>finaliza el curso | 15 min |
|               | Elabora el listado de aprobados                                 | 10 min |
| Administrador | Elabora el reporte de docentes con certificados                 | 10 min |

### Caso 1: Preinscripción por Email

Tabla 5.6. Caso 1: Preinscripción por email

### Caso 2: Preinscripción por Llamadas telefónicas

| USUARIO       | ACTIVIDAD                                       | TIEMPO |
|---------------|-------------------------------------------------|--------|
| Administrador | Elaborar y enviar el correo para ofertar cursos | 4 min  |

| Docente       | Llama al centro solicitando información. El<br>administrador revisa información | 15 min |
|---------------|---------------------------------------------------------------------------------|--------|
| Administrador | Registra al docente en el curso.                                                | 6 min  |
|               | Elaborar el listado de docentes preinscritos                                    | 14 min |
| Facilitador   | Obtener el porcentaje de asistencia cuando<br>finaliza el curso                 | 18 min |
|               | Elabora el listado de aprobados                                                 | 15 min |
| Administrador | Elabora el reporte de docentes con certificados                                 | 10 min |

Tabla 5.7 Caso 2: Preinscripción por Llamada telefónica

### Caso 3: Visitas al centro

| USUARIO       | ACTIVIDAD                                                                     | TIEMPO |
|---------------|-------------------------------------------------------------------------------|--------|
| Administrador | Elaborar y enviar el correo para ofertar cursos                               | 4 min  |
| Docente       | Visita el centro solicitando información. El administrador revisa información | 30 min |
| Administrador | Registra al docente en el curso.                                              | 5 min  |
|               | Elaborar el listado de docentes preinscritos                                  | 10 min |
| Facilitador   | Obtener el porcentaje de asistencia cuando finaliza el curso                  | 15 min |
|               | Elabora el listado de aprobados                                               | 15 min |
| Administrador | Elabora el reporte de docentes con certificados                               | 10 min |

Tabla 5.8Caso 3: Preinscripción por Visitas al centro

### 5.3.1 RESULTADOS

Una vez obtenido los resultados de las pruebas se realizó el proceso con el sistema de administración de cursos para comparar los tiempos y se obtuvo lo siguiente:

| ACTIVIDAD | TIEMPO |
|-----------|--------|
| Caso 1    | 79min  |
| Caso 2    | 82 min |
| Caso 3    | 89 min |
| Sistema   | 14 min |

Tabla 5.9. Comparación de procesos realzados manualmente y en el sistema

Podemos determinar que las principales actividades que realiza el administrador del departamento tardan menos tiempo utilizando el sistema. Esto también le evita pérdida de tiempo y recursos al docente que debe acudir al departamento o llamar para preinscribirse; al facilitador al momento de obtener el porcentaje de asistencia y aprobar a los participantes; y al administrador en generar los reportes y registrar a los docentes en los cursos.

El sistema permite agilizar los procesos de preinscripción ya que una vez registrado el usuario se podrá preinscribir fácilmente a los cursos, también permite al administrador del departamento agilizar la elaboración de reportes y contar con una herramienta informática para mejorar la difusión de curso.

### CONCLUSIONES

En basea los requerimientos y supervisión de la administradora del Departamento de Educación Continua se desarrolló el sistema de administración de cursos, de esta forma se facilita la operación del mismo una vez que sea implementado.

El diseño del modelo de base de datos mediante la utilización de la herramienta SQL server facilitó el desarrollo de un sistema web administrable.

La utilización demodelo MVC permitió organizar mejor el contenido del sistema al separar la interfaz de usuario de la lógica de negocio, de esta forma la aplicación puede ser mejorada mediante la implementación de nuevas funciones.

La publicación de la planificación anual de cursos por medio del sitio web permite a los docentes conocer con anticipación y de forma detallada las capacitaciones que realiza el departamento, esto contribuye a mejorar la difusión de las mismas.

Las pruebas que se realizaron con el personal del departamento de Educación Continua permitieron verificar el correcto funcionamientodel registro y control de las capacitaciones.

### RECOMENDACIONES

Se debe difundir la existencia del sitio web al personal universitario para que ellos puedan consultar y acceder a la información publicada y que va a estar administrada por personal del departamento.

Los usuarios encargados de manipular el sistema de administración de cursos deben ser capacitadospreviamente a la realización de los procesos para evitar errores o pérdida de la información que se encuentre almacenada.

Por seguridad se recomienda realizar respaldos periódicos de la información que reposa en la base de datos del sistema de administración de curso para su restauración cuando ocurra algún incidente y no se pierdan los registros almacenados.

La Unidad de Producción debe disponer de un manual para conocer los estándares de desarrollo de aplicaciones web realizadas para la universidad.

### BIBLIOGRAFÍA

Margaix-Arnal Dídac (2009), Redes sociales y web 2.0 en 2009, Articulo Pág. 1.

Baicue Castañeda Fabián (2011), Página web dinámica referente a la geografía física y social de Colombia.

Odom Wendell (2008), CCENT/CCNA ICND1, Publicado por Cisco Press, Pag.149. Segunda edición.

Camas Camas Rafael (2011), Diseño de un sitio web informativo como medio de comunicación de la radio Zotawrku frecuencia 99.3, perteneciente a la parroquia Tixán, cantón Alausí, provincia de Chimborazo

Fraser Stephen (2002), Real World ASP.NET. Building a Content Management System, Editorial Apress, Pág. 17.

Equipo Vértice (2012), Diseño básico de páginas web en HTML, Editorial Vértice, Pág. 12.

Cobo Ángel (2005), PHP y MySQL Tecnologías para el desarrollo de aplicaciones web, Editorial Díaz de Santos, Pág. 59

Luc Van Lancker (2007), XHTML 1 y CSS 1 y 2.1: Los nuevos estándares de la web 2.0, Editorial ENI, Pág. 210

Carles Mateu (2004), Desarrollo de aplicaciones web, Primera edición, Pág. 186.

Sánchez Maza Miguel (2001), JavaScript, Editorial Innovación y cualificación, Pág. 10.

Regla Pablo (2014), Diseño, contenidos y desarrollo del front-end del sitio web del proyecto auralizarte, Pág. 46.

Maciá Pérez Francisco (2008), Administración de Servicios de Internet, Editorial Universidad de alicante, Pág. 73

Moyano Díaz Gustavo (2010), Sistema de exámenes en línea orientado a centros de idiomas, Pág. 32

Fernández Romero Yenisleidy (2012), Patrón Modelo-Vista-Controlador, Revista Telem@tica. Vol. 11.

Villagómez Tusa Carolina (2013), Desarrollo de un sistema web para la Gestión informativa y control de historias clínicas para la fundación "vista integral", Pág. 24.

Galindo Hernández Alejandro (2012), Sitio web dinámico para la academia de computación de esimeZacatenco.

Rodríguez Hernández Maria (2010), Implementación de un sistema de administración de cursos (CMS) como alternativa para ofertar educación continua y a distancia

Caicedo Guido, Sistema de administración de Cursos.

ANEXOS
#### ANEXO A. ENCUESTA PARA DOCENTES DE LA UPSE

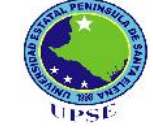

#### UNIVERSIDAD ESTATAL PENÍNSULA DE SANTA ELENA FACULTAD DE SISTEMAS Y TELECOMUNICACIONES ESCUELA DE INFORMÁTICA

Encuesta para el proyecto de tesis Implementación de un Sistema de Administración de Curso para el Departamento de Educación Continua de la Universidad Estatal Península de Santa Elena.

#### Elija la opción que exprese su criterio, marcando cada respuesta con una (X)

| 1 ¿Cómo calificaría usted los métodos para difundir las capacitaciones a los docentes de la universidad?                                                                |
|----------------------------------------------------------------------------------------------------|
| Malo Regular Buena Muy buena Excelente                                                                                                    |
| 2 ¿Le gustaría conocer la planificación anual de cursos del Centro de Educación Continua?                                                                               |
| Sí No                                                                                                    |
| 3 ¿Por cuál de los siguientes medios se preinscribe a los cursos del Departamento de<br>Educación Continua?                                                             |
| Llamadas telefónicas Email Visitas al centro                                                                                                    |
| 4 ¿Le gustaría preinscribirse en línea a los cursos por medio de un sistema web?                                                                                        |
| Sí No                                                                                                    |
| 5 ¿Cuál es el tiempo en que se tardan los administradores del departamento en atender su solicitud de información de los cursos?                                        |
| Lento Medio Rápido                                                                                                    |
| 6 ¿Le gustaría conocer el syllabus y facilitador de los cursos por medio de un sistema web?                                                                             |
| Sí No                                                                                                    |
| <ul> <li>7 Indique si está de acuerdo en que el sitio web contenga publicaciones de noticias acerca del Centro de Educación Continua</li> <li>Sí</li> <li>No</li> </ul> |
| 8 ¿Le gustaría dejar algún comentario sobre los cursos realizados o los cursos que                                                                                      |

desea que realice el Centro de Educación Continua?

| Sí No 🗌 |  |
|---------|--|
|---------|--|

#### ANEXO B. MANUAL DE USUARIO ADMINISTRADOR

La administración o back-end se encarga de gestionar las tareas del sitio web y es accesible solo a usuarios administradores. Para ingresar a la zona administrativa se debe colocar en el navegador la dirección "www.upse.edu.ec/cecupse/cecadmin.php". Mostrará el siguiente formulario donde puedes iniciar sesión ingresando el usuario (número de cedula) y contraseña.

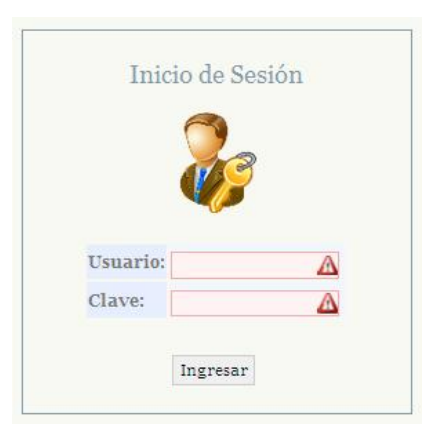

Si el inicio de sesión es correcto, te mostrará el administrador donde podrás acceder a las opciones del menú con las que cuenta la aplicación.

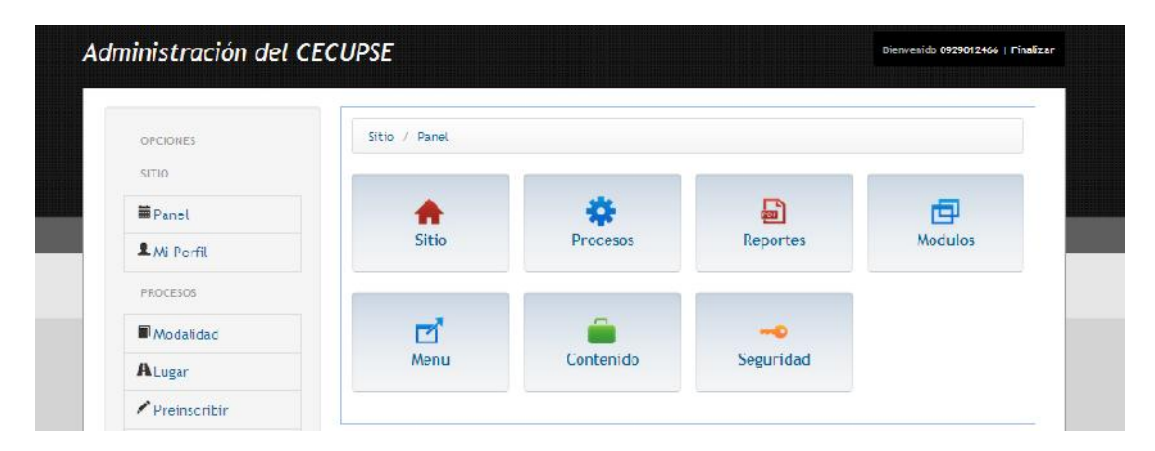

El administrador está conformado por un header, iconos de acceso y menú de opciones.

#### • Header

Te muestra tu usuario y el enlace Finalizar para cerrar sesión.

# Iconos de acceso

| lcono | Función                    | Descripción                                                                                                    |
|-------|----------------------------|----------------------------------------------------------------------------------------------------|
|       | Administrador del sitio    | Muestra los iconos de acceso al panel y a mi<br>perfil                                                                                |
| *     | Administrador de procesos  | Muestra los iconos de acceso a modalidad,<br>lugar, preinscribir, matricular, certificado,<br>cursos, áreas, facultades y facilitador |
|       | Administrador de reportes  | Muestra los iconos de reporte de preinscritos, matriculados, aprobados y certificados                                                 |
| æ     | Administrador de módulos   | Muestra los iconos de header, footer, cursos mensuales, slider, noticias, menú y buscador                                             |
| ď     | Administrador de menú      | Muestra el icono del menú principal del front-<br>end                                                                                 |
|       | Administrador de contenido | Muestra los iconos de artículo, categoría y multimedia                                                                                |
| -     | Administrador de seguridad | Muestra el icono de user, rol y opciones de acceso                                                                                    |

# • Menú de opciones

| Icono    | Función                       | Descripción                                         |
|----------|-------------------------------|-----------------------------------------------------|
| <b>i</b> | Panel del administrador       | Visualiza los iconos de acceso del<br>administrador |
| 1        | Cambiar contraseña            | Visualiza el perfil del usuario administrador       |
|          | Administrador de modalidades  | Visualiza todas las modalidades ingresadas          |
| A        | Administrador de lugares      | Visualiza todos los lugares ingresados              |
| 1        | Administrador de preinscritos | Visualiza todos los usuarios preinscritos           |
| 0        | Administrador de matriculados | Visualiza todos los usuarios matriculados           |
| ٠        | Administrador de certificados | Visualiza todos los usuarios aprobados              |

| -          | Administrador de cursos Visualiza todos los cursos ingresados |                                                                   |  |
|------------|---------------------------------------------------------------|-------------------------------------------------------------------|--|
| н.         | Administrador de áreas                                        | Visualiza todas las áreas de conocimiento ingresados              |  |
|            | Administrador de facultades                                   | Visualiza todas las facultades ingresadas                         |  |
| ·#1        | Administrador de facilitadores                                | Visualiza usuarios facilitadores registrados                      |  |
| *          | Obtener el reporte de preinscritos                            | Visualiza los cursos para obtener el reporte                      |  |
| *          | Obtener el reporte de matriculados                            | Visualiza los cursos para obtener el reporte                      |  |
| <b></b>    | Obtener el reporte de aprobados                               | Visualiza los cursos para obtener el reporte                      |  |
| ٠          | Obtener el reporte de certificados                            | Visualiza los cursos para obtener el reporte                      |  |
| -          | Administrador del panel de<br>cursos                          | Visualiza los meses con sus respectivos cursos                    |  |
| 8          | Administrador del slider                                      | Visualiza todas las imágenes que se han<br>ingresado en el slider |  |
| ٠          | Administrador del panel de<br>noticias                        | Visualiza las categorías del panel de noticias                    |  |
| -          | Cambiar el header del front-end                               | Visualiza el contenido del header                                 |  |
| ŧ          | Cambiar el footer del front-end                               | Visualiza el contenido del footer                                 |  |
| =          | Cambiar el mensaje del front-end                              | Visualiza el contenido del mensaje                                |  |
| <b>b</b> , | Administrador de artículos                                    | Visualiza todos los artículos ingresados                          |  |
|            | Administrador de categorías                                   | Visualiza todas las categorías ingresadas                         |  |
| <b>P</b>   | Administrador de imágenes                                     | Visualiza todas las carpetas e imágenes<br>ingresadas             |  |
| 1          | Administrador de usuarios                                     | Visualiza todos los usuarios ingresados                           |  |
| al         | Administrador de roles                                        | Visualiza todos los roles registrados                             |  |
|            | Administrador de opciones de acceso                           | Visualiza todas las opciones de accesos del sistema               |  |

## • Iconos de la barra de herramientas

| Icono    | Función      | Descripción                                                   |
|----------|--------------|---------------------------------------------------------------|
| •        | Nuevo        | Permite crear nuevos registros                                |
| 1        | Modificar    | Permite modificar los registros                               |
| •        | Eliminar     | Permite eliminar los registros                                |
| ~        | Aplicar      | Llena los campos de autoría de un registro                    |
| <b>.</b> | Guardar      | Permite guardar los cambios o ingresos de registros           |
| 0        | Salir        | Permite salir de la pantalla                                  |
| Ê        | Registrar    | Permite registrar los usuarios docentes                       |
| 1        | Preinscribir | Permite preinscribir a los cursos a los usuarios preinscritos |
| 0        | Activar      | Permite activar los registros ingresados                      |
| 0        | Desactivar   | Permite desactivar los registros ingresados                   |

# Menú de opciones

## • SITIO

El menú sitio está compuesto por dos submenús: panel y mi perfil.

| SITIO       |  |
|-------------|--|
| 🗰 Panel     |  |
| 💄 Mi Perfil |  |

El submenú panel muestra el menú del administrador del sistema de administración de cursos.

El submenú mi perfil muestra el formulario con los datos del administrador

y permite cambiar la contraseña, para ello debe completar los tres campos contraseña actual, la nueva contraseña y confirmar la nueva contraseña, luego da clic en el botón de guardar.

| Mi Perfil                   |                  | Guardar Sat |
|-----------------------------|------------------|-------------|
| Nombre                      | denisse panchana |             |
| Nombre de usuario           | 0929012466       |             |
| Contraseña actual           |                  |             |
| Nueva contraseña            |                  |             |
| Confirme la nueva contraseñ | a                |             |
| Fecha de registro           | Jun 13 2014      |             |
| Fecha de última visita      | Jul 16 2014      |             |
| ID                          | 1                |             |

#### Procesos

El menú procesos está compuesto por los siguientes submenús:

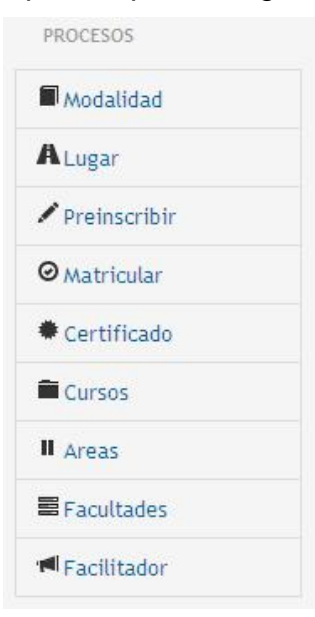

#### ✓ Modalidad

El submenú modalidad muestra todas las modalidades ingresadas.

| Andalidad                                       |           |                |
|-------------------------------------------------|-----------|----------------|
| lodaridad                                       |           | Nuevo Editar E |
|                                                 |           |                |
|                                                 |           |                |
| A                                               |           |                |
| Nodalidad                                       |           |                |
| Modalidad                                       | Status Id |                |
| Modalidad           Image: Mombre           1mm | Status Id |                |

# • Nuevo 🛟

Clic nuevo->Ingresa el nombre de la modalidad -> clic en guardar.

| Nuevo Modalidad       |           | 🗸 🔚 🖉                |
|-----------------------|-----------|----------------------|
| * bebilebo            | [         | Aprical Guaruar Saur |
| Bloquear Modalidad    | Si 🔘 No 🔘 |                      |
| ID                    |           |                      |
| Fecha de registro     |           |                      |
| Fecha de modificacion |           |                      |
| Usuario registra      |           |                      |

#### • Editar

Selecciona la modalidad a modificar -> cambia el nombre de la modalidad -> clic en guardar.

| Nuevo Modalidad       |                     | Aplicar Guardar Salir |
|-----------------------|---------------------|-----------------------|
| Modalidad *           | Presencial          |                       |
| Bloquear Modalidad    | Si 🔘 No 💿           |                       |
| ID                    | 3                   |                       |
| Fecha de registro     | 2014-07-18 19:33:42 |                       |
| Fecha de modificacion | 2014-07-18 19:33:42 |                       |
| Usuario registra      | 0929012466          |                       |

# • Borrar 🧲

Selecciona la modalidad a eliminar ->clic en borrar ->aparece un mensaje, clic en si para confirmar la eliminación, clic en cancel para cancelar la eliminación.

| Modalidad                                           |        |        | Nuevo Editar Borr    |
|-----------------------------------------------------|--------|--------|----------------------|
| Modalidad                                           |        |        |                      |
| Nombre                                              | Status | ld     |                      |
| 1 V Presencial                                      | 0      | 1      |                      |
| 2 Semipresencial                                    |        | 2      |                      |
| 10 K 4 Page 1<br>2 Esta seguro de querer eliminarlo |        | isplay | ing 1 to 2 of 2 iten |

# ✓ Lugar

El submenú lugar muestra todos los lugares ingresados donde se dictaran

las capacitaciones.

| ugar                                            |        |    | 6 / (          |
|-------------------------------------------------|--------|----|----------------|
|                                                 |        |    | Nuevo Editar B |
|                                                 |        |    |                |
| ugar                                            |        | 01 |                |
| Nombre                                          | Status | Id |                |
| Sala de Posgrado                                | 0      | 1  |                |
| 2 🔲 Cámara de Comercio de Provincia Santa Elena | 0      | 2  |                |
|                                                 |        |    |                |

# • Nuevo 🛟

Clic nuevo->Ingresa el nombre del lugar -> clic en guardar.

| Procesos / Lugar / Nuev | 0         |                                |
|-------------------------|-----------|--------------------------------|
| Nuevo Lugar             |           | 🖌 🔚 🧭<br>Aplicar Guardar Salir |
| Lugar *                 |           |                                |
| Bloquear Lugar          | Si 🔘 No 💿 |                                |
| ID                      |           |                                |
| Fecha de registro       |           |                                |
| Fecha de modificacion   |           |                                |
| Usuario registra        |           |                                |

# • Editar 🏑

Selecciona el lugar a modificar -> cambia el lugar -> clic en guardar.

| Modificar Lugar       |                                   | Guardar Salir |
|-----------------------|-----------------------------------|---------------|
| Lugar *               | Cámara de Comercio de Provincia S |               |
| Bloquear Lugar        | No 💿 Si 🔘                         |               |
| ID                    | 2                                 |               |
| Fecha de registro     | Jun 13 2014                       |               |
| Fecha de modificacion |                                   |               |
| Usuario registra      | 0929012466                        |               |

# • Borrar 📛

Selecciona el lugar a eliminar ->clic en borrar -> clic en si para confirmar la eliminación, clic en cancel para cancelar la eliminación.

|     | gai                                         |       |        | Nuevo Editar Bor      |
|-----|---------------------------------------------|-------|--------|-----------------------|
| Lug | ar                                          |       |        |                       |
|     | Nombre                                      | Statu | us Id  |                       |
| 1   | Sala de Poserado                            | 0     | 1      |                       |
| 2   | Cámara de Comercio de Provincia Santa Elena | 0     | 2      |                       |
| 3   | laboratorio uno                             | •     | 3      |                       |
| 10  | It I Pa Eliminar lugar                      |       | Displa | ying 1 to 3 of 3 iter |

## ✓ Preinscribir

El submenú preinscribir muestra todas las personas preinscritas.

| Estuc    | liantes                             |             |                                           |             | Re                                            | 💼 🌽                                     | vir Salir |
|----------|-------------------------------------|-------------|-------------------------------------------|-------------|-----------------------------------------------|-----------------------------------------|-----------|
| Fature 2 | inter                               |             |                                           |             |                                               |                                         |           |
| Escudia  | linces                              |             | 12                                        |             |                                               |                                         |           |
| Usuario  | :                                   | - Nombr     | e:                                        |             |                                               | ~                                       |           |
| Usuario  | Nombre                              | Nombro      | e:                                        | Status      | Email                                         | Descripcion                             | Emp       |
| Usuario  | Nombre                              | Nombro<br>I | e:<br>Usuario<br>0929012490               | Status      | Email<br>diana@hotmail.co                     | Descripcion<br>estudiante               | Emp       |
| Usuario  | Nombre<br>diana perez<br>luis balon | Nombro      | e:<br>Usuario<br>0929012490<br>0929012433 | Status<br>V | Email<br>diana@hotmail.co<br>luis@hotmail.com | Descripcion<br>estudiante<br>estudiante | Emp       |

# • Registrar 📋

Clic registrar

Ingresa: cedula, nombre, apellido y email (campos obligatorios) del participante.

Ingresa celular, teléfono, empresa y cargo (campos opcionales) del participante.

Clic en guardar.

| Procesos / Preinsc<br>Estudiantes             | ribir/ Registrar Estudiante | Guardar Salir |
|-----------------------------------------------|-----------------------------|---------------|
| Cedula *<br>Nombre *<br>Apellido *<br>Email * |                             |               |
| Celular<br>Telefono<br>Empresa<br>Cargo       |                             |               |

• Preinscribir 📝

Selecciona el participante y da clic en el botón de preinscribir

| Estud    | iantes         |            |        | Re               | 📋 🌽         | Salir |
|----------|----------------|------------|--------|------------------|-------------|-------|
| Estudiar | ntes           |            |        |                  |             |       |
| Usuario: | Noml           | bre:       |        |                  | ~           |       |
|          | Nombre         | Usuario    | Status | Email            | Descripcion | Err   |
| 1        | Ana Balon      | 0929012441 | 0      | denis-se-j@hotma | estudiante  |       |
|          |                | 0000017005 | 0      | fabricio 123@bot | estudiante  | LIP   |
| 2        | Fabricio Ramos | 0920217395 |        | Tabricio_125@nod | estudiante  | 0.    |

Elige el curso del combo y clic en guardar.

| Preinscribir |                                   | <mark>न</mark> ⊘<br>Guardar Salir |
|--------------|-----------------------------------|-----------------------------------|
| Cedula       | 0929012441                        |                                   |
| Nombre       | Ana Balon                         |                                   |
| Curso *      | Herramientas Metodológicas par: 💌 |                                   |

# ✓ Matricular

El submenú matricular muestra todos los participantes preinscritos en las capacitaciones.

| Estudiantos Droincerite                                                                                                    |                                      |                         |
|----------------------------------------------------------------------------------------------------|--------------------------------------|-------------------------|
| Estudiantes Preinscrito                                                                                                    | 25                                   | Matricular Sali         |
|                                                                                                    |                                      |                         |
| Estudiantes Preinscritos                                                                                                    | <u>1</u>                             | 4 - A                   |
| Nombre                                                                                                    | Curso                                |                         |
| Set to set the set of the set of | Estructura Organizacional como ber   | ramienta Administrati 🔲 |
| 1 Ph.D Fander Falconí                                                                                                    | Esti de tura organizacional como ner |                         |

#### • Botón Matricular

.

Seleccione de la lista los participantes->clic en matricular.

| Studiantos Proincerit           | or.                                                     |               |
|---------------------------------|---------------------------------------------------------|---------------|
|                                 | 05                                                      | Matricular Sa |
| 5 4 11 4 -                      |                                                         |               |
| Estudiantes Preinscritos        |                                                         |               |
|                                 |                                                         |               |
| Nombre                          | Curso                                                   |               |
| Nombre<br>1 Ph.D Fander Falconí | Curso<br>Estructura Organizacional como herramienta Adm | ninistrati 🔽  |

# ✓ Certificado

El submenú certificado muestra los participantes que han sido aprobados por el facilitador.

| studiantes Aprob | ados 🗖    |
|------------------|-----------|
|                  | Certifica |
|                  |           |
|                  |           |
| Nombre           | Curso     |

# • Certificar 🔚

Seleccione de la lista los participantes aprobados a certificar->clic en certificar.

| studiantes Aprob | ados  |            |
|------------------|-------|------------|
| T                |       | Certificar |
|                  |       |            |
|                  |       |            |
| Nombre           | Curso |            |

# ✓ Cursos

El submenú cursos muestra todos los cursos que se han ingresado.

| Cur | rsos   |                                                                        |        |                      |
|-----|--------|------------------------------------------------------------------------|--------|----------------------|
| Fac | ilitad | or: Modalidad:                                                         |        | ×                    |
| Fed | cha de | esde: 💾 Hasta: 💾 Buscar                                                |        |                      |
|     |        | Nombre                                                                 | Status | Facilitador          |
| 1   |        | Realidad Económica Nacional: Plan Nacional del Buen Vivir              | S      | Ph.D Fander Falconi, |
| 2   |        | Lineamientos Generales para la Elaboración de Diseños Curriculares, se | 0      |                      |
| 3   |        | Rúbrica y Elaboración de Reactivos para la Evaluación de Resultados de | 0      |                      |
| 4   |        | Portafolio Electrónico y Sylabus                                       | 0      |                      |

- Nuevo 🖠
  - La opción publicar permite mostrar el syllabus del curso cuando se elige si pero si este no ha sido completado la opción marcada debe ser no.

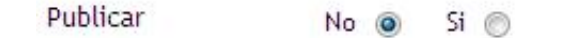

2. Ingresa el nombre del curso

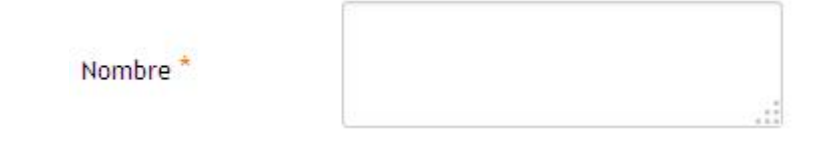

 El área del conocimiento y facultad (opcional). Se puede elegir una o ambas, dependiendo del curso que se va a crear.

| Áreas del<br>conocimiento | ninguna | •        |
|---------------------------|---------|----------|
| Facultad                  | ninguna | <b>•</b> |

4. Elige la modalidad

| Modalidad * | Presencial | • |
|-------------|------------|---|
|             |            |   |

5. Elige el lugar donde se dictará el curso

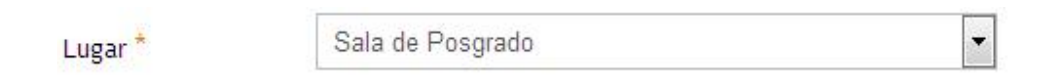

6. Elige las fechas límites para que los docentes puedan preinscribirse al curso. Esta opción es obligatoria cuando la opción de publicar se marca con sí, caso contrario será opcional.

| Inicio: | 08/07/2014 | Fin: | 25/07/2014 | 11 |
|---------|------------|------|------------|----|
|         |            |      |            |    |

7. Clic en elegir imagen para el curso.

|               |                 | Subir image      | n        |          |          |
|---------------|-----------------|------------------|----------|----------|----------|
| Directorio: \ |                 | •                |          | Insertar | Cancelar |
|               |                 |                  |          |          |          |
| Cursos        | slider          | nosotros         | areas    |          | I        |
| Subir Archivo |                 |                  |          | 1        |          |
| Examinar_ )   | No se ha seleci | cionado ningún a | archivo. |          |          |

Podemos seleccionar las carpetas para ver su contenido.

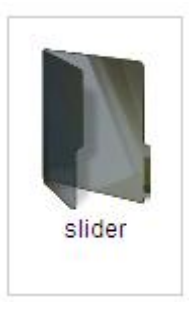

0

En el combo de directorio muestra las carpetas existentes en el sistema.

| Directorio: | 1 | •    |
|-------------|---|------|
| Directorio. |   | 1000 |

Al seleccionar una carpeta esta muestra las imágenes si las contiene.

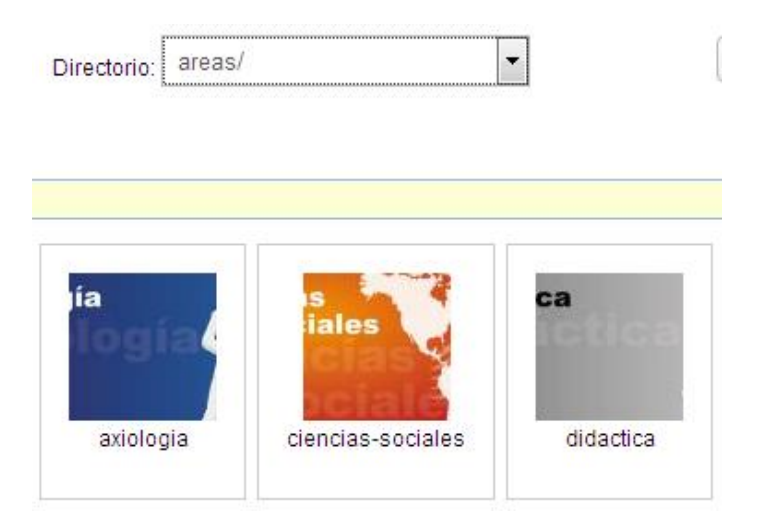

Si la imagen no se encuentra en las carpetas, entonces debe subirla al sistema.

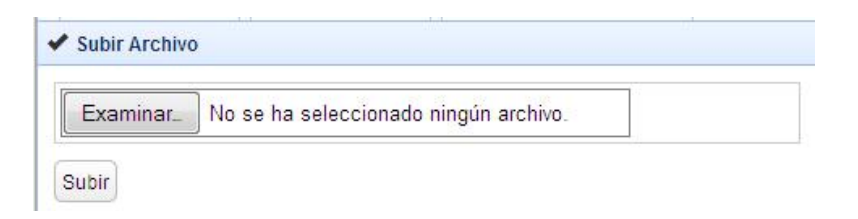

Selecciona examinar, abre una ventana del equipo y se busca la imagen que se desea y se da clic en abrir

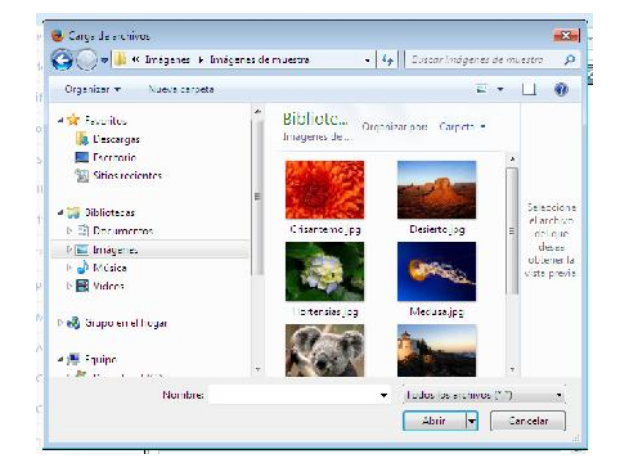

El nombre de la imagen aparece junto al botón de examinar

| Examinar_ | Jellyfish.jpg |  |
|-----------|---------------|--|
|-----------|---------------|--|

Luego se da clic el botón de subir.

Si la imagen que queremos se encuentra en las carpetas del sistema la seleccionamos.

|                    |                    |              | * |
|--------------------|--------------------|--------------|---|
| ia<br>logia        | is<br>iales        | ca           | ш |
| axiologia          | ciencias-sociales  | didactica    |   |
| nia                | itica              | gación<br>ca | • |
| Se da clic en el b | ootón de insertar. |              |   |

| Directorio: | areas/ | - | Insertar | Cancelar |
|-------------|--------|---|----------|----------|
| T           |        |   |          |          |

Automáticamente se llenan los siguientes cambios:

| Url*          | areas//20140602093127_ciencias-sociales.jpg |  |  |
|---------------|---------------------------------------------|--|--|
|               | Elegir imagen para el curso                 |  |  |
| Nombre imagen | ciencias-sociales                           |  |  |

**Nota:** Las imágenes subidas se almacena en la carpeta que esta seleccionada en el combo directorio.

Las opción de duración (horas de duración del curso) y cupo máximo (número máximo de personas que se pueden preinscribir online) son obligatorias si la opción de publicar está marcada en si caso contrario es opcional.

| Duracion    | horas    |
|-------------|----------|
| Cupo Máximo | personas |

Finalmente se da clic en guardar para almacenar la información del nuevo curso.

#### Modificar

Selecciona el curso del panel -> clic en editar -> realiza los cambios -> clic en guardar.

| Cursos                                 |                                             |                  |
|----------------------------------------|---------------------------------------------|------------------|
| Facilitador:                           |                                             | ~                |
| Mombre Nombre                          | Status N                                    | odalidad Duracio |
| 1 🔽 Realidad Económica Nacional: Plan  | Nacional del Buen Vivir. 🛛 🤗 P              | resencial 40 hor |
| 2 🔲 Lineamientos Generales para la Ela | boración de Diseños Curriculares, sei 🛛 🥝 P | resencial 40 hor |

## • Borrar (

Selecciona el curso a eliminar ->clic en borrar -> clic en si para confirmar.

| Cu                    | rsos    | 5                                                                                                    | Nuevo Editar Bo      |
|-----------------------|---------|----------------------------------------------------------------------------------------------------|----------------------|
| Cu                    | rsos    |                                                                                                    |                      |
| Fac                   | cilitad | lor: Modali                                                                                                    | dad:                 |
| Fed                   | cha de  | esde: Hasta: Buscar                                                                                               | Carbon Cardinadar    |
| 1                     |         | Realidad Económica Nacional: Plan Nacional del Buen Vivir                                                         | Ph.D Fander Falconi, |
|                       |         |                                                                                                    |                      |
| 2                     |         | Lineamientos Generi<br>Eliminar rol                                                                               |                      |
| 2                     |         | Lineamientos Generi<br>Eliminar rol<br>Rúbrica y Elaboració                                                       |                      |
| 2<br>3<br>4           |         | Lineamientos Generi<br>Rúbrica y Elaboració<br>Portafolio Electrónic                                              | ario                 |
| 2<br>3<br>4<br>5      |         | Lineamientos Generi<br>Rúbrica y Elaboració<br>Portafolio Electrónic<br>Metodología para Re                       | ario                 |
| 2<br>3<br>4<br>5<br>6 |         | Lineamientos Generi<br>Rúbrica y Elaboració<br>Portafolio Electrónic<br>Metodología para Re<br>Herramientas Metod | arto                 |

# • Facilitador 🔰

Selecciona el cursoy se da clic en facilitador para asignarle al docente encargado de dictar la capacitación.

| Asigna facilit              | ador                             |                          | Guardar Sal |
|-----------------------------|----------------------------------|--------------------------|-------------|
| Facilitador *               | Ph.D Margarita de las Nieves Lar | mas Gonz 💌 Aceptar       |             |
| Facilitador                 |                                  |                          |             |
| Nombre                      |                                  | Eliminar                 |             |
| 1 🔲 Ph.D Fande              | er Falconí                       | 8                        |             |
| 10                          | Page 1 of 1 🕨 🕨 🔿 Disp           | laying 1 to 1 of 1 items |             |
| Asistencia                  | No 🕘 Si 🔘                        |                          |             |
| Porcentaje de<br>Asistencia | 0                                | %                        |             |
| Dias de Asistencia          | 0                                |                          |             |
| Veces por dia               | 0                                |                          |             |

Se elige un facilitador del combo y se clic en el botón aceptar

Facilitador \* Ph.D Margarita de las Nieves Lamas Gonz 🔻

El facilitador es agregado a la tabla facilitador

|      | Nom  | bre  |            |      |   |   |   | Eliminar                     |
|------|------|------|------------|------|---|---|---|------------------------------|
| 1    | Ph.D | Fano | der Falcon | í    |   |   |   | 8                            |
| 10 - | N    | 4    | Page 1     | of 1 | • | M | 0 | Displaying 1 to 1 of 1 items |

Aceptar

Si esta correcto se da clic en el botón guardar, caso contrario se puede eliminar el facilitador agregado dando clic en el botón

También se puede elegir tomar o no asistencia para ello la opción por defecto es no pero si se selecciona la opción si debe llenar los siguientes datos:

| Porcentaje de<br>Asistencia | 0 | % |
|-----------------------------|---|---|
| Dias de Asistencia          | 0 |   |
| Veces por dia               | 0 |   |

Porcentaje de asistencia máximo (es el porcentaje máximo de asistencia con el cual se puede aprobar el curso).

Días de asistencia (es el número de días que se van a tomar asistencia).

Veces por día (es el número de veces durante el día en que se va a tomar asistencia).

# Contenido

Selecciona el cursoy se da clic en contenido. Aparecen las unidades y temas del curso.

| Cu  | rsos    | 🔚 🐼 🐼 🧭<br>Guardar Actualizar Cancelar Salin                   |   |
|-----|---------|----------------------------------------------------------------|---|
| Cor | ntenido |                                                                |   |
|     | Numero  | Nombre                                                         | ( |
| 1   | 1       | 😋 Presentación, objetivos, contenidos y metodología del curso. | 1 |
| 2   | 2       | Fundamentos esenciales.                                        |   |
| 7   | 3       | ▷ 🗀 Las condiciones exógenas.                                  |   |
| 13  | 4       | Crecimiento económico y equidad en el Ecuador.                 |   |
| 19  | 5       | 🔁 Matriz productiva.                                           | 1 |
| 20  | 6       | 🔗 Buen Vivir, sustentabilidad económica y ambiental            |   |

Para agregar una unidad se da clic derecho en cualquier ítem aparece un submenú y se da clic en agregar unidad

21 n 🔄 nuevo

Aparece una nueva unidad se da nuevamente clic derecho y aparece un submenú y se da clic en editar unidad.

21 7 Unidad

La unidad se hace editable entonces ingresamos el nombre de la unidad y el número de la unidad si esta correcto damos clic en guardar.

Para agregar un tema a una unidad damos clic derecho en la unidad a la cual se va a agregar el tema entonces aparece el submenú elige la opción agregar tema

21 n 🖂 nuevo

Para editarlo se da clic derecho y aparece el submenú y se elige la opción editar tema entonces se ingresa el nombre del tema y el número.

| 21 | a | Tema1    | 1 | - |
|----|---|----------|---|---|
| -  | 4 | Torrist. |   |   |

Si esta correcto da clic en guardar

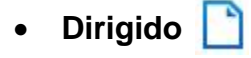

Selecciona el cursoy se da clic en dirigido. Aparece la opción donde se va a ingresar a quien va dirigido el curso.

| Procesos / Curso / A qu      | ien va dirigido         |            |
|------------------------------|-------------------------|------------|
| A quien va dirigido          | 0                       | Guardar Sa |
| A quien va dirigido *        |                         |            |
| Bloquear A quien va dirigido | No 💿 Si 🔘               |            |
| ID                           | 1                       |            |
| Fecha de registro            |                         |            |
| Fecha de modificacion        | 2014-07-31 20:20:46.000 |            |
|                              |                         |            |

Cuando se ingresa el texto a quien va dirigido se da clic en guardar.

# • Metodología 📄

Selecciona el cursoy se da clic en metodología. Aparece la opción para ingresar la metodología del curso.

| Metodologia          | Guardar                                                                                                    |
|----------------------|----------------------------------------------------------------------------------------------------|
| Metodologia *        | <ul> <li>Clases magistrales. Se buscará la mayor participación posible de<br/>los alumnos y las alumnas.</li> <li>Aplicaciones prácticas: Casos de estudio.</li> <li>Trabajo monográfico aplicado.</li> </ul> |
| Bloquear metodologia | Path:                                                                                                    |

Luego de ingresar la metodología se da clic en guardar.

# • Evaluación 🗋

Selecciona el cursoy se da clic en evaluación. Muestra la opción para ingresar la forma de evaluación del curso.

| Evaluacion   |                                                                                                    | Guardar Sali |
|--------------|----------------------------------------------------------------------------------------------------|--------------|
| Evaluacion * | Participación en clase: 20%.<br>Presentación individual del trabajo monográfico: 20%.<br>Presentación grupal del trabajo monográfico: 20%.<br>Trabajo monográfico escrito: 40%.<br>Total: 100%. | < III        |
|              | Para el trabajo monográfico, los alumnos, asociados en grupos                                                                                                    | -            |

Cuando se finaliza el ingreso de la forma de evaluación se da clic en guardar.

# • Bibliografía 🗋

Selecciona el cursoy se da clic en bibliografía. Muestra la opción para ingresar la bibliografía del curso.

| Bibliografia   |                                                                                                    |           |
|----------------|----------------------------------------------------------------------------------------------------|-----------|
|                |                                                                                                    | Guardar S |
|                |                                                                                                    |           |
|                | Sesión Fundamentos esenciales.                                                                                            | •         |
| Bibliografia * | * Falconí, F. y Oleas J. (2004). Antología de Economía<br>Ecuatoriana. Quito, FLACSO, el estudio introductorio.           |           |
|                | * Martínez Alier, J. (1992). De la economía ecológica al<br>ecologismo popular. Barcelona, Icaria Editorial, pp. 324-325. |           |
|                |                                                                                                    | -         |

Finalmente clic en guardar.

# ✓ Área del conocimiento

El submenú área muestra todas las áreas del conocimiento ingresadas.

| re | eas | del Conocimiento           |       |     | Nuevo Editar Bo |
|----|-----|----------------------------|-------|-----|-----------------|
| JI | sos |                            |       |     |                 |
|    | F   | Nombre                     | Slalu | 511 |                 |
| 1  | E   | Loopomia                   | 0     | 1   |                 |
| 2  | E   | Pedagogía                  | 0     | 2   |                 |
|    |     | Didáctica                  | 0     | 3   |                 |
|    |     | Investigación Científica   | 9     | 4   |                 |
|    | E   | Axiología                  | 0     | 5   |                 |
| 5  |     | Ciencias Sociales          | 0     | 6   |                 |
| 7  | m   | Informática                | 0     | 7   |                 |
|    | Im  | Administracioa Empresarial | 0     |     |                 |

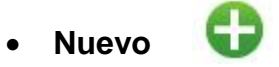

- 1. Clic nuevo
- 2. Ingresa el nombre del área
- 3. Elige la imagen del área y clic en guardar. (opcional)

# • Editar 🏏

Selecciona el área a modificar -> cambia el área -> clic en guardar.

| pnocimiento                     | Guard                                                                                                    |
|---------------------------------|----------------------------------------------------------------------------------------------------|
| Didáctica                       |                                                                                                    |
| areas//20140602093132_didactic: |                                                                                                    |
| Insertar imagen Limpiar         |                                                                                                    |
| didactica                       |                                                                                                    |
| No 💿 Si 💮                       |                                                                                                    |
| 3                               |                                                                                                    |
| May 31 2014                     |                                                                                                    |
|                                 | Didáctica<br>areas//20140602093132_didactic:<br>Insertar imagen Limpiar<br>didactica<br>No  Si ©<br>3<br>May 31 2014 |

## • Borrar 🧲

Selecciona el área a eliminar ->clic en borrar -> clic en si para confirmar.

| re       | eas | del Conocimiento            |        |    | Nuevo Editar E |
|----------|-----|-----------------------------|--------|----|----------------|
| )<br>Lur | sos |                             |        |    |                |
|          |     | Nombre                      | Status | Id |                |
| 1        |     | Economía                    | 0      | 1  |                |
| 2        |     | Pedagogía                   | 0      | 2  |                |
| 3        |     | Didáctica                   | 0      | 3  |                |
| 4        |     | Investigación Fliminar area | 0      | 4  |                |
| 5        |     | Axiología                   | 0      | 5  |                |
| 6        |     | Ciencias Socia              | 0      | 6  |                |
| 7        |     | Informática                 | 0      | 7  |                |
|          |     | Administration              | 0      | 0  |                |

# ✓ Facultades

El submenú facultad muestra todas las facultades ingresadas.

| acultades                                                                                              |       |       | 0/6               |
|----------------------------------------------------------------------------------------------------|-------|-------|-------------------|
|                                                                                                    |       |       | Nuevo Editar Born |
| Cursos                                                                                                 |       |       |                   |
| Nombre                                                                                                 | Statu | ıs Id |                   |
|                                                                                                    | 0     | 1     |                   |
| 1 🔲 Facultad de Ciencias Agrarias                                                                      |       |       |                   |
| <ol> <li>Facultad de Ciencias Agrarias</li> <li>Facultad Ciencias de la Educación e Idiomas</li> </ol> | 0     | 2     |                   |

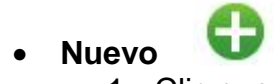

- 1. Clic nuevo
- Ingresa el nombre de la facultad.
   Elige la imagen de la facultad y clic en guardar.

| Nuevo Facultad        |                         | V 🦷 📿<br>Aplicar Guardar Sali |
|-----------------------|-------------------------|-------------------------------|
| Facultad *            |                         |                               |
| Imagen                | Insertar imagen Limpiar |                               |
| Nombre imagen         |                         |                               |
| Bloquear Facultad     | Si 🔘 No 🔘               |                               |
| ID                    |                         |                               |
| Fecha de registro     |                         |                               |
| Fecha de modificacion |                         |                               |
| Usuario registra      |                         |                               |

# • Editar

Selecciona la facultad a modificar -> cambia la facultad -> clic en guardar.

| Modificar Facultad    |                               | Guardar Sali |
|-----------------------|-------------------------------|--------------|
| Facultad *            | Facultad de Ciencias Agrarias |              |
| magen                 |                               |              |
|                       | Insertar imagen Limpiar       |              |
| Nombre imagen         |                               |              |
| Bloquear Facultad     | No 💿 Si 🔘                     |              |
| D                     | 1                             |              |
| echa de registro      |                               |              |
| Fecha de modificacion | May 31 2014                   |              |
| Jsuario registra      |                               |              |

## • Borrar 🧲

Selecciona la facultad a eliminar ->clic en borrar -> clic en si para

#### confirmar.

| Facul  | tades                                       |       |        | Nuevo Edita    |
|--------|---------------------------------------------|-------|--------|----------------|
| Cursos |                                             |       |        |                |
|        | Nombre                                      | Statu | us Id  |                |
| 1      | Facultad de Ciencias Agrarias               | 0     | 1      |                |
| 2      | Facultad Ciencias de la Educación e Idiomas | 0     | 2      |                |
| 3 🔽    | Facultad Ciencias Administrativas           | ۲     | 3      |                |
| 10 -   | Eliminar facultad                           |       | Displa | ying 1 to 3 of |

#### ✓ Facilitador

El submenú facilitador muestra todos los facilitadores ingresados.

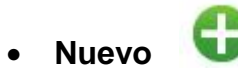

- 1. Clic nuevo
- 2. Ingresa la cédula
- Ingresa nombre
   Ingresa el apellido
   Ingresa email
- 6. Ingresa la hoja de vida.

| luevo Facilitador    |                 | 🗸 🔚            |
|----------------------|-----------------|----------------|
|                      |                 | Aplicar Guardi |
| edula *              |                 |                |
| lombr <del>e</del> * |                 |                |
| pellido *            |                 |                |
| mail                 |                 |                |
|                      |                 |                |
|                      |                 |                |
|                      |                 |                |
|                      | Path. p         |                |
|                      | SI (() 110 (()) |                |
| )                    |                 |                |
|                      |                 |                |

• Editar 📷

Selecciona el facilitador a modificar -> modifica el facilitador -> clic en guardar.

| Procesos / Facilitador | / Modificar                                                                                                    |                                                                                                    |
|------------------------|----------------------------------------------------------------------------------------------------|----------------------------------------------------------------------------------------------------|
| Modificar Facilitad    | lor                                                                                                    | Guardar Salir                                                                                            |
| Cedula *               | 0901006700                                                                                                    |                                                                                                    |
| Nombre *               | Ph.D Fander                                                                                                    |                                                                                                    |
| Apellido *             | Falconí                                                                                                    |                                                                                                    |
| Email                  | ffalconi@hotmail.com                                                                                                    |                                                                                                    |
| Hoja de vida           | Fander Falconí tiene una maestría de Econo<br>maestría y un doctorado (sobresaliente cum<br>especialización de Economía Ecológica (Un<br>Barcelona, España). En el 2011, realizó una<br>doctoral en el Institute of Social Studies de | mía (FLACSO) y una<br>1 laude) con<br>iversidad Autónoma de<br>1 investigación post<br>la Haya, Holanda. |
|                        | Path: p                                                                                                    | li                                                                                                    |
| Bloquear usuario       | No 💿 Si 🔘                                                                                                    |                                                                                                    |

#### • Borrar

Selecciona el docente a eliminar ->clic en borrar -> clic en si para confirmar.

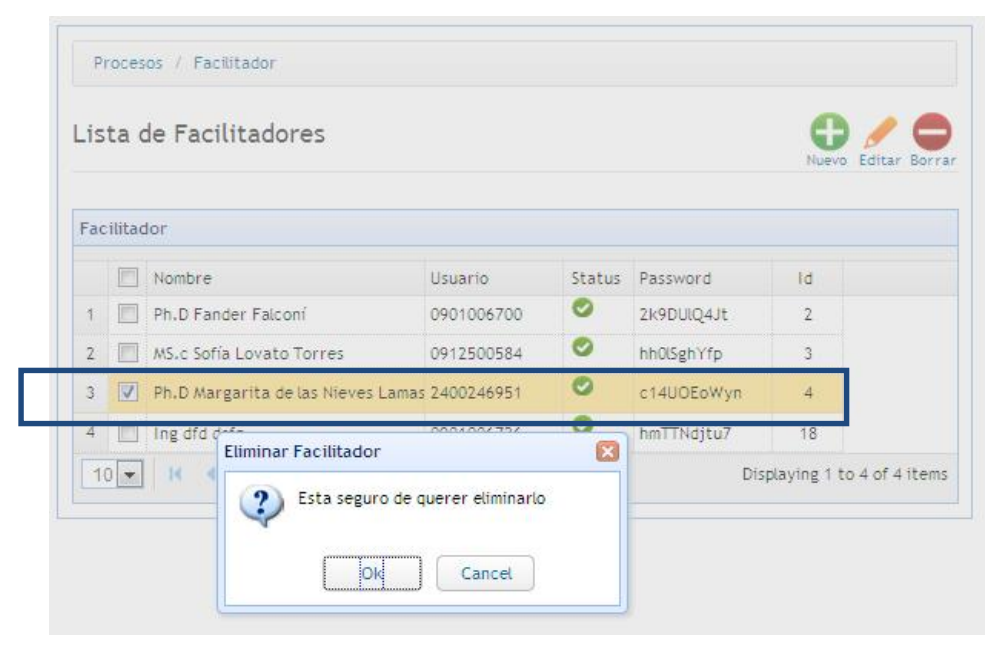

## Reportes

- 1. Seleccione el tipo de reporte que desea obtener
- 2. Elija el curso.

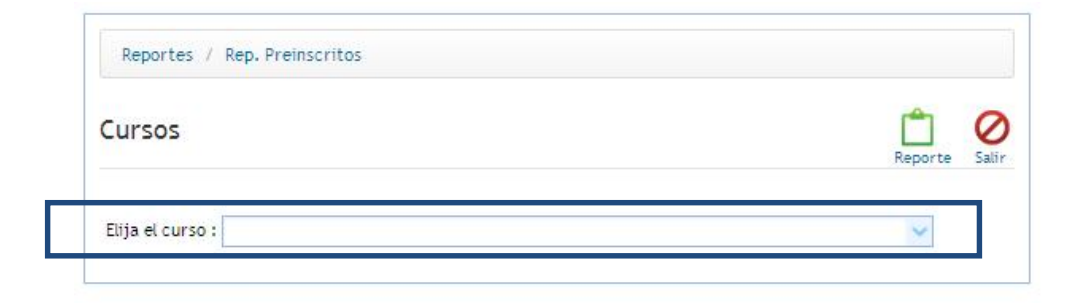

3. Clic en reporte.

| 🗊 🕂 🖡 Página: 1 dt 1 | a state of the second second | - + Tamaño                                                   | utomático \$                                          | X⇔B∎». |
|----------------------|------------------------------|--------------------------------------------------------------|-------------------------------------------------------|--------|
|                      | ()<br>Lipst                  | CENTRO DE EDUCACIÓN O<br>UNIVERSIDAD ESTATAL PENINSI         | IONTINUA DE LA JULA DE SANTA ELENA                    | -      |
|                      |                              | REPORTES DE ESTUDIANTES PR<br>Realidad Econòmica Nacional: P | EINSCRITOS EN EL CURSO<br>Jan Nacional del Buen Vivin |        |
|                      | Cédula                       | Nombre                                                       | Email                                                 |        |
|                      | 0912500504                   | MS c Sof Lovato Torres                                       |                                                       |        |
|                      |                              |                                                              |                                                       |        |

# Módulos

## ✓ Cursos por mes

Muestra los cursos asignados a los meses para visualizarlos en la página principal.

| Cursos por     | Mes                                                                                                    | Guardar Salii |
|----------------|----------------------------------------------------------------------------------------------------|---------------|
| Nombre *       | noticias                                                                                                    |               |
| Posición       | 7                                                                                                    |               |
| Estado         | Activo                                                                                                    |               |
| ID             | 8                                                                                                    |               |
| Elija el curso | Realidad Económica Nacional: Plan Nacional del f                                                              | Buer 💙        |
| Elija el mes   | enero                                                                                                    | *             |
|                | Asignar el curso al mes                                                                                       |               |
| ENERO          |                                                                                                    |               |
| FEBRERO        | Nacional: Plan Nacional del<br>Buen Vivir                                                                     |               |
| MARZO          | Lineamientos Generales<br>para la Elaboración de Diseños<br>Curriculares, según regl.<br>vigente (21.11.2013) |               |
| ABRIL          | Rúbrica y Elaboración de 🗙<br>Reactivos para la Evaluación                                                    |               |

- 1. Seleccione el submenú cursos por mes
- 2. Elige el curso del combo

| Elija el curso | Realidad Económica Nacional: Plan Nacional del Buen Vivir 🗸 |
|----------------|-------------------------------------------------------------|
|                |                                                             |

3. Elija el mes del combo

| Elija el | l mes |
|----------|-------|
|----------|-------|

| enero 🗸 🗸 |  |
|-----------|--|
|-----------|--|

4. Clic en asignar curso a mes.

Asignar el curso al mes

#### ✓ Slider

Muestra las imágenes ingresadas que se visualizan en el slider de la página principal.

- Seleccione el submenú slider
- Elige el botón add para agregar una nueva imagen al slider.

| ltem | Add Save                |
|------|-------------------------|
| Url  |                         |
|      | Insertar imagen Limpiar |

• Elija insertar imagen

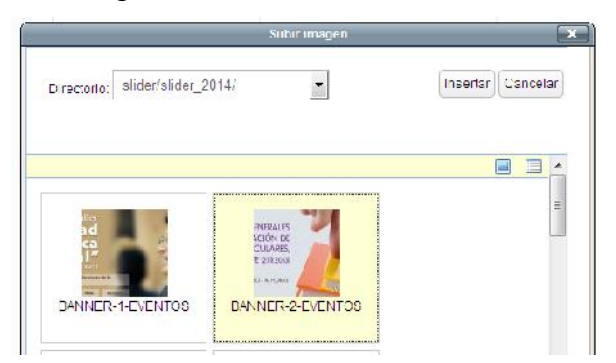

- Selecciona la imagen
- Clic en insertar
- Si desea que la imagen muestre el syllabus entonces seleccione el curso.

Vincular Curso

Realidad Económica Nacional: P 💌

• Clic en guardar

## Opciones de la imagen del slider

| BANNER-1-EVENTOS | 208 |
|------------------|-----|
| BANNER-2-EVENTOS | 208 |

| Icono | Descripción | Función                                                |
|-------|-------------|--------------------------------------------------------|
| 1     | Modificar   | Permite cambiar la imagen ingresada                    |
| 0     | Desactivar  | Permite mantener la imagen pero la oculta en el slider |
| 0     | Activar     | Permite visualizar la imagen en el<br>slider           |
| 8     | Eliminar    | Permite eliminar una imagen                            |

Nota: Las imágenes que se vinculan a un curso, cuando el curso caduca la imagen también.

# ✓ Head, Footer, Texto

Muestra el contenido del head, el foot y un banner de la página principal

| Footer                                                                                                    |                                                                                                    | <b>=</b> (                             |
|----------------------------------------------------------------------------------------------------|----------------------------------------------------------------------------------------------------|----------------------------------------|
|                                                                                                    |                                                                                                    | door da 1                              |
| Nombre *                                                                                                    | footer                                                                                                    |                                        |
| Posición                                                                                                    | 10                                                                                                    |                                        |
| Estado                                                                                                    | Actvo                                                                                                    |                                        |
|                                                                                                    |                                                                                                    |                                        |
| D<br>Contenido                                                                                                    | 11.                                                                                                    |                                        |
| D<br>Lontenido                                                                                                    | 11                                                                                                    | ý £ √m (j)<br>Ω () = ≤ ¢               |
| D<br>Contenido<br>D J J J<br>Contenido<br>L D J J<br>Educación                                                                                                    | 11<br>家美書 Funcfanily * Functaire * 200 日前<br>家課 200 日本人中 100 日本<br>Continua                                                                                                    | ý 2 Jan (j<br>12 😃 = 3 2               |
| D<br>Contenido<br>D Z U<br>Contenido<br>D Z U<br>Educación<br>• CEC: ce<br>• Ph.D Ma<br>• CEC: ce<br>• Ph.D Ma<br>• Telefond                                                                                                    | 11<br>Final Section Section Sect | ý 2. √ m (j)<br>11 9 ≠ 3 2             |
| D<br>Contenido<br>D Z U<br>Contenido<br>Contenido<br>Educación<br>O CEC: ce<br>O Delor<br>Celor<br>Celor | 11<br>Fund Same Service Service  | ý £ √ m (j)<br>11 <mark>9</mark> ∞ 3 2 |

- 1. Ingresa el contenido
- 2. Inserta imagen (opcional)
- 3. Clic en guardar

# Menú

El menú muestra los ítems del menú principal.

| e  | me  | entos del Menu         |        |       |          | Nuevo Editar |
|----|-----|------------------------|--------|-------|----------|--------------|
| ır | sos |                        |        |       |          |              |
|    |     | Nombre                 | Status | Orden | Inicio   | ld           |
|    |     | Cursos                 | 0      | 1     | *        | 1            |
|    |     | Nosotros               | 0      | 2     | <b>合</b> | 2            |
|    |     | Áreas del Conocimiento | 0      | 3     | 公        | 3            |
|    |     | Facultades             | 0      | 4     |          | 6            |
|    |     | Preinscripción         | 0      | 5     | 合        | 4            |
|    |     |                        |        |       | A        |              |

| Menu / Principal / Nuev | 70        |            |                     |
|-------------------------|-----------|------------|---------------------|
| Nuevo Menu              |           |            | Aplicar Guardar Sal |
| Menu *                  |           |            | 7                   |
| Jrl *                   |           | Elegir url |                     |
| Bloquear Menu           | Si 🖱 No 💿 |            |                     |
| D                       |           |            |                     |
| echa de registro        |           |            |                     |
| echa de modificacion    |           |            |                     |
|                         |           |            |                     |

- 2. Ingresa el nombre del menú
- 3. Elije la ruta del contenido del menú

| Url * | Elegir url |
|-------|------------|
|-------|------------|

4. Clic en guardar.

# • Editar

Seleccione el menú a editar -> cambia el menú -> clic en guardar.

| Modificar Menu        |                       | Guardar |
|-----------------------|-----------------------|---------|
| Menu *                | Cursos                | ]       |
| Url *                 | inicio.php Elegir url |         |
| Bloquear Menu         | No 💿 Si 🔘             |         |
| ID                    | 1                     |         |
| Fecha de registro     | Abr 27 2014           |         |
| Fecha de modificacion | Jun 16 2014           |         |
| Ilsuario registra     | denisse               |         |

#### • Borrar

Seleccione el menú a borrar -> clic en borrar -> clic en si para confirmar.

| Ele | eme  | entos del <i>I</i> | Menu                        |        |       |            | Nuevo Editar |
|-----|------|--------------------|-----------------------------|--------|-------|------------|--------------|
|     |      |                    |                             |        |       |            |              |
| Cui | rsos |                    |                             |        |       |            |              |
|     |      | Nombre             |                             | Status | Orden | Inicio     | ld           |
| 1   |      | Cursos             |                             | 0      | 1     | *          | 1            |
| 2   |      | Nosotros           |                             | 0      | 2     | <b>क्र</b> | 2            |
| 3   |      | Areas del Conc     | pimionto                    | 0      | 2     | A.         | 3            |
| 4   |      | Facultades         | Eliminar menu               |        | 6     | 俞          | 6            |
| 5   |      | Preinscripción     | Esta seguro de querer elimi | narlo  |       | <b>A</b>   | 4            |
|     | -    | Contractor         |                             |        |       | 22         | c            |

# ✓ Artículo

Muestra los artículos que se han ingresado

| Art | ticu | llos                                       |        |           | 1     | Nuevo Editar E | Bor |
|-----|------|--------------------------------------------|--------|-----------|-------|----------------|-----|
| Cur | rsos |                                            |        |           |       |                |     |
|     | m    | Nombre                                     | Status | Categoria | Orden | Inicio         | le  |
| 1   |      | Misión                                     | 0      | Nosotros  | 1     | Abr 16 2014    | 1   |
| 2   |      | Visión                                     | 0      | Nosotros  | 2     | Abr 16 2014    |     |
| 3   |      | Objetivos                                  | 0      | Nosotros  | 3     | Abr 16 2014    |     |
| 4   |      | Autoridades                                | 0      | Nosotros  | 4     | May 31 2014    |     |
| 5   | m    | Formato de Elaboración de Syllabus         | 0      | Noticias  | 1     | Abr 16 2014    | 1   |
| 6   |      | Reglamento del Centro de Eduación Continua | 0      | Noticias  | 2     | Abr 16 2014    |     |
| 7   |      | prueba                                     | 0      | Noticias  | 3     | Jul 22 2014    | 1   |

#### Nuevo

- 1.- Elige la opción nuevo
- 2.- Ingresa el nombre del artículo en la opción titulo
- 3.- La opción de alias es opcional.
- 4.- Elige la categoría donde se va a asignar el nuevo artículo
- 5.- Ingresa el contenido del artículo
- 6.- Si desea ingresa una imagen de referencia del artículo.
- 7.- Clic en guardar

|                            |                       | Aprical Guardan    |
|----------------------------|-----------------------|--------------------|
| Título *                   |                       |                    |
| Alias                      |                       |                    |
| Categoria *                | Noticias              |                    |
| Estado                     | Activo                |                    |
| ID                         |                       |                    |
| Texto del artícu           | o *                   |                    |
| <b>B</b> <i>I</i> <u>U</u> | Font family Font size | ) 🖂 🥪 🕹 🥸 🐝 HTML 🛐 |
|                            |                       |                    |

#### ✓ Editar

Selecciona el articulo a editar -> realiza los cambios -> clic en guardar.
| Modificar                                           | Articulo                                                                                                    |
|-----------------------------------------------------|----------------------------------------------------------------------------------------------------|
| Título *                                            | Misión                                                                                                    |
| Alias                                               | mision                                                                                                    |
| Categoria *                                         | Nosotros                                                                                                    |
| Estado                                              | Activo                                                                                                    |
| D                                                   | 2                                                                                                    |
| Texto del artí                                      | ículo *                                                                                                    |
| _) B / U<br>(=) (=) (=) (=) (=) (=) (=) (=) (=) (=) | . E = = = Font family Font size Pont size Ω Ω Ω Ω 2 4 m 12<br>: : : : : : : : : : : : : : : : : : :                             |
| <u>Misión</u>                                       |                                                                                                    |
| Ejecutar<br>mejoramie                               | eventos de educación continua de calidad que posibiliten el<br>ento profesional, humano y ético de las ciudadanas y ciudadanos, |

# ✓ Borrar

Selecciona el articulo a eliminar -> clic en borrar -> si para confirmar

| Art | ticu | los                 |                         |                  |                         | N          | Uevo Editar I   | Bot |
|-----|------|---------------------|-------------------------|------------------|-------------------------|------------|-----------------|-----|
| Cui | sos  |                     |                         |                  |                         |            |                 |     |
|     |      | Nombre              |                         | Status           | Categoria               | Orden      | Inicio          | 1   |
| 1   |      | Misión              |                         | 0                | Nosotros                | 1          | Abr 16 2014     | 1   |
| 2   |      | Visión              |                         | 0                | Nos <mark>ot</mark> ros | 2          | Abr 16 2014     | 1   |
| 3   |      | Objetivos           |                         | 0                | Nosotros                | 3          | Abr 16 2014     | 1   |
| 4   |      | Autoridades         |                         | 0                | Nosotros                | 4          | May 31 2014     |     |
| 5   |      | Formato de Elabora  | ción de Syllabus        | 0                | Noticias                | 1          | Abr 16 2014     |     |
| 6   |      | Reglamento del Cent | tre<br>Eliminar usuario | -                | R                       | 2          | Abr 16 2014     |     |
| 7   |      | prueba              | Esta conura             | da quarar alimir | aria                    | 3          | Jul 22 2014     |     |
| 1   |      | H A Page 1          | Lista seguro            | de querer cumi   | ianto                   | Displaving | z 1 to 7 of 7 i | ter |

# \* Multimedia

Permite subir y eliminar imágenes, crear y eliminar carpetas.

| Carpetas «                                                                                                    | Archivos                                                                                                    |   |
|----------------------------------------------------------------------------------------------------|----------------------------------------------------------------------------------------------------|---|
| Cursos<br>cursos_2014<br>cursos_2014<br>cursos_2014<br>cursos<br>stider_2014<br>cursos<br>cursos<br>areas<br>cursos<br>cursos<br>cure | Cursos       Image: Sider       Image: Sider       Image |   |
| 🞸 Crear Carpetas                                                                                                    |                                                                                                    | 1 |
| C:/xampp/htdocs/imagen/                                                                                                    | Crear Carpeta                                                                                                    |   |
| Subir Archivos                                                                                                    |                                                                                                    |   |
| Examinar No se ha se                                                                                                    | leccionado ningún archivo.                                                                                                    |   |

Muestra las carpetas y subcarpetas creadas en el sistema

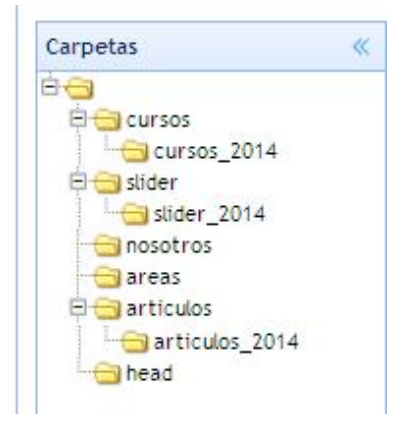

Muestra el contenido de la carpeta seleccionada

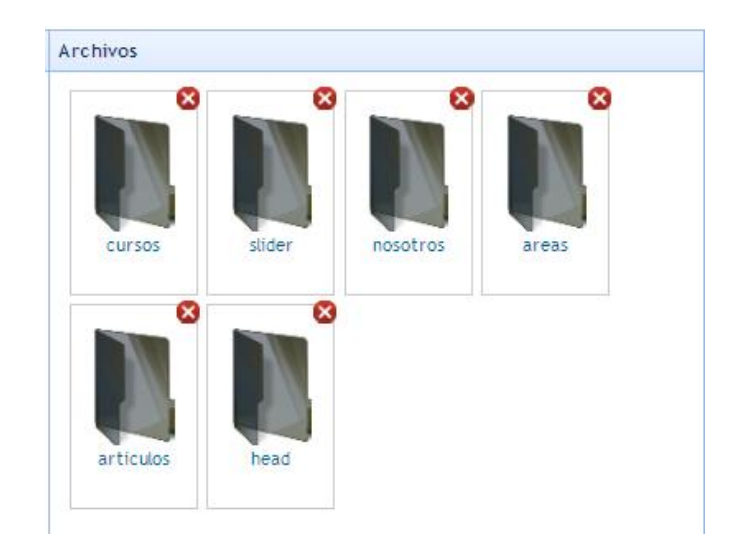

Permite crear una nueva carpeta

| C:/xampp/htdocs/in | nagen/        |  |
|--------------------|---------------|--|
|                    | Crear Carpeta |  |
|                    |               |  |

Seleccionando las carpetas del directorio la ruta cambia por ende la carpeta se crea en ese directorio.

# ✓ Subir imagen

Clic en examinar-> seleccionar imagen -> clic en subir archivo

| Examinar | No se ha seleccionado ningún archivo. |  |
|----------|---------------------------------------|--|

#### ✓ Eliminar carpetas e imágenes

El botón 😰 permite eliminar una carpeta del panel o una imagen dando clic en el mismo, aparece un mensaje si se da clic en ok se elimina la carpeta o imagen pero si se da clic en cancel se cancela la eliminación.

#### ANEXO C. MANUAL DEL FRONT-END

Para acceder a la página principal se coloca la dirección www.upse.edu.ec/cecupse.

La página está compuesta por un menu principal:

| NOSOTROS | ÁREAS DEL CONOCIMIENTO | FACULTADES | PREINSCRIPCIÓN | CONTACTOS |
|----------|------------------------|------------|----------------|-----------|
|          |                        |            |                |           |

Cursos

Se compone de un slider, un panel de noticias, de cursos mensuales, de areas, nosotros y facultades.

En el slider puede visualizar el banner de los cursos.

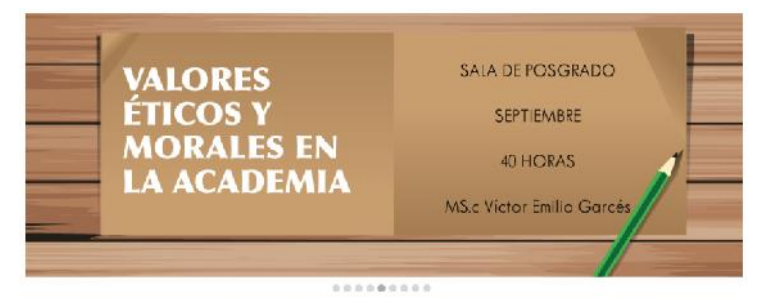

Al lado izquierdo encontramos el submenu con las facultades y el submenu de nosotros.

| » Objetivos             |
|-------------------------|
| » Misión                |
|                         |
| Facultad Ciencias de la |
| Educación e Iutomas     |
|                         |
|                         |

Al dar clic en cualquiera de los link puedes visualizar su contenido.

También podemos encontrar un panel de noticias, cuando se seleccione un link del panel se mostrará la noticia.

Al lado derecho encontramos un panel de cursos mensuales al dar clic en

el mes se visualiza el curso que se dictará en ese mes

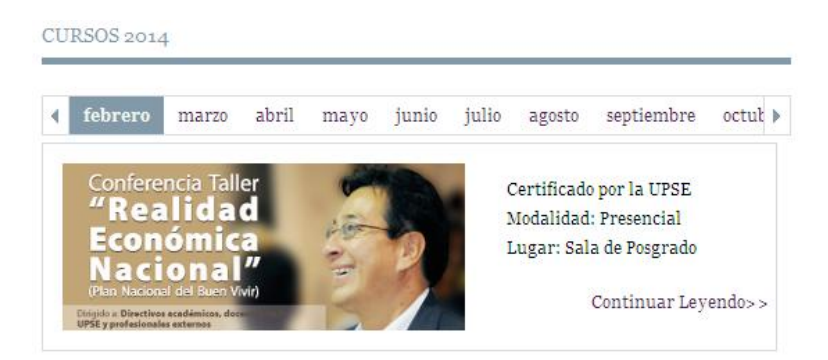

Los cursos que tienen la opcion continuar leyendo permite visualizar el syllabus del curso.

Realidad Económica Nacional: Plan Nacional del Buen Vivir

| V Curso                                                                                                    | a                                                                                                    |
|----------------------------------------------------------------------------------------------------|----------------------------------------------------------------------------------------------------|
| Conferencia Ialler<br>"Realidad<br>Económica<br>Nacional"<br>Presedente Martine<br>Marte de Marten Martine<br>Marte de Marten Martine<br>Marten de Marten Martine<br>Marten de Marten Martine<br>Marten de Marten Martine<br>Marten de Marten Martine<br>Marten de Marten Martine<br>Marten de Marten Martine<br>Marten de Marten Martine<br>Marten de Marten de Martine<br>Marten de Marten de Martine<br>Marten de Marten de Martine<br>Marten de Martine<br>Marten de Martine<br>Marten de Martine<br>Marten de Martine<br>Martine<br>Marten de Martine<br>Marten de Martine<br>Marten de Martine<br>Martine<br>Marten de Martine<br>Marten de Martine<br>Marten de Martine<br>Marten de Martine<br>Marten de Martine<br>Marten de Marten de Martine<br>Marten de Martine<br>Marten de Martine<br>Marten de Martine<br>Marten de Marten de Martine<br>Marten de Marten de Marten de Martine<br>Marten de Marten de Marten de Martine<br>Marten de Marten de Marten de Marten de Marten<br>Marten de Marten de Marten de Marten de Marten<br>Marten de Marten de Marten de Marten de Marten de Marten<br>Marten de Marten de Marten de Marten de Marten de Marten de Marten<br>Marten de Marten de Marten de Marten de Marten de Marten de Marten<br>Marten de Marten de Marten d | Iniclo: Febrero<br>Duracion: aoboras<br>Lugar: Sala és Feogrado<br>Munialidad: Presensal                                                                                                    |
| Facilitador                                                                                                    | *                                                                                                    |
| Ph.D Fander Falconí<br>ffalconl@hotmall.com<br>Fander Falconí tiene una maestría de Economía (FLA<br>(Universidad Autonoma de Sarcelona, España), En el                                                                                                    | CSO) y una macchéd y un declarado fodorescilante cum taudó con especialización de Bensemia Ecológica<br>2011, realizó una investigación portécetoral en el institute of docial atudies é la ciava, Holanda. |
| Contenido                                                                                                    | *                                                                                                    |
| A quien va dirigido                                                                                                    | ¥                                                                                                    |
| Metodologia                                                                                                    | *                                                                                                    |
| Evaluación                                                                                                    | *                                                                                                    |
| Hibliografia                                                                                                    | 4                                                                                                    |

También en este menu podemos ver la areas de conocimiento de centro.

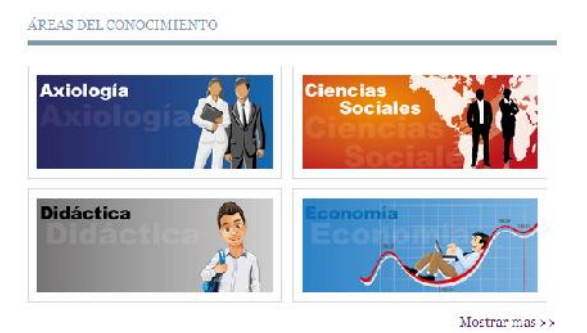

Al dar clic en cualquiera de ellas obtenemos los cursos de esa área.

# Nosotros

Podemos conocer la misión, visión, objetivos y autoridades del centro.

✤ Áreas de conocimiento

### Obtenemos las áreas de conocimiento con sus respectivos cursos.

| conomía   | Areas del Conocimiento                |
|-----------|---------------------------------------|
| Economía  | • Eccnomia                            |
| cononna   | Pedagogia                             |
| Feananala | Didáctica                             |
|           | Investigación Científica              |
|           | • Axiología                           |
|           | <ul> <li>Ciencias Sociales</li> </ul> |
|           | • Informática                         |
| 11016     | Administracion Empresarial            |

# Facultades

Muestra las facultades con sus respectivos cursos

#### Preinscripción

Permite el registro de las personas para ello deben llenar el formulario con los campos obligatorios.

| KEINSCRIPCI | N ONLINE  |   |
|-------------|-----------|---|
| Cédula:     | ¥         |   |
| lombres:    |           | ÷ |
| pellidos:   |           | f |
| mail:       |           | * |
| elular:     | Telefono: |   |
| mpresa:     |           |   |
| argo:       |           |   |

#### Nota: Se valida la cédula y el correo

Cuando ingresa los datos y si estos están correctos se da clic en enviar y se genera el usuario y contraseña y se envía a su correo.

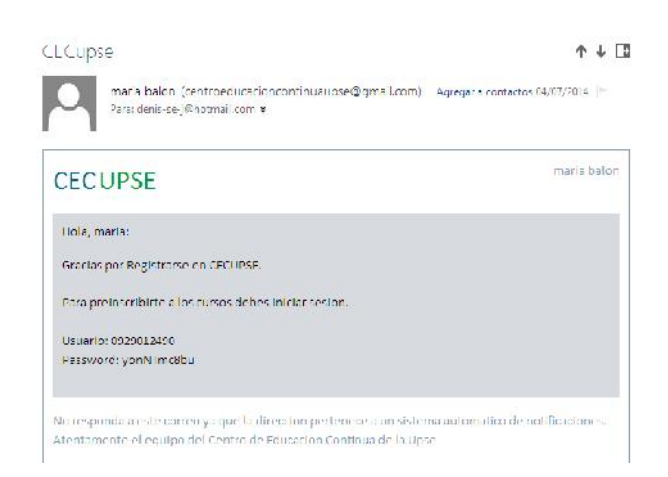

Cuando obtiene los datos da clic en inicia sesion. Se muestra el formulario de inicio de sesión. Ingresa los datos y accede a su cuenta.

| nicio                                                               | Bienvenido                                                                      |
|---------------------------------------------------------------------|---------------------------------------------------------------------------------|
| Curso: Estructura Organizacional como<br>herramienta Administrativa | Salir del sistema<br>Opciones                                                   |
| ESTRUCTURA<br>ORGANIZACIONAL<br>COMO HERRAMIENTA<br>ADMINISTRATIVA  | <ul> <li>✓ Consultas</li> <li>✓ Mis cursos</li> <li>← Preinscription</li> </ul> |
| PREINSCRIBIRSE >>                                                   | 🛎 🔁 Seguridad<br>😁 Cambiar password                                             |

El usuario va a tener las opciones de mis cursos y preinscripción.En el menu mis cursos aparecerán los cursos a los cuales se ha preinscrito y las estrellas significan el estado en que se encuentra, que va desde la preinscripción, matriculación, aprobación y entrega de certificado.

| Inicio Mis cursos × |       |                  |                                   |            |             |   |  |
|---------------------|-------|------------------|-----------------------------------|------------|-------------|---|--|
| Nombre              |       | Preinscripcion   | Matriculacion                     | Aprobacion | Certificado |   |  |
| 1 E                 | Estru | ctura Organizaci | on <mark>al como herram</mark> ie | *          | *           | * |  |

El menu de preinscripción visualizará y permitirá preinscribirse alos cursos habilitados.

| lr | 11C10 | Mis cursos ×    | Preinscripcion ×                       |                |    |
|----|-------|-----------------|----------------------------------------|----------------|----|
|    | Nom   | bre             | Syllabus                               | Preinscripcion |    |
| 1  | curse | o uno           |                                        | Ver            | Ok |
| 2  | Estru | ictura Organiza | cional como herramienta Administrativa | Ver            | Ok |

Da clic el ok y da clic en preinscribirse y listo.

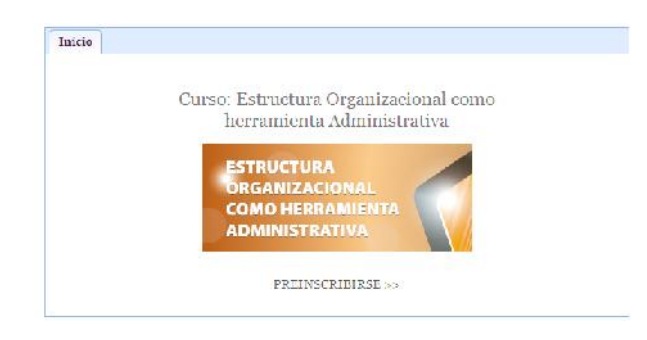

También le permite cambiar su contraseña

# Contactos

El menú contacto permite enviar correos al centro y visualizar la ubicación del centro en un mapa

| FORMULARIO |                             | UBICACIÓN         |                |                            |                   |
|------------|-----------------------------|-------------------|----------------|----------------------------|-------------------|
|            | Nembre<br>Apellido<br>Email | Centro de Edur    | acion Continus | California                 |                   |
| Enviar     |                             | Datos de mapa ©20 | Apadingine     | NES/Astrum DigitalGlobe Pa | 1 USOF C CONTREME |

#### INICIO DE SESIÓN COMO USUARIO FACILITADOR

El facilitar una vez que inicie sesión se le habilitara el menú de tomar asistencia y aprobar un curso.

| Terrer                                                    | i astranuta i    |         | Rienvenido                                                                     |
|-----------------------------------------------------------|------------------|---------|--------------------------------------------------------------------------------|
| CUISO                                                     | Asistencia       | Apropar | Diciti Citido                                                                  |
| Realidad Económica Nacional: Plan Nacional del Euen Vivir | Tomar asistencia | Aprobar | -                                                                              |
| curso uno                                                 | Tomar asistencia | Aprobar | a 0901006700                                                                   |
|                                                           |                  |         | 🧧 Salir del sistema                                                            |
|                                                           |                  |         | Opciones                                                                       |
|                                                           |                  |         | <ul> <li>▲ Processes</li> <li>➡ Tomar asistencia</li> </ul>                    |
|                                                           |                  |         |                                                                                |
|                                                           |                  |         | <ul> <li>Aprobar curso</li> <li>Seguridad</li> <li>Cambiar password</li> </ul> |

Al dar clic en tomar asistencia se muestran todos los estudiantes matriculados para poder tomar asistencia.

| lr | nicio                | Asistencia ×       |             |          |          |         |
|----|----------------------|--------------------|-------------|----------|----------|---------|
| Re | alidad               | d Económica Nacion | al: Plan Na | cional d | lel Buer | n Vivir |
|    | Tista da astudiantes |                    | Dia         | 1        | Dia      | 2       |
|    | Lista                | de estudiantes     | V1          | V2       | V 1      | V2      |
| 1  | adria                | an reyes           | 7           | V        |          |         |

Cuando se dé clic en aprobar se mostrará la siguiente ventana:

| Ap | aprobar estudiantes  |            |         |           |  |  |
|----|----------------------|------------|---------|-----------|--|--|
|    | Cerrar curso         |            |         |           |  |  |
|    | Lista de estudiantes | Asistencia | Aprobar | Resultado |  |  |
| 1  | adrian reyes         | 100%       | V       | Aprobado  |  |  |

Permitirá aprobar los estudiantes que superen el porcentaje de asistencia si el curso fue habilitado para tomar asistencia, caso contrario al seleccionar los estudiantes estos se aprobarán.

Si desea cerrar curso debe dar clic en el botón cerrar curso. Recuerde que no podrá hacer más cambios una vez se cierre el curso.